### SKU:DFR0654 (https://www.dfrobot.com/product-2195.html)

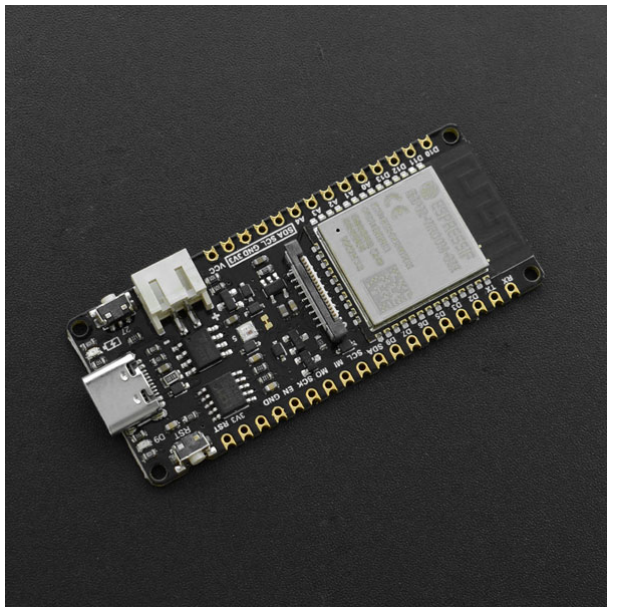

(https://www.dfrobot.com/product-2195.html)

## 1. Introduction

FireBeetle 2 ESP32-E, specially designed for IoT, is an ESP-WROOM-32E-based main controller board with dual-core chips. It supports WiFi and Bluetooth dual-mode communication, and features small size, ultra-low power consumption, on-board charging circuit and easy-to-use interface, which can be conveniently used for smart home IoT, industrial IOT applications, wearable devices and so on. You can easily create your own IoT smart home system when connecting it with an IoT platform like IFTTT. FireBeetle 2 ESP32-E supports Arduino programming, and will support Scratch graphical programming and MicroPython programming very soon. We provide you with detailed online tutorials and application cases, and there are thousands of sensors with welding-free Gravity interface and actuators to help you get started easily.

Besides, the stamp hole design makes it able to be easily embedded in your PCB, greatly saving your costs and time to build and test prototype.

## 2. What is FireBeetle Series?

FireBeetle was originally designed to be a high-performance and more Mini Arduino open-source development board series. Now it is not only fully compatible with Arduino development environment, but also comes with abundant hardware and software resources. FireBeetle will support the various development environment like MakeCode, Mind+, Pingpong and MicroPython (to be improved soon), which allows you to program your hardware by graphical programming, C language, Python or JS.

This open source board of high-flexibilty could bring you infinite possibilities! There are a large number of detailed tutorials and thousands of easy-to-use Gravity peripherals that provide you with the simplest way to program. No matter you are a student, an electronic enthusiast, an artist or a designer, this would be your best partner to open up the world of electronic without dealing with complicated circuits, brain-buring codings, and all complex communication protocols. Turn your worthy ideas into fantastic reality with this FireBeetle series board!

## 3. Features

- Compatible with DFRobot FireBeetle V2 Series
- Small Size of 25.4×60 mm
- ESP32 Dual-core low power maincontroller, WiFi+BT4.0
- GDI Display Port, esay to connect
- Onboard Charging Circuit and PH2.0 li-ion Battery Port

## 4. Specification

• Operating Voltage: 3.3V

- Input Voltage: 3.3V-5.5V (Support USB Charging)
- Processor: Tensilica LX6 dual-core processor (One for high-speed connection; one for independent application development)
- Main Frequency: 240MHz
- SRAM: 520KB
- Flash: 32Mbit
- Wi-Fi Standard: FCC/CE/TELEC/KCC
- Wi-Fi Protocol: 802.11 b/g/n/d/e/i/k/r (802.11n, speed up to 150 Mbps), A-MPDU and A-MSDU Aggregation, support 0.4us guard interval)
- Frequency Range: 2.4-2.5 GHz
- Bluetooth Protocol: Bluetooth v4.2 BR/EDR and BLE standard compliant
- Bluetooth Audio: CVSD and SBC audio
- On-chip Clock: 40MHz crystal, 32.768KHz crystal
- Digital I/O x18
- Analog Input x11
- SPI x1
- IIC x1
- I2S x1
- RGB\_LED: WS2812
- Connector: FireBeetle V2 series compatible
- Operating Temperature: -20°C to +85°C
- Module Size: 25.4 × 60(mm)
- Mount Hole Size: M2, diameter 2.0mm
- Weight: 13g

# 5. Board Overview

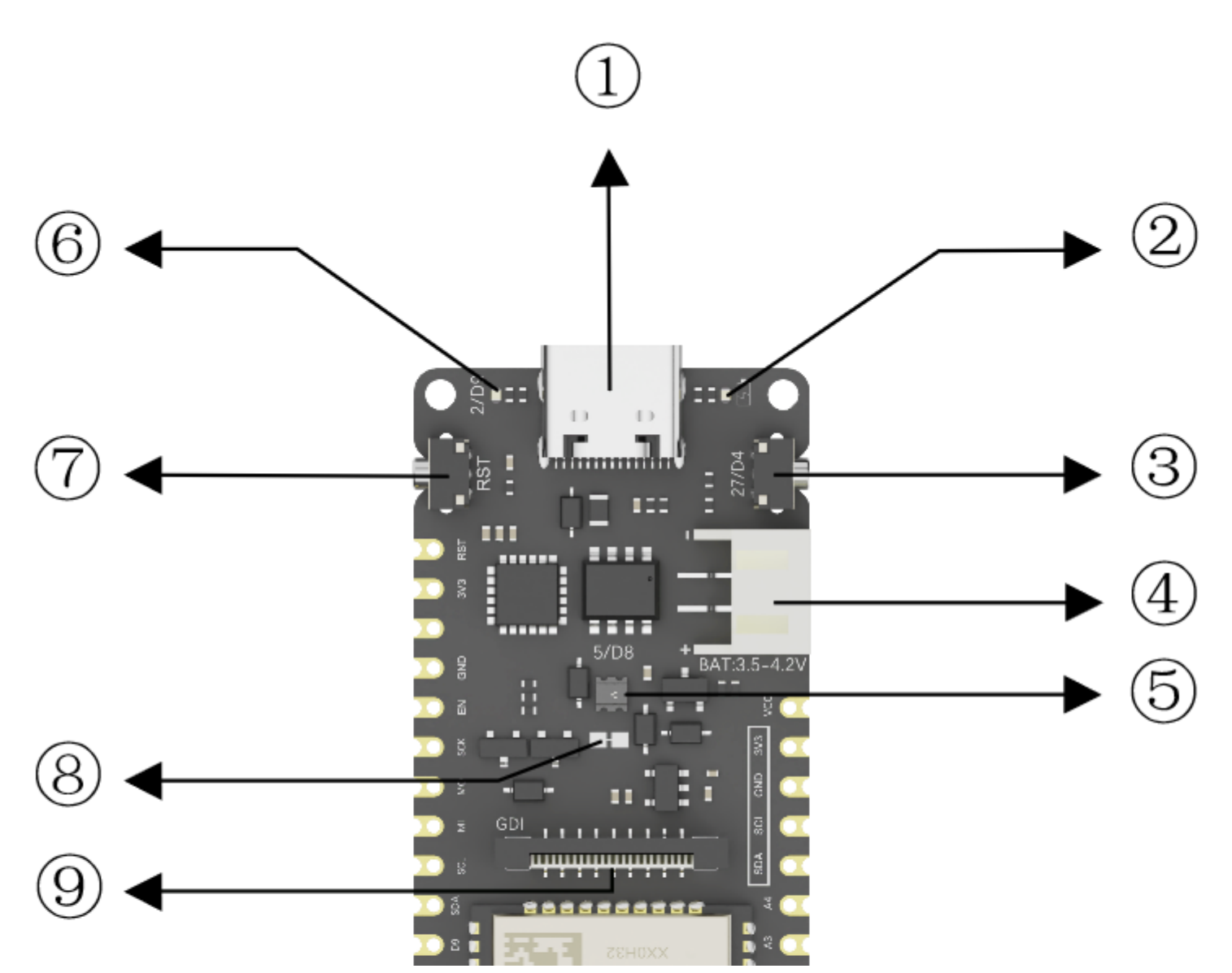

FireBeetle\_Board\_ESP32\_E\_SKU\_DFR0654-DFRobot

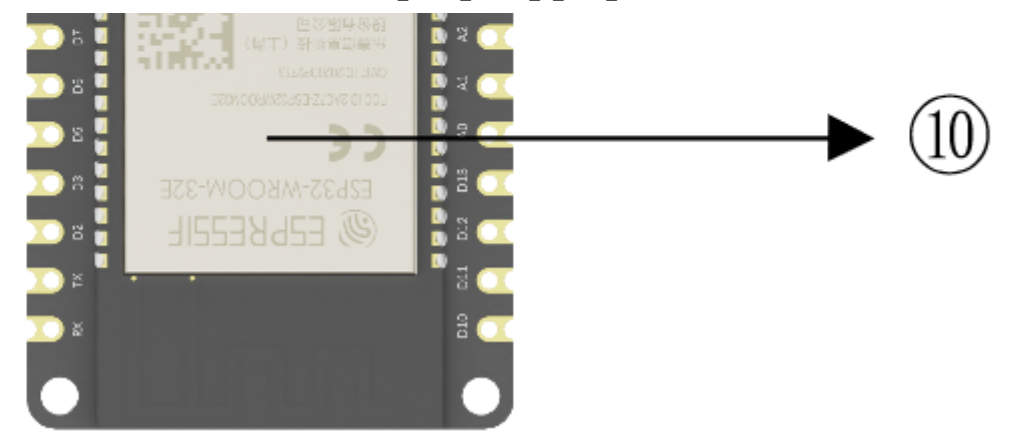

| No. | Function                          | Description                                                                                                    |
|-----|-----------------------------------|----------------------------------------------------------------------------------------------------|
| 1   | USB Interface                     | Program download and power supply, 4.75V-5.5V compatible                                                                                                    |
| 0   | Charging<br>Indicator             | Red LED for indicating charging status: 1. Off when fully charged or not charged; 2. On when charging; 3. Quick flash when powered by USB, and no battery connected.                                                                                                    |
| 3   | User Button                       | Controlled by pin IO27/D4                                                                                                    |
| 4   | Li-ion Battery<br>Port            | Support 3.5V-4.2V                                                                                                    |
| 6   | Onboard RGB<br>Light              | WS2812 RGB LED, controlled by pin IO5/D8                                                                                                    |
| 6   | Onboard LED                       | LED controlled by pin IO2/D9                                                                                                    |
| Ø   | Reset Button                      | Press to reset program                                                                                                    |
| 8   | Low-power<br>Solder Jumper<br>Pad | Designed for low power mode and default to be connected. Slightly cut off the thin wire with a knife to disconnect it. When disconnected, static power consumption can be reduced by 500 μA. The power consumption can be reduced to 13 μA after controlling the maincontroller to enter the sleep mode through the program.<br>Note: when the pad is disconnected, you can only drive RGB LED light via the USB Power supply. |

| 9  | GDI          | DFRobot dedicated Display interface. Refer to the GDI part of this page. |
|----|--------------|--------------------------------------------------------------------------|
| 10 | ESP32-E Chip | ESP32-WROOM-32E                                                          |

## 6. Pinout

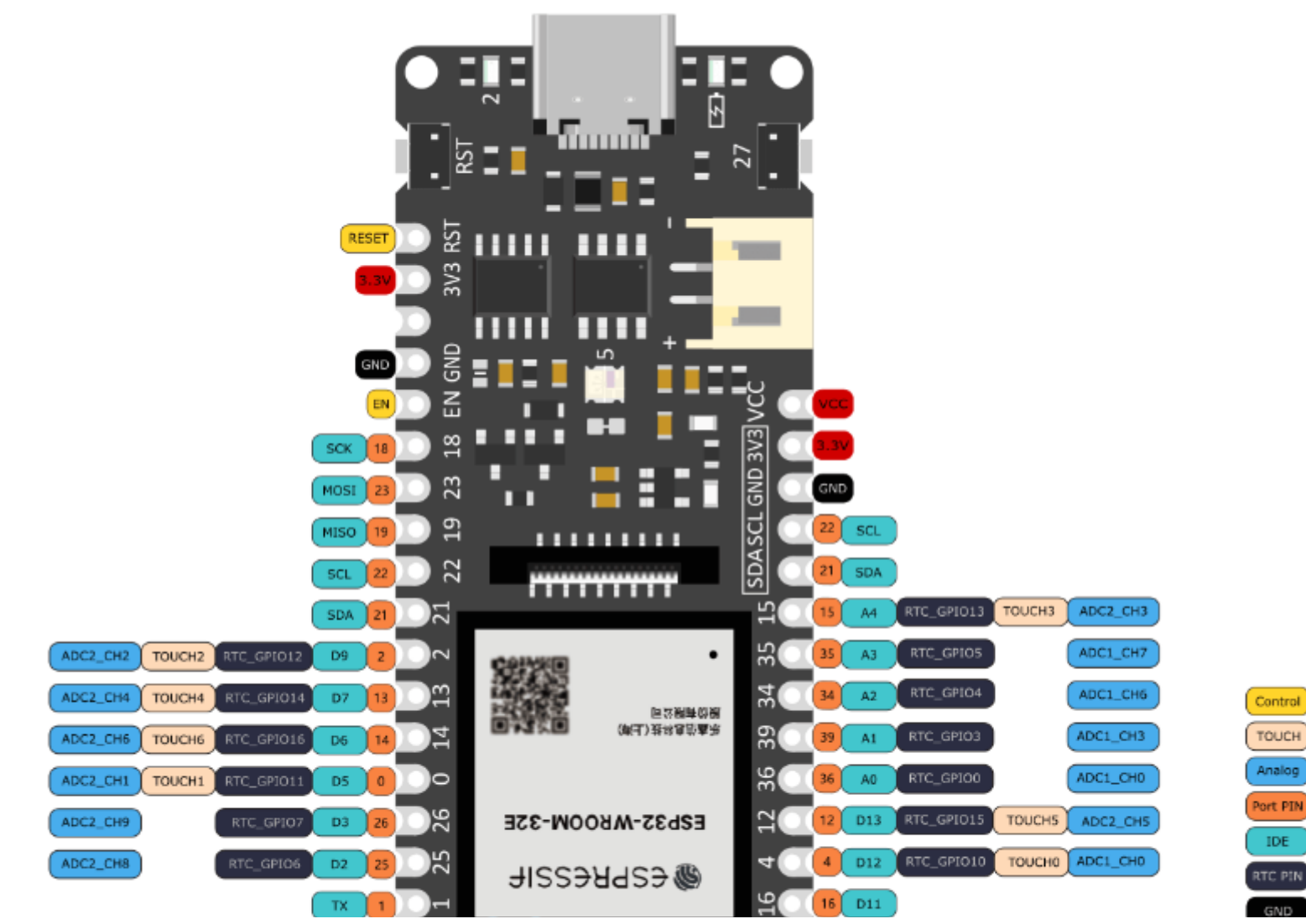

https://wiki.dfrobot.com/FireBeetle\_Board\_ESP32\_E\_SKU\_DFR0654

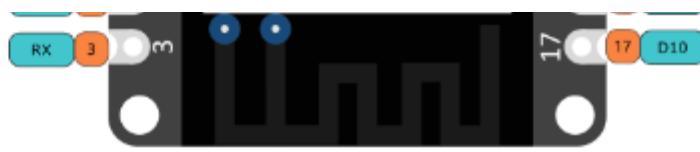

| Categroy       | Description                                                                                                    |
|----------------|----------------------------------------------------------------------------------------------------|
| Control        | FireBeetle enable/reset pins                                                                                                    |
| Touch          | Pin with capacitive touch function                                                                                                    |
| Analog         | Analog pin                                                                                                    |
| Port PIN       | Default physical pin number of the chip, which can be used to directly control the corresponding pin                                                                                                    |
| Arduino<br>IDE | In Arduino IDE, the pin numbers have been remapped by FireBeetle, and you can directly use this symbol to control the corresponding pin                                                                                                    |
| RTC PIN        | FireBeetle 2 ESP32-E supports low power function, and in Deep-sleep mode, only RTC pin keeps working and can be used as a wave-up source. When RTC pin is used as an output pin, it keeps outputting level value when the chip is in Deep-sleep mode, while as an input pin, it can wake up the chip from Deep-sleep. |
| GND            | Common ground for all power supplies and logics                                                                                                    |
| Power          | When powered by 5V-USB, VCC outputs about 4.7V and 3V3 outputs 3.3V; When powered by 4V li-ion battery, VCC outputs about 4V and 3V3 outputs 3.3V(Actual measurement)                                                                                                    |

FireBeetle 2 ESP32-E has up to 24 physical GPIOs, which are mainly for connecting peripherals like sensors, actuators, etc. Meanwhile, these IO pins can be multiplexed for other functions such as UART, SPI, I2C and so on. The table below provides users with a detailed description of FireBeetle 2 ESP32-E GPIO.

| Pin<br>Number | Name | Function | ADC | Communication | Remark |
|---------------|------|----------|-----|---------------|--------|
|               |      |          |     |               |        |

| GPIO 0 | 0/D5 | Used as input or output | ADC2_CH1 |  | Occupied when using USB transmission |
|--------|------|-------------------------|----------|--|--------------------------------------|
|--------|------|-------------------------|----------|--|--------------------------------------|

| GPIO 1  | 1/TXD  | Used as input or output |          | UARTO_TX | Occupied when using USB power supply and serial printing |
|---------|--------|-------------------------|----------|----------|----------------------------------------------------------|
| GPIO 2  | 2/D9   | Used as input or output | ADC2_CH2 |          | For controlling onboard LED by outputting digital signal |
| GPIO 3  | 3/RXD  | Used as input or output |          | UART0_RX | Occupied when using USB power supply and serial printing |
| GPIO 4  | 4/D12  | Used as input or output | ADC2_CH0 |          |                                                          |
| GPIO 12 | 12/D13 | Used as input or output | ADC2_CH5 |          |                                                          |
| GPIO 13 | 13/D7  | Used as input or output | ADC2_CH4 |          |                                                          |
| GPIO 14 | 14/D6  | Used as input or output | ADC2_CH6 |          |                                                          |
| GPIO 15 | 15/A4  | Used as input or output | ADC2_CH3 |          |                                                          |
| GPIO 16 | 16/D11 | Used as input or output |          |          |                                                          |
| GPIO 17 | 17/D10 | Used as input or output |          |          |                                                          |

| GPIO 18 | 18/SCK | Used as input or output | SPI_SCK |  |
|---------|--------|-------------------------|---------|--|

| GPIO 19 | 19/MISO | Used as input or output |          | SPI_MISO |                                             |
|---------|---------|-------------------------|----------|----------|---------------------------------------------|
| GPIO 21 | 21/SDA  | Used as input or output |          | I2C_SDA  |                                             |
| GPIO 22 | 22/SCL  | Used as input or output |          | I2C_SCL  |                                             |
| GPIO 23 | 23/MOSI | Used as input or output |          | SPI_MOSI |                                             |
| GPIO 25 | 25/D2   | Used as input or output | ADC2_CH8 |          | DAC_1(Range: 0-255; Output Voltage: 0-3.3V) |
| GPIO 26 | 26/D3   | Used as input or output | ADC2_CH9 |          | DAC_2(Range: 0-255; Output Voltage: 0-3.3V) |
| GPIO 34 | 34/A2   | Used as input only      | ADC1_CH6 |          |                                             |
| GPIO 35 | 35/A3   | Used as input only      | ADC1_CH7 |          |                                             |
| GPIO 36 | 36/A0   | Used as input only      |          |          |                                             |
| GPIO 39 | 39/A1   | Used as input only      |          |          |                                             |
| Note:   |         |                         |          |          |                                             |

• It is recommended not to multiplex the pin IO0/D5, IO1/TXD and IO3/RX since they will be occupied when using USB-related function.

The LICP related aircuit decign is shown below: https://wiki.dfrobot.com/FireBeetle\_Board\_ESP32\_E\_SKU\_DFR0654 The USD-related circuit design is shown below.

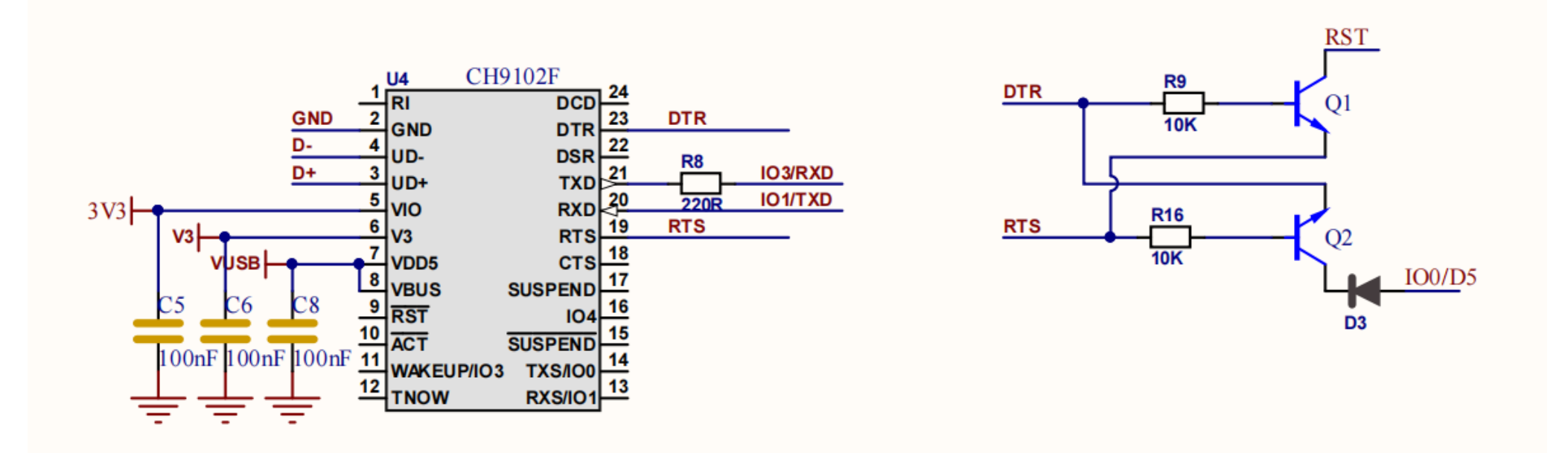

- IO34-39 are for input only.
- FireBeetle 2 ESP32-E has two 8-bit DAC channel that converts 2-way digital signal to 2 analog voltage outputs. Two channels can work independently. DAC circuit is composed of built-in resistors in series and a buffer. The two DACs can be used as reference voltage.

# 7. Dimension

- Pin Pitch: 2.54mm
- Mounting Hole Pitch: 22mm or 56.6mm

2023/10/12 11:00

- Mounting Hole Size: 2mm
- Board Size: 25.4×60mm/1×2.36"
- Thickness: 1.6mm

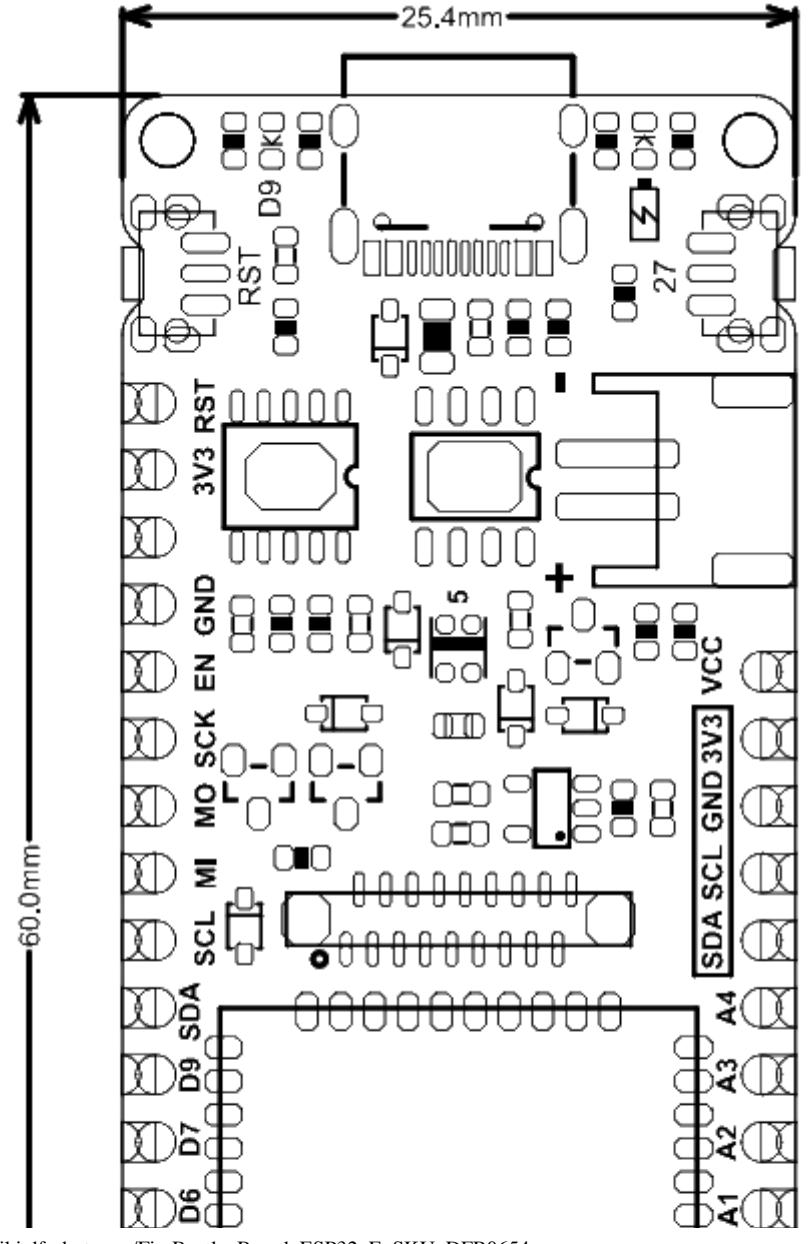

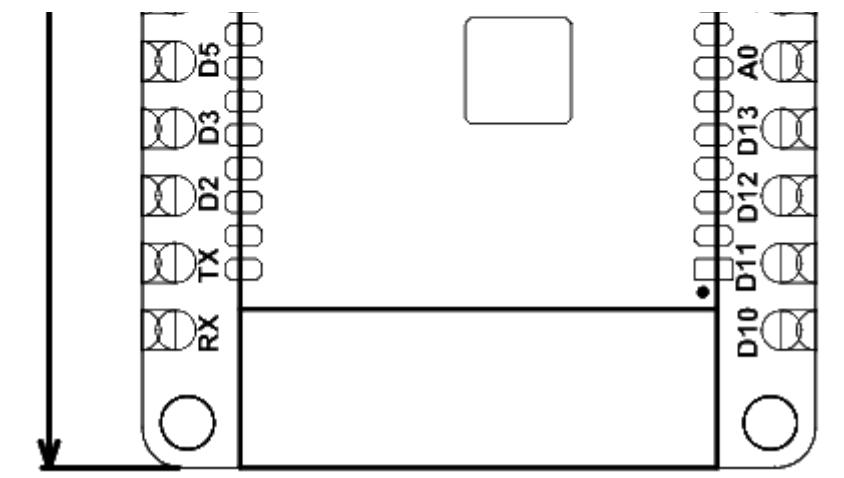

## 8. Getting Started (Use for first time)

### 8.1 Download Arduino IDE

- Click to enter the official Arduino website (https://www.arduino.cc/en/Main/Software)
- Select and download the Arduino IDE package that is appropriate for your computer OS.

## Downloads

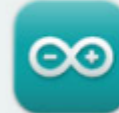

### Arduino IDE 1.8.19

The open-source Arduino Software (IDE) makes it easy to write code and upload it to the board. This software can be used with any Arduino board.

Refer to the Getting Started page for Installation instructions.

#### SOURCE CODE

Active development of the Arduino software is **hosted by GitHub**. See the instructions for **building the code**. Latest release source code archives are available **here**. The archives are PGP-signed so they can be verified using **this** gpg key.

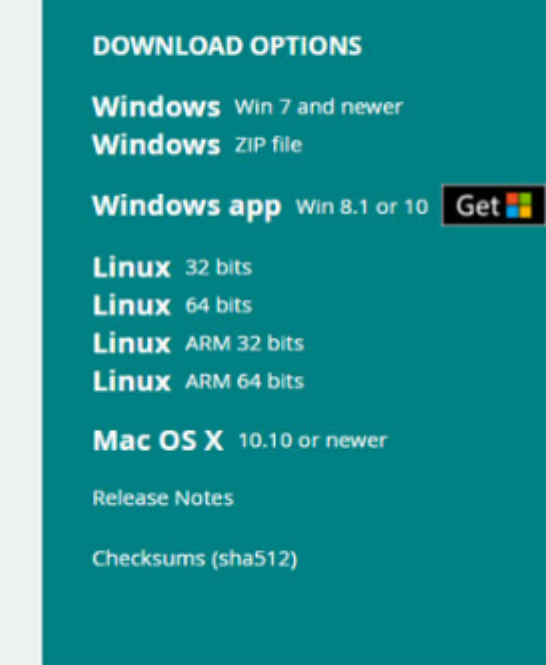

### 8.2 Configure Arduino IDE

It is required to install ESP32 board in Arduino IDE for using FireBeetle 2 ESP32-E for the first time.

• Open Arduino IDE, click File-Preferences, as shown below

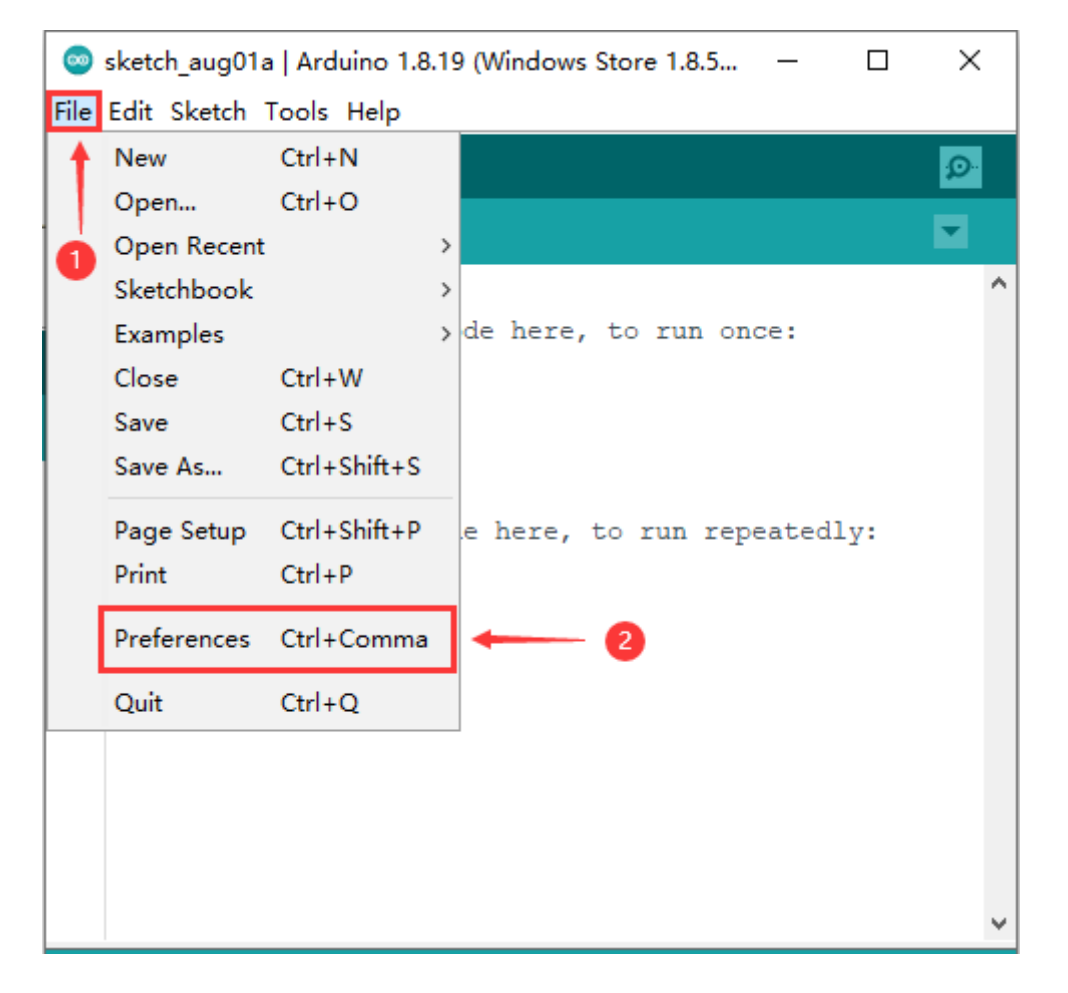

• Click the icon circled in red in the **Preferences** window.

| Preferences                                                                                                    | ×                                                            |  |  |  |  |  |  |
|----------------------------------------------------------------------------------------------------|--------------------------------------------------------------|--|--|--|--|--|--|
| Settings Network                                                                                                    |                                                              |  |  |  |  |  |  |
| Sketchbook location:                                                                                                |                                                              |  |  |  |  |  |  |
| C:\Users\Administrator\Documents\Arduino                                                                            |                                                              |  |  |  |  |  |  |
| Editor language:                                                                                                    | English (English) $\checkmark$ (requires restart of Arduino) |  |  |  |  |  |  |
| Editor font size:                                                                                                   | 14                                                           |  |  |  |  |  |  |
| Interface scale:                                                                                                    | Automatic 100 🛖 % (requires restart of Arduino)              |  |  |  |  |  |  |
| Theme:                                                                                                    | Default theme $\checkmark$ (requires restart of Arduino)     |  |  |  |  |  |  |
| Show verbose output during:                                                                                         | 🗹 compilation 🗹 upload                                       |  |  |  |  |  |  |
| Compiler warnings:                                                                                                  | None 🗸                                                       |  |  |  |  |  |  |
| 🗹 Display line numbers                                                                                              | Enable Code Folding                                          |  |  |  |  |  |  |
| ✓ Verify code after upload                                                                                          | Use external editor                                          |  |  |  |  |  |  |
| 🗹 Check for updates on sta                                                                                          | rtup 🗹 Save when verifying or uploading                      |  |  |  |  |  |  |
| 🗌 Use accessibility featur                                                                                          | es                                                           |  |  |  |  |  |  |
| Additional Boards Manager URLs: x.json, https://sandeepmistry.github.io/arduino-nRF5/package_nRF5_boards_index.json |                                                              |  |  |  |  |  |  |
| More preferences can be edited directly in the file                                                                 |                                                              |  |  |  |  |  |  |
| C:\Users\Administrator\Documents\ArduinoData\preferences.txt                                                        |                                                              |  |  |  |  |  |  |
| (edit only when Arduino is r                                                                                        | not running)                                                 |  |  |  |  |  |  |
|                                                                                                    | 0K Cancel                                                    |  |  |  |  |  |  |

• Add the json URL below to the newly-popped up window. There should be one URL for each line.

https://espressif.github.io/arduino-esp32/package\_esp32\_index.json (https://espressif.github.io/arduino-esp32/package\_esp32\_index.json)

| 🥯 Additional Boards Manager URLs                                   | $\times$ |
|--------------------------------------------------------------------|----------|
| Enter additional URLs, one for each row                            |          |
| https://espressif.github.io/arduino-esp32/package_esp32_index.json | ^        |
|                                                                    |          |
| <                                                                  | >        |
| Click for a list of unofficial boards support URLs                 |          |
| OK Car                                                             | ncel     |

• Download SDK. Click **Tools->Board>Boards Manager**.

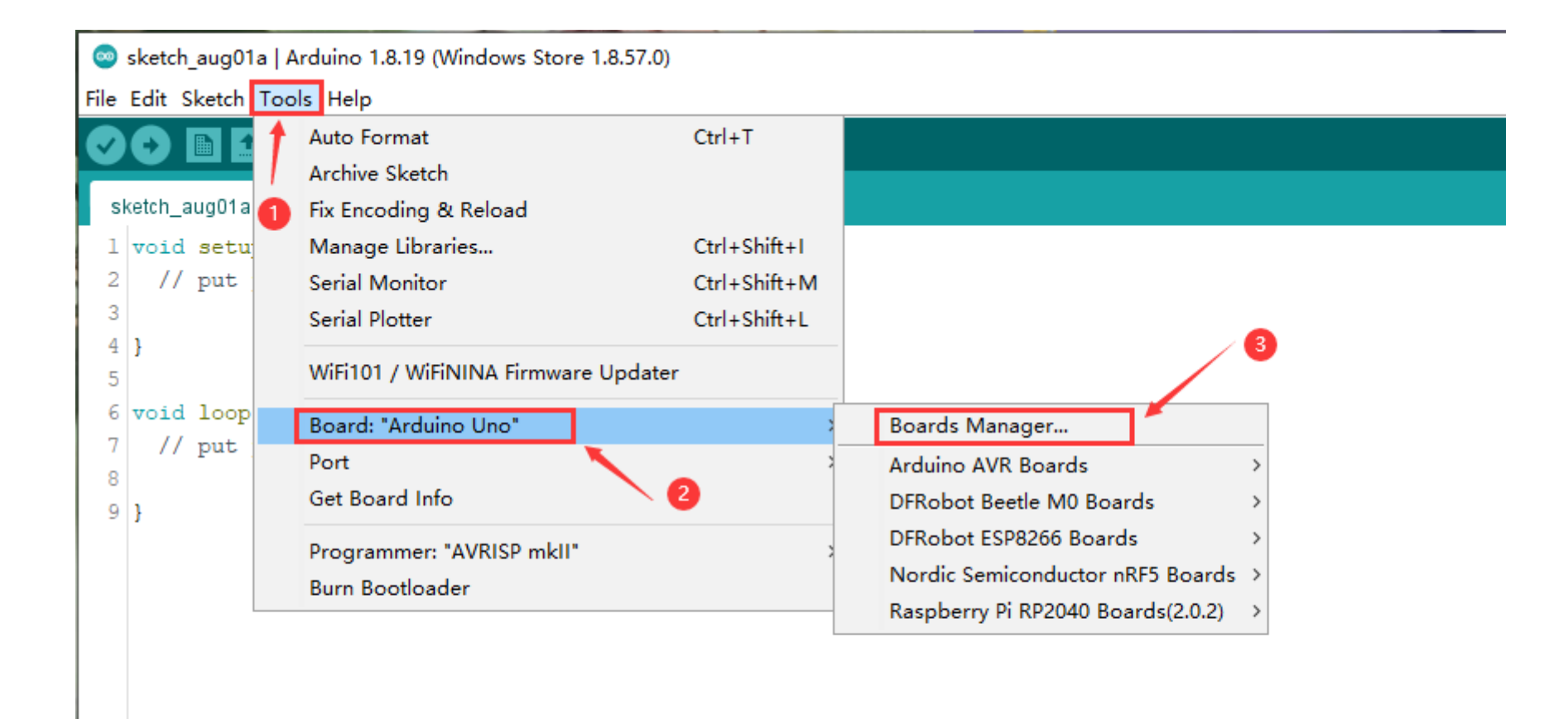

• Enter "ESP32" in the search bar, then the SDK for DFRobot ESP32 Boards will appear automatically. Click install now.

| 🐵 Boards Manager                                                                                                    | × |
|----------------------------------------------------------------------------------------------------|---|
| Type All v ESP32 + 1 Search "ESP32"                                                                                     |   |
| DFRobot ESP32 Boards                                                                                                    | ^ |
| by <b>DFRobot</b><br>Boards included in this package:<br>FireBettle ESP32-E Borad, FireBettle ESP32 Borad.<br>More Info |   |
| 0.2.1 V Install                                                                                                    |   |
| esp32                                                                                                    |   |
| Boards included in this package:<br>ESP32 Dev Board, ESP32-S2 Dev Board, ESP32-S3 Dev Board, ESP32-C3 Dev Board.        |   |
|                                                                                                    |   |
|                                                                                                    |   |
|                                                                                                    |   |
|                                                                                                    | J |
| Close                                                                                                    | • |

• When the SDK installation completes, the word "installed" will appear at the position marked in red below. Close the window.

| 💿 Boards Manager                                                                                                    | × |
|----------------------------------------------------------------------------------------------------|---|
| Type All v ESP32                                                                                                    |   |
| DFRobot ESP32 Boards<br>by DFRobot version 0.2.1 INSTALLED<br>Boards included in this package:<br>FireBettle ESP32-E Borad.<br>More Info                       | ^ |
| esp32<br>by Espressif Systems<br>Boards included in this package:<br>ESP32 Dev Board, ESP32-S2 Dev Board, ESP32-S3 Dev Board, ESP32-C3 Dev Board.<br>More Info |   |
|                                                                                                    | < |
| Close                                                                                                    |   |

 Select FireBeetle 2 ESP32-E development board. Click Tools-->Board-->DFRobot ESP32 Arduino-->FireBeetle ESP32-E, as shown below.

| × |  | _ |   |                                        |                                                                                                  |                                                          | 7.0)                                                                | ws Store 1.8.57.0)                           | Arduino 1.8.19 (Windows                                                                                                    | a   A | _aug01     | sketch                             | 0                                         |
|---|--|---|---|----------------------------------------|--------------------------------------------------------------------------------------------------|----------------------------------------------------------|---------------------------------------------------------------------|----------------------------------------------|----------------------------------------------------------------------------------------------------|-------|------------|------------------------------------|-------------------------------------------|
|   |  |   |   |                                        |                                                                                                  |                                                          |                                                                     |                                              | ools Help                                                                                                    | Tool  | ketch      | Edit 9                             | File                                      |
| 5 |  |   |   |                                        |                                                                                                  |                                                          | Ctrl+T                                                              |                                              | 🛉 Auto Format                                                                                                    | t     |            | 0                                  |                                           |
|   |  |   |   |                                        |                                                                                                  |                                                          |                                                                     |                                              | Archive Sketch                                                                                                    |       |            | <u> </u>                           | <b>—</b>                                  |
|   |  |   |   |                                        |                                                                                                  |                                                          |                                                                     | ad                                           | Fix Encoding & Reload                                                                                                    |       | iug01a     | etch_a                             | sł                                        |
| ^ |  |   |   |                                        |                                                                                                  |                                                          | Ctrl+Shift+I                                                        |                                              | UManage Libraries                                                                                                    | U     | setu       | void                               | 1                                         |
|   |  |   |   |                                        |                                                                                                  |                                                          | Ctrl+Shift+M                                                        |                                              | Serial Monitor                                                                                                    |       | put        | - 77                               | 2                                         |
|   |  |   |   |                                        |                                                                                                  |                                                          | Ctrl+Shift+L                                                        |                                              | Serial Plotter                                                                                                    |       |            |                                    | 3                                         |
|   |  |   |   | _                                      |                                                                                                  |                                                          | ater                                                                | Firmware Update                              | WiFi101 / WiFiNINA Fi                                                                                                    |       |            | }                                  | 4                                         |
|   |  |   |   |                                        |                                                                                                  | Boards                                                   | 2 >                                                                 | ." 🗕 2                                       | Board: "Arduino Uno"                                                                                                    |       | loop       | void                               | 6                                         |
|   |  |   |   |                                        | rds >                                                                                            | Arduing                                                  | 2                                                                   |                                              | Port                                                                                                    |       | put        | //                                 | 6                                         |
|   |  |   |   |                                        | ∕10 Boards >                                                                                     | DFRob                                                    |                                                                     |                                              | Get Board Info                                                                                                    |       |            | 3                                  | 9                                         |
|   |  |   |   | FireBeetle ESP32                       | rduino 💦                                                                                         |                                                          | 3                                                                   | P mkll"                                      | Programmer: "AVRISP                                                                                                    |       |            | ·                                  |                                           |
|   |  |   |   | FireBeetle ESP32-E                     | 5 Boards >                                                                                       | DFRob                                                    | ]                                                                   |                                              | Burn Bootloader                                                                                                    |       |            |                                    |                                           |
|   |  |   |   |                                        | uctor nRF5 Boards >                                                                              | Nordic                                                   |                                                                     |                                              | built boottoddor                                                                                                    |       |            |                                    |                                           |
|   |  |   |   |                                        | 040 Boards(2.0.2) >                                                                              | Raspbe                                                   |                                                                     |                                              |                                                                                                    |       |            |                                    |                                           |
|   |  |   |   | 1                                      |                                                                                                  |                                                          |                                                                     |                                              |                                                                                                    |       |            |                                    |                                           |
|   |  |   |   |                                        |                                                                                                  |                                                          |                                                                     |                                              |                                                                                                    |       |            |                                    |                                           |
|   |  |   |   |                                        |                                                                                                  |                                                          |                                                                     |                                              |                                                                                                    |       |            |                                    |                                           |
|   |  |   | 4 | FireBeetle ESP32<br>FireBeetle ESP32-E | <br>rds ><br>A0 Boards ><br>rduino 2<br>5 Boards 2<br>uctor nRF5 Boards ><br>040 Boards(2.0.2) > | Boards<br>Arduine<br>DFRobe<br>DFRob<br>Nordic<br>Raspbe | Ctrl+Shift+I<br>Ctrl+Shift+M<br>Ctrl+Shift+L<br>ater<br>2<br>3<br>3 | ad<br>Firmware Updater<br>o" - 2<br>SP mkII" | <ul> <li>Fix Encoding &amp; Reload</li> <li>Manage Libraries</li> <li>Serial Monitor</li> <li>Serial Plotter</li> <li>WiFi101 / WiFiNINA Fit</li> <li>Board: "Arduino Uno"</li> <li>Port</li> <li>Get Board Info</li> <li>Programmer: "AVRISP</li> <li>Burn Bootloader</li> </ul> | 1     | put<br>put | void<br>//<br>}<br>void<br>//<br>} | 1<br>2<br>3<br>4<br>5<br>6<br>7<br>8<br>9 |

• After that, connect your FireBeetle 2 ESP32-E to your computer. Here, a port COM4 comes out after the connection, indicating that it is the port for FireBeetle 2 ESP32-E. Select it as the way shown below.

| 💿 sketch_aug01a                          | Arduino 1.8.19 (Windows Store 1.8.57.0)                                                                                                    |                                              |                              | - 🗆 X   |
|------------------------------------------|----------------------------------------------------------------------------------------------------|----------------------------------------------|------------------------------|---------|
| File Edit Sketch To                      | ols Help                                                                                                    |                                              |                              |         |
| sketch_aug01a                            | Auto Format<br>Archive Sketch<br>Fix Encoding & Reload                                                                                                    | Ctrl+T                                       |                              | يې<br>▼ |
| 1 void setu<br>2 // put<br>3<br>4 }      | Manage Libraries<br>Serial Monitor<br>Serial Plotter<br>WiFi101 / WiFiNINA Firmware Undater                                                                                                    | Ctrl+Shift+I<br>Ctrl+Shift+M<br>Ctrl+Shift+L |                              |         |
| 5<br>6 void loop<br>7 // put<br>8<br>9 } | Board: "FireBeetle ESP32-E"<br>Upload Speed: "921600"<br>CPU Frequency: "240MHz (WiFi/BT)"<br>Flash Frequency: "80MHz"<br>Flash Mode: "QIO"<br>Flash Size: "4MB (32Mb)"<br>Partition Scheme: "Default 4MB with spiffs (1.2MB APP/1.5MB SPIFFS)"<br>Core Debug Level: "None"<br>PSRAM: "Disabled"<br>Andwine Runs One "Core 1" | > > > > > > > > > > > > > > > > > > > >      |                              |         |
| (                                        | Arduino Runs On: "Core 1"<br>Events Run On: "Core 1"<br>Port: "COM4"<br>Get Board Info<br>Programmer<br>Burn Bootloader                                                                                                    | >                                            | Serial ports<br>COM1<br>COM4 |         |

• Now, the FireBeetle 2 ESP32-E is configured in Arduino IDE and it's ready to go.

## 9. How to Use FireBeetle 2 ESP32-E on Arduino - Basics

### 9.1 Blink an LED

This chapter starts with blinking an LED to demonstrate the usage of FireBeetle 2 ESP32-E.

#### **Preparation**:

• FireBeetle 2 ESP32-E (https://www.dfrobot.com/product-2195.html) (SKU: DFR01654) ×1

#### **Function Description:**

The LED(circled in red below) on FireBeetle 2 ESP32-E is default to be connected to pin 2/D9. Now make it blink by programming.

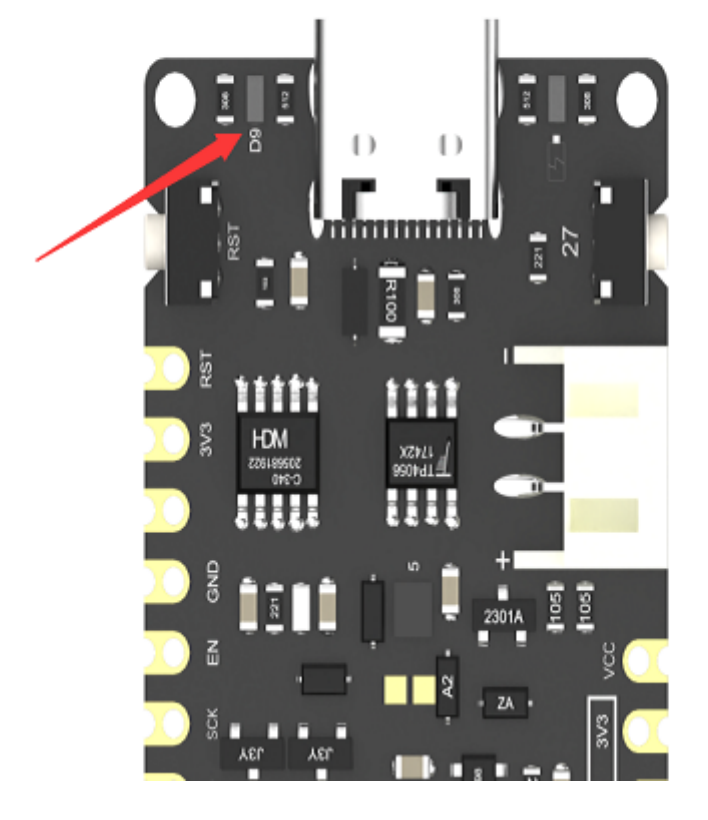

Sample Code:

The on-board LED blinks at an interval of 1 second.

```
int ledPin = D9; //Define LED pin
void setup(){
    pinMode(ledPin, OUTPUT);// Set ledPin as output mode
}
void loop(){
    digitalWrite(ledPin, HIGH); // Outputting high, the LED turns on
    delay(1000); //Delay 1 second
    digitalWrite(ledPin, LOW); // Outputting low, the LED turns off
    delay(1000);
}
```

#### **Result:**

When the program is uploaded, the on-board LED blinks at a one-second interval repeatedly.

### 9.2 GPIO

### 9.2.1 Digital Pin

9.2.1.1 Digital Write Pin

#### Preparation:

- FireBeetle 2 ESP32-E (https://www.dfrobot.com/product-2195.html) (SKU: DFR0654) ×1
- Gravity: Digital Blue LED Light Module (https://www.dfrobot.com/product-492.html) (SKU: DFR0021-B) ×1

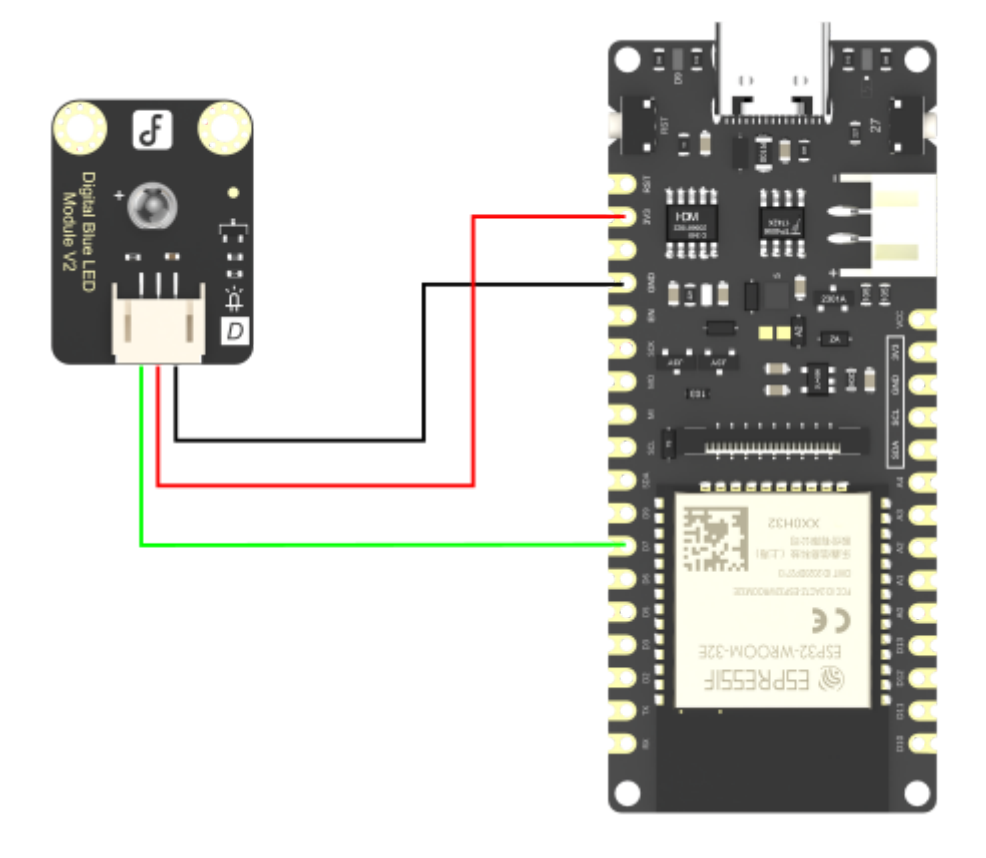

#### Sample Code:

When the digital pin outputs high, the LED turns on.

```
int ledPin = D7; //Define LED pin
void setup(){
    pinMode(ledPin, OUTPUT);
    digitalWrite(ledPin, HIGH);
}
```

```
void loop(){
}
```

#### **Result:**

When the program is uploaded, the blue LED lights up.

#### 9.2.1.2 Digital Read Pin

Preparation:

- FireBeetle 2 ESP32-E (https://www.dfrobot.com/product-2195.html) (SKU: DFR0654) ×1
- Gravity: Digital Yellow Push Button (https://www.dfrobot.com/product-73.html) (SKU: DFR0029-Y) ×1

#### **Connection:**

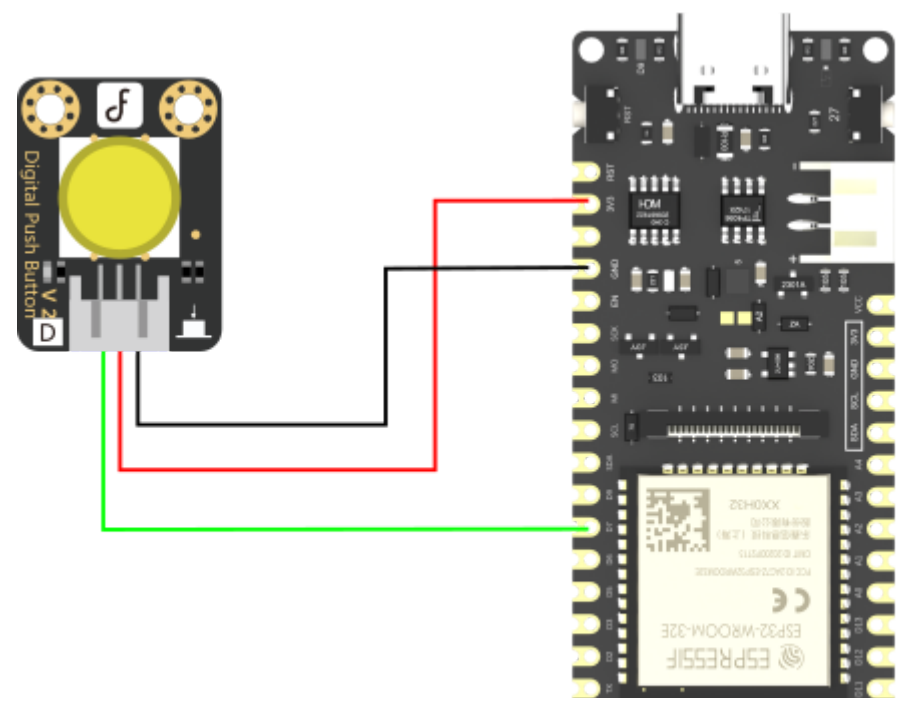

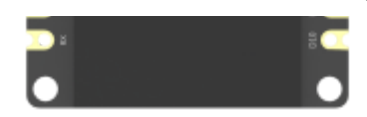

#### Sample Code:

The on-board LED lights up when the button is pressed, and turns off when released.

```
int buttonPin = D7; //Define button pin
                    //Define LED pin
int ledPin = D9;
int buttonState = 0; //Variable for reading button statu
void setup(){
   pinMode(buttonPin, INPUT);
   pinMode(ledPin, OUTPUT);
}
void loop(){
   buttonState = digitalRead(buttonPin); //Read the status of button value
   if(buttonState == HIGH){ //If the button is pressed
    digitalWrite(ledPin,HIGH);
   } else{
    digitalWrite(ledPin,LOW);
   }
}
```

#### Results

When the program is uploaded, press down the button connected to pin D7, the on-board LED turns on; Release, it goes off.

### 9.2.2 Analog Pin

#### 9.2.2.1 Analog Read Pin

#### **Preparation**:

- FireBeetle 2 ESP32-E (https://www.dfrobot.com/product-2195.html) (SKU: DFR0654) ×1
- Gravity: Analog Rotation Potentiometer Sensor for Arduino Rotation 300° (https://www.dfrobot.com/product-87.html) (SKU: DFR0054)
   ×1

#### What is ADC?

Analog-to-Digital converters (ADC) (https://wiki.analog.com/university/courses/electronics/text/chapter-20) translate analog signals, real world signals like temperature, pressure, voltage, current, distance, or light intensity, into a digital representation of that signal. This digital representation can then be processed, manipulated, computed, transmitted or stored. FireBeetle 2 ESP32-E has a 12-bit ADC with a max output of 4095.

Note: The ADC on ESP32 can only measure around 2.5V instead of 3.3V, as shown in the example below.

#### **Connection:**

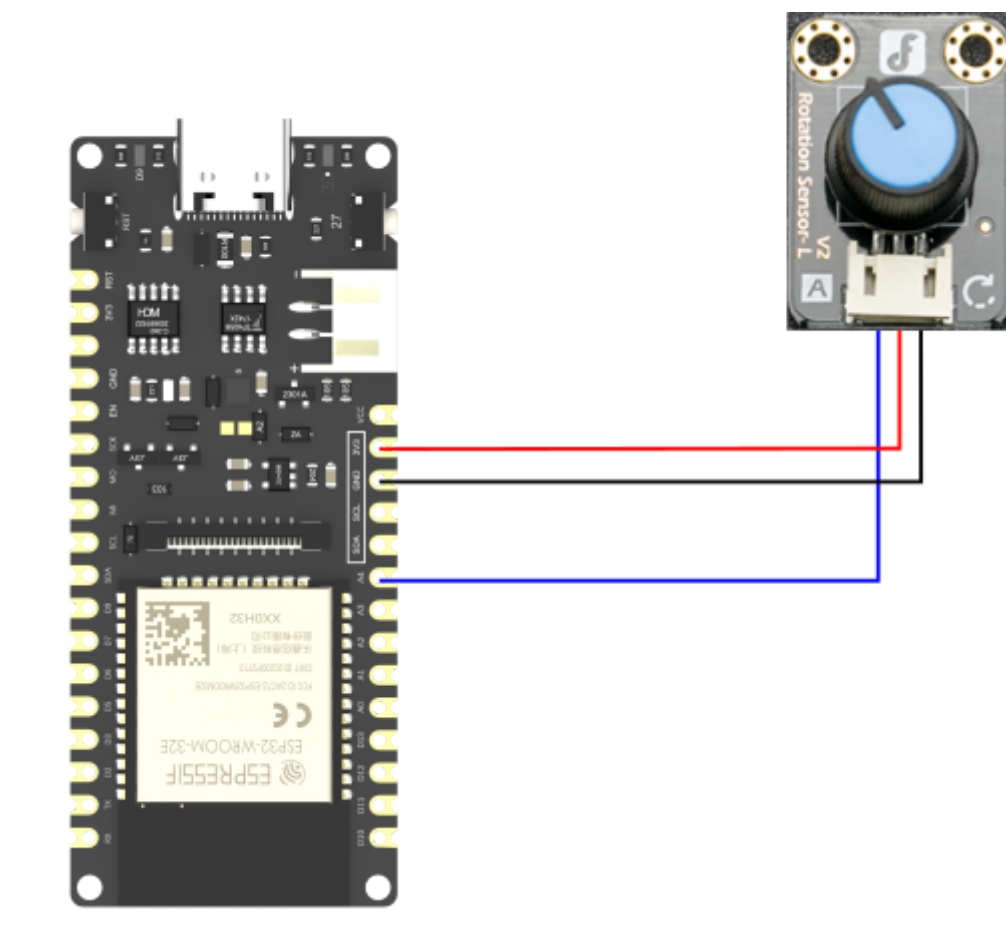

#### Sample Code:

The program below can be used to read the sensor module connected to the pin IO15/A4, and then print out the real-time analog angle sensor readings and the detected voltage on serial monitor.

```
int sensorPin = A4; // Define analog angle sensor pin
int sensorValue = 0;
void setup(){
    pinMode(sensorPin, INPUT);
    Serial.begin(9600); //Initialize serial port
}
void loop(){
    sensorValue = analogRead(sensorPin); //Read the sensor value on analog pin A4
    Serial.printf("sensor value: %d\n", sensorValue); //Print the read sensor value
    Serial.printf("voltage: %.3fV\n", sensorValue * 3.26 / 4095); //Print the detected voltage
    delay(100);
}
```

#### **Result:**

Open the serial monitor and you can see the current value from the angle sensor printed in it. When the angle sensor is rotated, the printed value changes accordingly. It can be observed that when the sensor value is 4095, the detected voltage is about 3.3V.

| ○ COM4                             | ×        |
|------------------------------------|----------|
|                                    | 发送       |
| 10.37.13.003 > VOICage. 3.200V     |          |
| 10:57:15.977 -> sensor value: 4095 | <u> </u> |
| 10:57:15.977 -> voltage: 3.260V    |          |
| 10:57:16.069 -> sensor value: 4095 |          |
| 10:57:16.069 -> voltage: 3.260V    |          |
| 10:57:16.164 -> sensor value: 4095 |          |
| 10:57:16.164 -> voltage: 3.260V    |          |
| 10:57:16.302 -> sensor value: 4095 |          |
| 10:57:16.302 -> voltage: 3.260V    |          |
| 10:57:16.394 -> sensor value: 4095 |          |
| 10:57:16.394 -> voltage: 3.260V    |          |
| 10:57:16.486 -> sensor value: 4095 |          |
| 10:57:16.486 -> voltage: 3.260V    |          |
| 10:57:16.578 -> sensor value: 4095 |          |
| 10:57:16.578 -> voltage: 3.260V    |          |
| 10:57:16.671 -> sensor value: 4095 |          |
| 10:57:16.671 -> voltage: 3.260V    |          |
| 10:57:16.763 -> sensor value: 4095 |          |
| 10:57:16.763 -> voltage: 3.260V    |          |
| 10:57:16.901 -> sensor value: 4095 |          |
| 10:57:16.901 -> voltage: 3.260V    |          |
| 10:57:16.994 -> sensor value: 4095 |          |
| 10:57:16.994 -> voltage: 3.260V    |          |
| 10:57:17.086 -> sensor value: 4095 |          |
| 10:57:17.086 -> voltage: 3.260V    |          |
| 10:57:17.179 -> sensor value: 4095 |          |

#### 9.2.2.2 PWM Output (Analog Write)

#### **Preparation**:

• FireBeetle 2 ESP32-E (https://www.dfrobot.com/product-2195.html) (SKU: DFR0654) ×1

#### What is PWM?

PWM (Pulse Width Modulation) is a very effective technique to control analog circuits using the digital output of MCU. It is widely used in many fields such as lighting control, motor speed control, measurement, communication, power control and conversion.

The PWM controller of ESP32 has 16 independent channels, which can be configured to generate PWM signals with different properties. All pins that can be used as outputs can serve as PWM pins (GPIO 34 to 39 cannot generate PWM).

In the Arduino IDE, PWM output is defined as analog output. When using Arduino for PWM LED dimming, you should follow the steps below:

- 1. First, select a PWM channel. There are 16 channels from 0 to 15.
- 2. Then, set the PWM signal frequency. For LEDs, a frequency of 5000 Hz is suitable.
- 3. Set the duty cycle resolution of the signal, ranging from 1 to 16 bits. Here an 8-bit resolution is used. And we can use the value between 0 and 255 (2 to the power of 8) to control the LED brightness.

The sample code below will demonstrate how to drive the onboard LED using PWM to display a breathing light effect. No external hardware connection is required for this example.

#### Sample Code:

Function: Drive the onboard LED using PWM to display a breathing light effect.

```
const int ledPin = D9; //Define LED Pin
const int freq = 5000; //Set PWM signal frequency
const int ledChannel = 0; //There are 16 channels from 0 to 15, set to PWM channel 0
const int resolution = 8; //Set the duty cycle resolution of the signal, from 1 to 16 bits. Select 8-bit resolution here
void setup(){
  ledcSetup(ledChannel,freg,resolution);
  ledcAttachPin(ledPin,ledChannel);
                                     //Set the pin for outputting PWM signals and the channel for generating PWM signals
}
void loop(){
 for(int dutyCycle = 0;dutyCycle <= 255;dutyCycle++){</pre>
    ledcWrite(ledChannel,dutyCycle);
    delay(15);
  }
  for(int dutyCycle = 255;dutyCycle >= 0;dutyCycle--){
    ledcWrite(ledChannel,dutyCycle);
    delay(15);
  }
}
```

#### **Result:**

After the program is uploaded successfully, the light intensity of the on-board green LED appears to rise and fall in a manner that resembles human breathing.

### 9.3 RGB LED

Firebeetle 2 ESP32-E has an onboard WS2812 RGB LED connected to the pin IO5/D8, which is not broken out from the board, so IO5/D8 is exclusively reserved for the RGB LED, located as shown in the figure below:

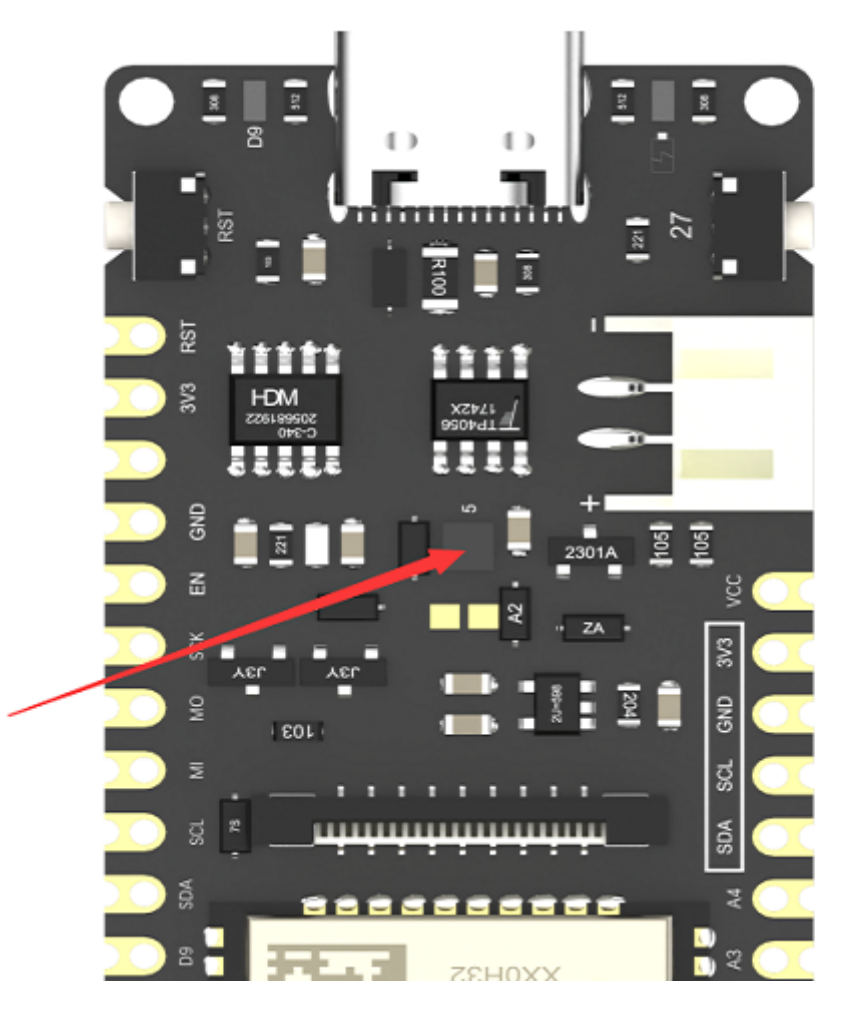

#### **Preparation**:

• FireBeetle 2 ESP32-E (https://www.dfrobot.com/product-2195.html) (SKU: DFR0654) ×1

#### **Function Description:**

FastLED is a powerful and easy-to-use Arduino library for controlling LED strips such as WS2810 and LPD8806. Currently, it is widely recognized as one of the most popular LED control libraries for Arduino developers. You can install FastLED by referring to the method for installing the SDK of FireBeetle 2 ESP32-E before, as shown below, click "Install".

| ◎ 库管理器                                                                                                    | $\times$ |
|----------------------------------------------------------------------------------------------------|----------|
| 类型 全部 → 主题 全部 → FastLED                                                                                                    |          |
| FastLED                                                                                                    | ^        |
| by Daniel Garcia<br>Multi-platform library for controlling dozens of different types of LEDs along with optimized math, effect, and noise functions.<br>Multi-platform library for controlling dozens of different types of LEDs along with optimized math, effect, and noise functions.<br>More info |          |
| 版本 3.5.0 🗸 安装                                                                                                    |          |
| PastLED NeoMatrix                                                                                                    |          |
| by Marc Merlin                                                                                                    |          |
| Adafruit_GFX and FastLED compatible library for NeoPixel grids This replaces https://github.com/adafruit/Adafruit_NeoMatrix                                                                                                    |          |
| More info                                                                                                    |          |
|                                                                                                    |          |
|                                                                                                    |          |
| FastLED NeoPixel                                                                                                    |          |
| by David Madison                                                                                                    |          |
| A library that allows you to reuse Adafruit NeoPixel animations with the FastLED library without having to rewrite them. Can be used standalone or in combination with other Adafruit NeoPixel or FastLED strips and animations.                                                                      |          |
|                                                                                                    | ¥        |
| 关闭                                                                                                    | J        |

Next, we'll learn how to light up the RGB LED without external hardware connections.

#### Sample Code:

Program function: Light up the on-board RGB LED and make it show red, green, blue and a randomly-mixed color in sequence repeatedly.

```
#include <FastLED.h>
#define NUM LEDS 1
                      //Number of RGB LED beads
#define DATA PIN D8
                      //The pin for controlling RGB LED
#define LED TYPE NEOPIXEL
                             //RGB LED strip type
CRGB leds[NUM_LEDS];
                       //Instantiate RGB LED
void setup() {
    FastLED.addLeds<LED TYPE, DATA PIN>(leds, NUM LEDS);
                                                            //Initialize RGB LED
}
void loop() {
  leds[0] = CRGB::Red;
                          //LED shows red light
  FastLED.show();
 delay(1000);
  leds[0] = CRGB::Green;
                           //LED shows green light
  FastLED.show():
  delay(1000);
  leds[0] = CRGB::Blue;
                        // LED shows blue light
  FastLED.show();
  delay(1000);
  leds[0] = CRGB(random(0,255),random(0,255),random(0,255)); // LED shows a randomly mixed color
  FastLED.show();
  delay(1000);
}
```

#### **Result:**

After the program is successfully uploaded, the on-board RGB LED switches between red, green, blue and randomly mixed colors every second.
# 9.4 Serial Port

#### **Preparation**:

• FireBeetle 2 ESP32-E (https://www.dfrobot.com/product-2195.html) (SKU: DFR0654) ×1

### **Function Description:**

We have learned how to light up the LED through the IO port before. In this lesson, we'll learn about the principle of serial communication. FireBeetle 2 ESP32-E development board has two hardware serial ports, and both of them are remappable. UARTO, also Serial in Arduino, is used for USB.

| Serial Name | Arduino | тх    | RX    |
|-------------|---------|-------|-------|
| UART0       | Serial  | pin1  | pin3  |
| UART2       | Serial2 | pin17 | pin16 |

### Sample Code:

Program function: the UART serial prints timing data once per second.

```
void setup() {
   Serial.begin(115200); //Initialize the serial port and set the baud rate to 115200
}
void loop() {
   static unsigned long i = 0; //Static variables(local variables), initialized only once
   Serial.println(i++); //serial prints i++
   delay(1000);
}
```

Open the serial monitor, set the baud rate to 115200, and you can see the printed value increasing every second.

| 💿 СОМ37                 |       |          |      |      |
|-------------------------|-------|----------|------|------|
|                         |       |          |      | 发送   |
| 18:05:02.513 -> 9       |       |          |      | ^    |
| 18:05:03.497 -> 10      |       |          |      |      |
| 18:05:04.503 -> 11      |       |          |      |      |
| 18:05:05.499 -> 12      |       |          |      |      |
| 18:05:06.522 -> 13      |       |          |      |      |
| 18:05:07.496 -> 14      |       |          |      |      |
| 18:05:08.490 -> 15      |       |          |      |      |
| 18:05:09.516 -> 16      |       |          |      |      |
| 18:05:10.515 -> 17      |       |          |      |      |
| 18:05:11.516 -> 18      |       |          |      |      |
| 18:05:12.493 -> 19      |       |          |      |      |
| 18:05:13.493 -> 20      |       |          |      |      |
| 18:05:14.494 -> 21      |       |          |      |      |
| 18:05:15.501 -> 22      |       |          |      |      |
| 18:05:16.512 -> 23      |       |          |      |      |
|                         |       |          |      | ~    |
| 🗹 自动滚屏 🗹 Show timestamp | 換行符 ~ | 115200 波 | 寺率 ~ | 清空输出 |

# 9.5 Capacitive Touch Function

This section introduces how to get and print the status of the touch sensor on FireBeetle 2 ESP32-E by Arduino code.

• FireBeetle 2 ESP32-E (https://www.dfrobot.com/product-2195.html) (SKU: DFR0654) ×1

### **Function Description:**

FireBeetle 2 ESP32-E provides the function of capacitive touch sensing with a total of 7 touch pins available, labeled as T0 to T6. The corresponding pin numbers are shown in the table below:

| Touch Sensor | Pin Number                                                                                   |
|--------------|----------------------------------------------------------------------------------------------|
| то           | IO4/D12                                                                                      |
| T1           | IO0/D5                                                                                       |
| Т2           | IO2/D9 (Connected to the on-board LED, and can't be used to test the touch sensing function) |
| Т3           | IO15/A4                                                                                      |
| T4           | IO13/D7                                                                                      |
| Т5           | IO12/D13                                                                                     |
| Т6           | IO14/D6                                                                                      |

PinMode setting is not required. The touchRead() returns a value within 0-255. The larger the touch intensity, the smaller the returned value. To obtain the GPIO status of the touch sensor, just need to call the touchRead function, whose function prototype is: uint16\_t touchRead(uint8\_t pin).

### Sample Code:

Program function: Burn the routine, use the pin IO4/D12 as a touch button, and return the touch value through the serial monitor.

```
void setup() {
   Serial.begin(115200);
   Serial.println("FireBeetle Board-ESP32 Touch Test");
}
void loop() {
   Serial.println(touchRead(T0));
   delay(100);
}
```

### **Result:**

The value returned decreases as the intensity of touch on pin IO4/D12 increases, with a value of 65 indicating no touch.

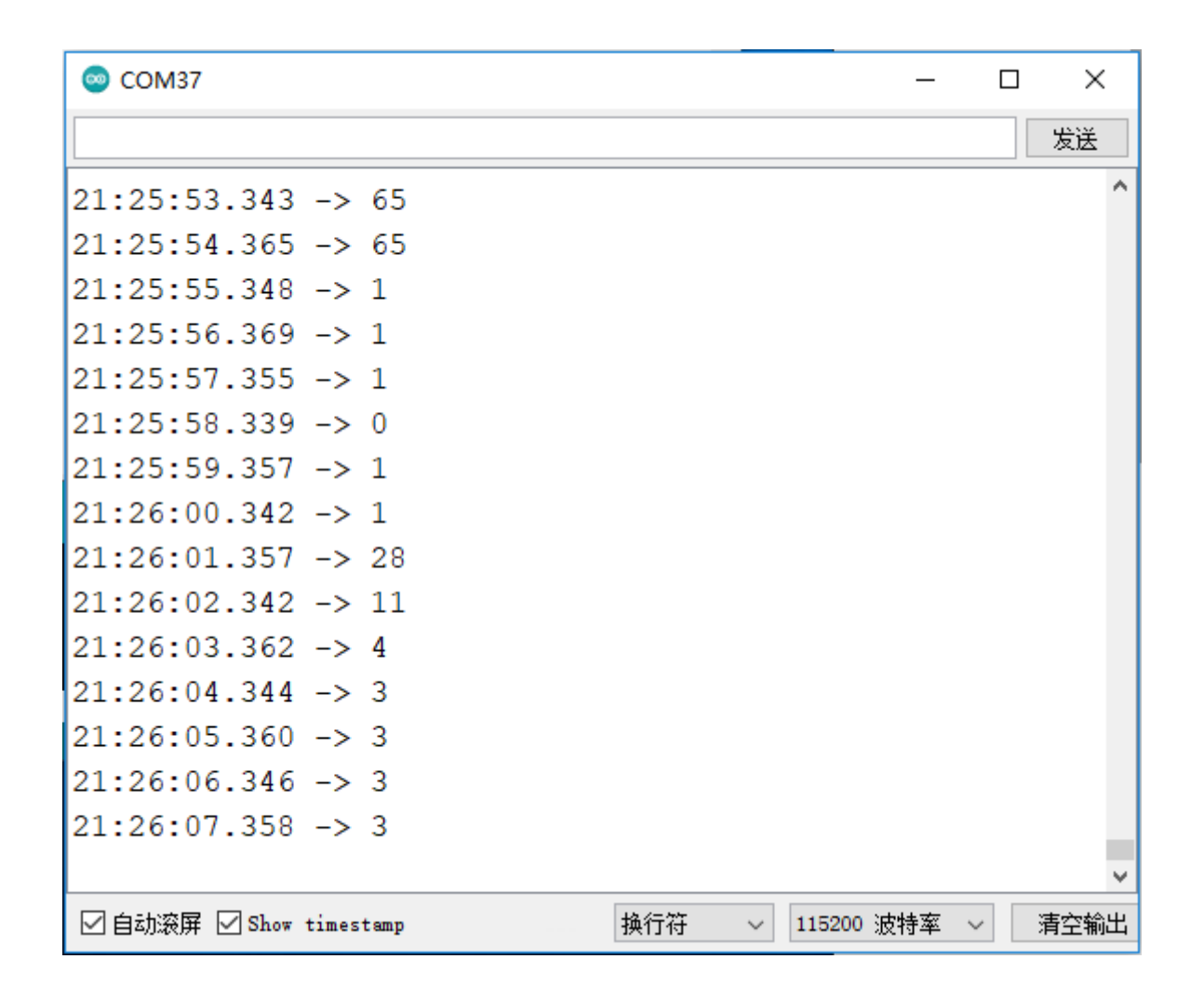

# 9.6 Interrupt

## **Function Description:**

#### FireBeetle\_Board\_ESP32\_E\_SKU\_DFR0654-DFRobot

An only pins broken out nom the medeetie z earaze development board, except those that are already occupied or have specific functions, can be used as external interrupt pins.

• Enable external interrupt(attachInterrupt(pin, function, mode)), the parameters are as follows:

pin: the external interrupt pin;

function: the callback function for the external interrupt;

mode: 5 external interrupt modes.

As shown in the table below:

| Interrupt Trigger Mode | Description                 |
|------------------------|-----------------------------|
| RISING                 | Trigger on rising edge      |
| FALLING                | Trigger on falling edge     |
| CHANGE                 | Trigger on any level change |
| ONLOW                  | Trigger on low              |
| ONHIGH                 | Trigger on high             |

Disable pin interrupt detchInterrupt(pin), no value is returned.

Preparation:

• FireBeetle 2 ESP32-E (https://www.dfrobot.com/product-2195.html) (SKU: DFR0654) ×1

### Sample Code:

Program function: when the button is pressed, the interrupt is triggered and the serial prints the number of times the button has been pressed.

```
#include <Arduino.h>
struct Button {
                        //Define the button struct
    const uint8 t PIN;
                           //Define button pin
    uint32 t numberKeyPresses; //Define the number of times the button is pressed.
    bool pressed;
                        //Determine if the button is pressed, return true if it's pressed
};
Button button = {27, 0, false}; //Instantiated a button, and use the on-board button.
void ARDUINO ISR ATTR isr() {
                               //Interrupt processing function
    button.pressed = true;
}
void setup() {
    Serial.begin(115200);
    pinMode(button.PIN, INPUT_PULLUP);
    attachInterrupt(button.PIN, isr, FALLING);
                                                 //Register the interrupt function, and set the trigger mode to FALLING
}
void loop() {
    if (button.pressed) {
      button.pressed = false;
      delay(50);
      if(digitalRead(button.PIN)==LOW){
         button.numberKeyPresses += 1;
         Serial.printf("Button has been pressed %u times\n", button.numberKeyPresses); //Press the button, and print the
      }
```

#### **Result:**

When the program is successfully uploaded, press the on-board button once, the serial port will print a message. The number accumulates every time your press the button, as shown in the figure below.

| COM37         |       |        |     |      |         |      | —       |   | ×    |
|---------------|-------|--------|-----|------|---------|------|---------|---|------|
|               |       |        |     |      |         |      |         |   | 发送   |
| 22:06:49.966  | ->    | Button | has | been | pressed | 1    | times   |   |      |
| 22:06:51.602  | ->    | Button | has | been | pressed | 2    | times   |   |      |
| 22:06:52.115  | ->    | Button | has | been | pressed | 3    | times   |   |      |
| 22:06:52.418  | ->    | Button | has | been | pressed | 4    | times   |   |      |
| 22:06:52.691  | ->    | Button | has | been | pressed | 5    | times   |   |      |
| 22:06:52.961  | ->    | Button | has | been | pressed | 6    | times   |   |      |
| 22:06:53.200  | ->    | Button | has | been | pressed | 7    | times   |   |      |
| 22:06:53.438  | ->    | Button | has | been | pressed | 8    | times   |   |      |
| 22:06:53.747  | ->    | Button | has | been | pressed | 9    | times   |   |      |
| 22:06:54.089  | ->    | Button | has | been | pressed | 10   | ) times | 5 |      |
| 22:06:54.360  | ->    | Button | has | been | pressed | 11   | l times | 5 |      |
| 22:06:54.666  | ->    | Button | has | been | pressed | 12   | 2 times | 5 |      |
| 22:06:54.971  | ->    | Button | has | been | pressed | 13   | 3 times | 5 |      |
| 22:06:55.209  | ->    | Button | has | been | pressed | 14   | 4 times | 5 |      |
|               |       |        |     |      |         |      |         |   |      |
|               |       |        |     |      |         |      |         |   |      |
| ☑ 自动滚屏 ☑ Show | times | tamp   |     | 换行行  | ÷ ~ 11  | 5200 | 波特率 🗸   | / | 清空输出 |

# 9.7 I2C Communication

### **Function Description:**

The FireBeetle 2 ESP32-E's I2C can be configured to any I/O port by passing relevant parameters. For ease of use, we have already provided default configuration for I2C which is fully compatible with Arduino. The default configured pins can be seen in the pinout diagram. In this section, we will obtain the ambient light intensity by driving LTR390-UV light sensor based on the default I2C configuration. About how to use the LTR390-UV light sensor, please refer to the LTR390-UV Ultraviolet Light Sensor Wiki (https://wiki.dfrobot.com/SKU\_SEN0540\_Gravity\_LTR390\_UV\_Sensor).

### Preparation:

- FireBeetle 2 ESP32-E (https://www.dfrobot.com/product-2195.html) (SKU: DFR0654) ×1
- LTR390 UV Module (https://www.dfrobot.com/product-2650.html) (SKU: SEN0540) ×1

## **Connection Diagram:**

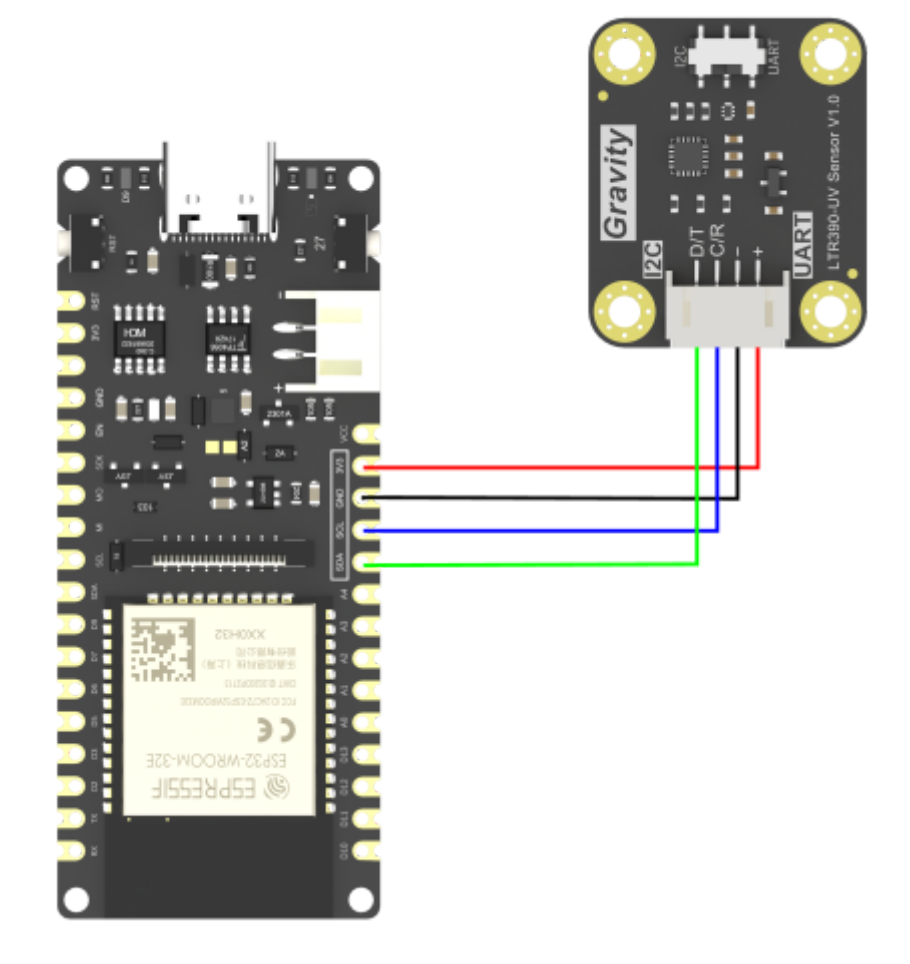

## Sample Code:

Program function: Read the light intensity in the current environment.

```
#include "DFRobot LTR390UV.h"
DFRobot LTR390UV ltr390(/*addr = */LTR390UV DEVICE ADDR, /*pWire = */&Wire);
void setup()
{
  Serial.begin(115200);
 while(ltr390.begin() != 0){
    Serial.println(" Sensor initialize failed!!");
    delay(1000);
  }
  Serial.println(" Sensor initialize success!!");
  ltr390.setALSOrUVSMeasRate(ltr390.e18bit,ltr390.e100ms);//18-bit data, sampling rate 100ms
  ltr390.setALSOrUVSGain(ltr390.eGain3);//3x Gain
  ltr390.setMode(ltr390.eALSMode);//Set ambient light mode
}
void loop()
{
 float als = 0:
  als = ltr390.readALSTransformData();//Read the converted data of ambient light, can only be used in ambient light mode
  Serial.print("ALS:");
  Serial.print(als);
  Serial.println("Lux");
  delay(1000);
}
```

### **Result:**

When the program is uploaded, open serial monitor and you can see that the UV sensor is constantly collecting the current light intensity value.

| 💿 СОМ37                                | _   | ×     |
|----------------------------------------|-----|-------|
|                                        |     | 发送    |
| 23:00:31.761 -> ALS:56.80Lux           |     | ^     |
| 23:00:32.773 -> ALS:57.40Lux           |     |       |
| 23:00:33.785 -> ALS:57.00Lux           |     |       |
| 23:00:34.767 -> ALS:58.60Lux           |     |       |
| 23:00:35.777 -> ALS:58.40Lux           |     |       |
| 23:00:36.791 -> ALS:61.80Lux           |     |       |
| 23:00:37.773 -> ALS:62.00Lux           |     |       |
| 23:00:38.786 -> ALS:77.60Lux           |     |       |
| 23:00:39.767 -> ALS:78.40Lux           |     |       |
| 23:00:40.784 -> ALS:1736.60Lux         |     |       |
| 23:00:41.797 -> ALS:2772.20Lux         |     |       |
| 23:00:42.778 -> ALS:2956.20Lux         |     |       |
| 23:00:43.791 -> ALS:2935.20Lux         |     |       |
| 23:00:44.774 -> ALS:2330.00Lux         |     |       |
| 23:00:45.788 -> ALS:3126.60Lux         |     |       |
|                                        |     | <br>~ |
| ☑ 自动滚屏 ☑ Show timestamp 换行符 ∨ 115200 波 | 特率~ | 青空输出  |

# 9.8 SPI Communication

## **Function Description:**

#### FireBeetle\_Board\_ESP32\_E\_SKU\_DFR0654-DFRobot

conflicts. SPI is a high-speed, full-duplex, synchronous communication bus. The SPI of FireBeetle 2 ESP32-E can be configured to all I/O ports, and you can refer to the underlying code for usage (not recommended for beginners). To provide a better user experience, FireBeetle 2 ESP32-E is configured by default with IO18 (SCK), IO19 (MISO), and IO23 (MOSI) as the SPI interface, which works well with Arduino.

### Hardware Preparation:

- FireBeetle 2 ESP32-E (https://www.dfrobot.com/product-2195.html) (SKU: DFR0654) ×1
- Gravity: I2C OLED-128x64 Display (https://www.dfrobot.com/product-1576.html) (SKU: DFR0486) ×1

### Software Preparation:

Download GDL library: https://github.com/cdjq/DFRobot\_GDL (https://github.com/cdjq/DFRobot\_GDL)

### **Connection Diagram:**

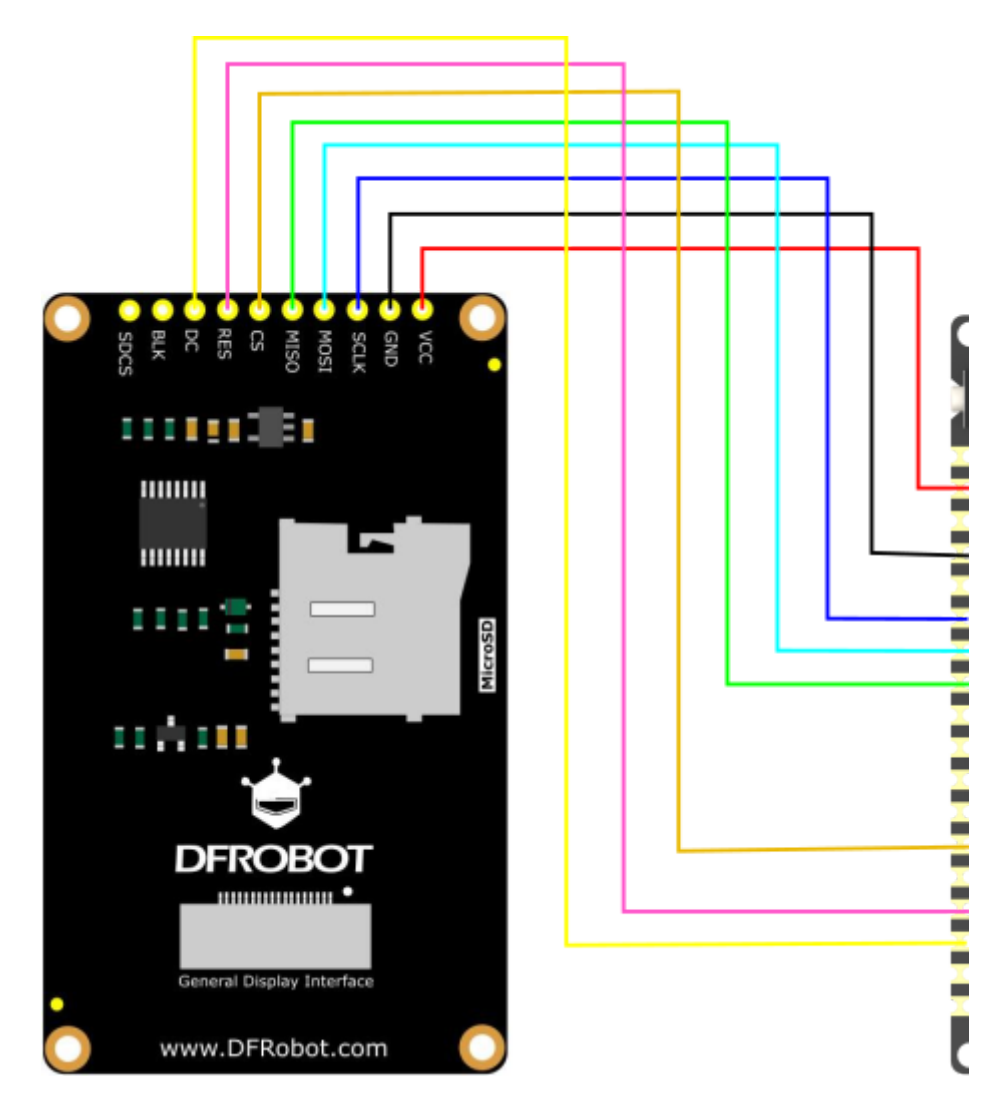

### **Pin Connections:**

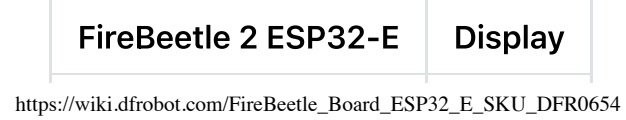

| 3V3 | VCC |
|-----|-----|
| GND | GND |

| FireBeetle 2 ESP32-E | Display |
|----------------------|---------|
| SCK                  | SCLK    |
| MO                   | MOSI    |
| МІ                   | MISO    |
| D6                   | CS      |
| D3                   | RES     |
| D2                   | DC      |

# Sample Code:

Function program: Drive the display via SPI to show text and numbers.

```
#include "DFRobot GDL.h"
#define TFT DC D2
#define TFT_CS D6
#define TFT RST D3
#define TFT BL D13
DFRobot ST7789 240x320 HW SPI screen(/*dc=*/TFT DC,/*cs=*/TFT CS,/*rst=*/TFT RST);
void setup() {
  Serial.begin(115200);
                          //Init
  screen.begin();
  screen.setTextSize(2); //Text size is 4, range is 1-4
  screen.fillScreen(COLOR RGB565 BLACK); //Screen background color
  screen.setFont(&FreeMono12pt7b);
                                   //Font format
  screen.setCursor(/*x=*/10,/*y=*/120); //Starting point of text
  screen.setTextColor(COLOR RGB565 LGRAY); //Color of text
  screen.print("DFRobot");
                           //Output text content
  screen.setCursor(10,200);
  screen.setTextColor(COLOR_RGB565_GREEN);
  screen.setTextWrap(true);
  screen.print("20220828");
}
void loop() {
}
```

### **Result:**

The screen displays the text "DFRobot" in white and the number "20220828" in green.

# 9.9 GDI

### Function:

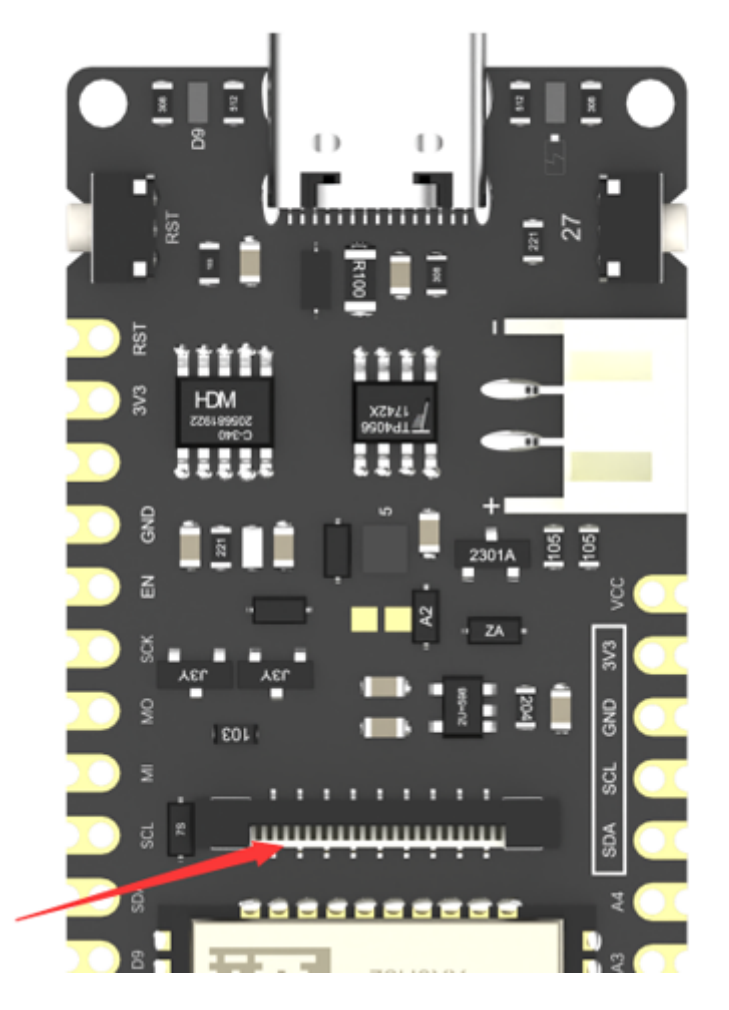

This interface is a DFRbot dedicated GDI display interface for connecting a screen using a 18pin-FPC wire.

The pin list for using GDI camera interface is shown below:

2023/10/12 11:00

#### FireBeetle\_Board\_ESP32\_E\_SKU\_DFR0654-DFRobot

|                   | Declie Lop J2 UJ Filij | Description |
|-------------------|------------------------|-------------|
| VCC               | 3V3                    | 3.3V        |
| BLK (PWM dimming) | 10                     | Backlight   |

| FPC PINS | Beetle ESP32 C3 Pins | Description              |
|----------|----------------------|--------------------------|
| GND      | GND                  | GND                      |
| SCLK     | 4/SCK                | SPI clock                |
| MOSI     | 6/MOSI               | Host output, slave input |
| MISO     | 5/MISO               | Host input, slave output |
| DC       | 1                    | Data/command             |
| RES      | 2                    | Reset                    |
| CS       | 7                    | TFT Chip Select          |
| SDCS     | 0                    | SD card chip select      |
| FCS      | NC                   | Font library             |
| TCS      | 3                    | Touch                    |
| SCL      | 22/SCL               | I2C clock                |
| SDA      | 21/SDA               | I2C data                 |
| INT      | NC                   | INT                      |
| BUSY-TE  | NC                   | Anti-tear pins           |
| X1       | NC                   | custom pin 1             |
| X2       | NC                   | custom pin 2             |

When using FPC to connect the screen, please configure the corresponding pin numbers according to the GDL demo. Normally, only three pins need to be configured on different main controllers. The screen configuration is shown below:

```
/*ESP32 and ESP8266*/
#elif defined(ESP32) || defined(ESP8266)
#define TFT_DC D2
#define TFT_CS D6
#define TFT_RST D3
#define TFT_BL D13
```

Please refer to the GDL display screen wiki (https://wiki.dfrobot.com/2.0\_Inches\_320\_240\_IPS\_TFT\_LCD\_Display\_with\_MicroSD\_Card\_Breakout\_SKU\_DFR0664) for specific usage instructions.

Displays that support GDI:

- 1.54" 240x240 IPS wide viewing angle TFT display (https://www.dfrobot.com/product-2072.html)
- 1.8" 128x160 IPS TFT LCD Display (https://www.dfrobot.com/product-2580.html)
- 2.0" 320x240 IPS wide viewing angle TFT display (https://www.dfrobot.com/product-2071.html)
- 2.8" 320x240 IPS TFT resistive touch display (https://www.dfrobot.com/product-2106.html)
- 3.5" 480x320 IPS TFT capacitive touch display (https://www.dfrobot.com/product-2107.html)
- 1.51" OLED Transparent Display with Converter (https://www.dfrobot.com/product-2521.html)

# Hardware Preparation:

- FireBeetle 2 ESP32-E (https://www.dfrobot.com/product-2195.html) (SKU: DFR0654) ×1
- Gravity: I2C OLED-128x64 Display (https://www.dfrobot.com/product-1576.html) (SKU: DFR0486) ×1

## **Connection Diagram:**

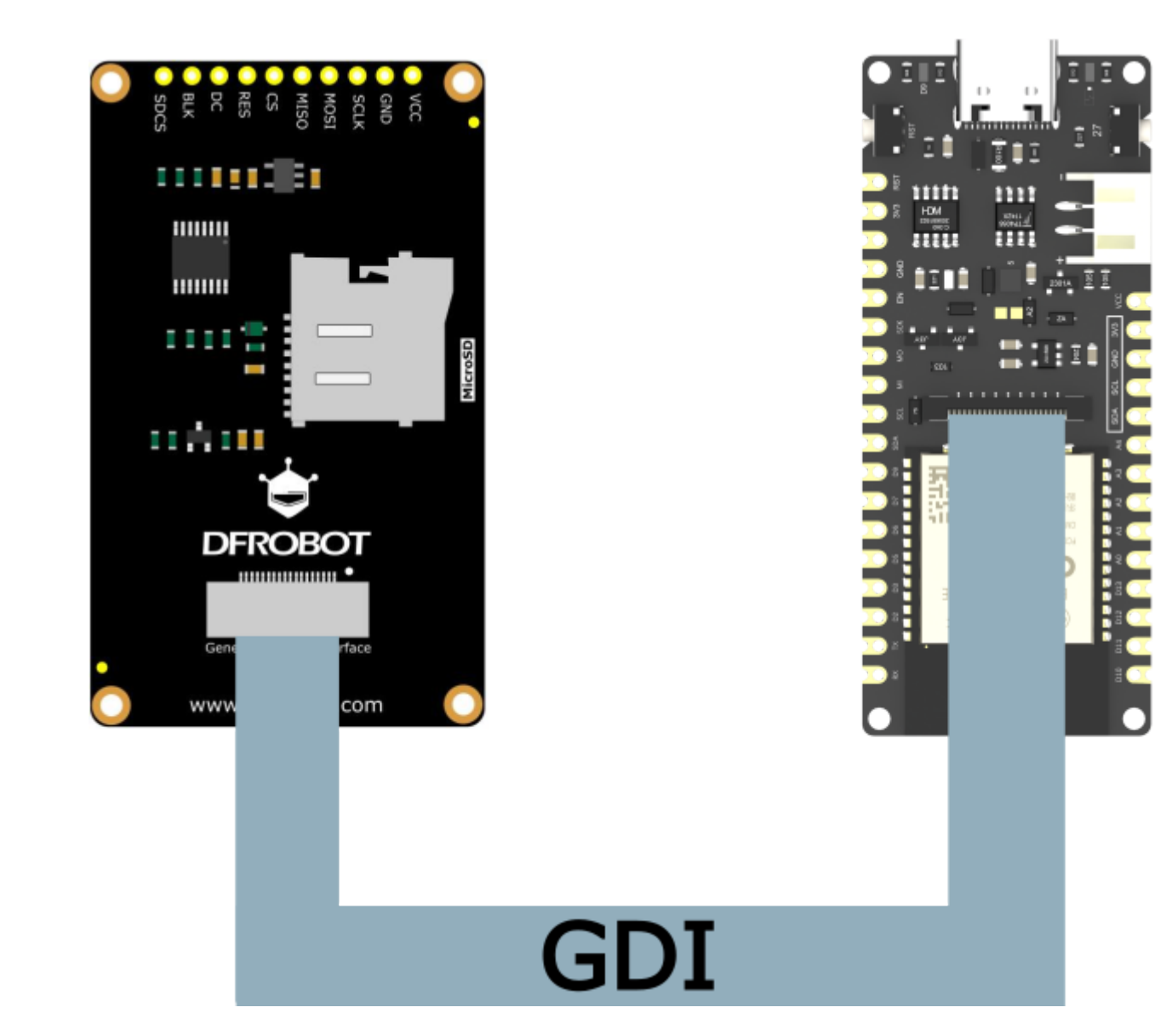

# Sample Code:

Function program: Show "DFRobot" and "20220828" on the display.

```
#include "DFRobot GDL.h"
#define TFT DC D2
#define TFT CS D6
#define TFT RST D3
#define TFT BL D13
DFRobot ST7789 240x320 HW SPI screen(/*dc=*/TFT DC,/*cs=*/TFT CS,/*rst=*/TFT RST);
void setup() {
  Serial.begin(115200);
                          //Init
  screen.begin();
  screen.setTextSize(2); //Text size 4, range 1 to 4
  screen.fillScreen(COLOR RGB565 BLACK); //Screen background color
  screen.setFont(&FreeMono12pt7b);
                                  // Font
  screen.setCursor(/*x=*/10,/*y=*/120); // Starting point of the text
  screen.setTextColor(COLOR RGB565 LGRAY); //Text color
  screen.print("DFRobot");
                           //Output text content
  screen.setCursor(10,200);
  screen.setTextColor(COLOR_RGB565_GREEN);
  screen.setTextWrap(true);
  screen.print("20220828");
}
void loop() {
}
```

#### Result

The display shows "DFRobot" and "20220828" when all ready.

# **10. Advanced Tutorial for Arduino**

# 10.1 Deep-sleep Mode

**Function Description:** 

This section describes how to put the FireBeetle 2 ESP32-E into low power Deep\_sleep mode through Arduino code.

The ESP32 deep\_sleep mode wake-up methods are as follows:

- Timer wake-up
- Two-pin wake-up method
- Touch button wake-up
- ULP wake-up
- Return: Wake-up reason code

| Reason Code | Reason                    | Description                           |
|-------------|---------------------------|---------------------------------------|
| 2           | ESP_SLEEP_WAKEUP_EXT0     | Wake-up by RTC_GPIO                   |
| 3           | ESP_SLEEP_WAKEUP_EXT1     | Wake-up by change in RTC_CNTL pin set |
| 4           | ESP_SLEEP_WAKEUP_TIMER    | Wake-up by ESP timer                  |
| 5           | ESP_SLEEP_WAKEUP_TOUCHPAD | Wake-up by touch                      |
| 6           | ESP_SLEEP_WAKEUP_ULP      | Wake-up by ULP (Ultra Low Power)      |

### Hardware Preparation:

EiroDootlo 2 ECD22 E (https://www.dfrobot.com/product\_2105.html) (CKLI: DED0654) v1 https://wiki.dfrobot.com/FireBeetle\_Board\_ESP32\_E\_SKU\_DFR0654 2023/10/12 11:00

• FILEDEELLE Z ESP32-E (HLIPS://WWW.UTODOL.COM/PTOUUCI-Z193.HLIHI) (SKU: DFK0034/ XT

#### Sample Code

Function: Set FireBeetle 2 ESP32-E to enter deep sleep mode, with timer as wake up source, and wake up every 5 seconds.

```
#define uS T0 S FACTOR 100000ULL
                                   // Conversion factor from microseconds to seconds
#define TIME TO SLEEP 5
                                    // Time for ESP32-E to enter deep sleep
RTC DATA ATTR int bootCount = 0;
void print wakeup reason(){
  esp sleep wakeup cause t wakeup reason;
 wakeup reason = esp sleep get wakeup cause();
  switch(wakeup reason) {
                                     // Check the wake-up reason and print the corresponding message
    case ESP SLEEP WAKEUP EXT0 : Serial.println("Wakeup caused by external signal using RTC IO"); break;
    case ESP SLEEP WAKEUP EXT1 : Serial.println("Wakeup caused by external signal using RTC CNTL"); break;
    case ESP SLEEP WAKEUP TIMER : Serial.println("Wakeup caused by timer"); break;
    case ESP SLEEP WAKEUP TOUCHPAD : Serial.println("Wakeup caused by touchpad"); break;
    case ESP SLEEP WAKEUP ULP : Serial.println("Wakeup caused by ULP program"); break;
    default : Serial.printf("Wakeup was not caused by deep sleep: %d\n",wakeup reason); break;
  }
}
void setup(){
  Serial.begin(115200);
  delay(1000);
  ++bootCount:
  Serial.println("Boot number: " + String(bootCount));
  print wakeup reason(); // Print the wake-up reason
  esp sleep enable timer wakeup(TIME TO SLEEP * uS TO S FACTOR);
  Serial.println("Setup ESP32 to sleep for every " + String(TIME TO SLEEP) + " Seconds");
  Serial.println("Going to sleep now"); // We have set the wake up reason. Now we can start go to sleep of the peripherals
  Serial.flush();
  esp_deep_sleep_start();
  Serial.println("This will never be printed");
```

# void loop(){ }

# Result

| © COM37 -                                                                    |     | )    | ×   |
|------------------------------------------------------------------------------|-----|------|-----|
|                                                                              |     | 发送   | ź   |
| 02:11:38.204 -> load:0x3fff0030,len:1412                                     |     |      | ^   |
| 02:11:38.204 -> load:0x40078000,len:13400                                    |     |      |     |
| 02:11:38.204 -> load:0x40080400,len:3672                                     |     |      |     |
| 02:11:38.204 -> entry 0x400805f8                                             |     |      |     |
| 02:11:39.306 -> Boot number: 13                                              |     |      |     |
| 02:11:39.306 -> Wakeup caused by timer                                       |     |      |     |
| 02:11:39.306 -> Setup ESP32 to sleep for every 5 Seconds                     |     |      |     |
| 02:11:39.306 -> Going to sleep now                                           |     |      |     |
| 02:11:44.295 -> ets Jul 29 2019 12:21:46                                     |     |      |     |
| 02:11:44.295 ->                                                              |     |      |     |
| 02:11:44.295 -> rst:0x5 (DEEPSLEEP_RESET),boot:0x13 (SPI_FAST_FLASH_BOOT)    |     |      |     |
| 02:11:44.295 -> configsip: 0, SPIWP:0xee                                     |     |      |     |
| 02:11:44.295 -> clk_drv:0x00,q_drv:0x00,d_drv:0x00,cs0_drv:0x00,hd_drv:0x00, | wp_ | drv: | : ( |
| 02:11:44.295 -> mode:DIO, clock div:1                                        |     |      |     |
| 02:11:44.332 -> load:0x3fff0030,len:1412                                     |     |      |     |
| 02:11:44.332 -> load:0x40078000,len:13400                                    |     |      |     |
| 02:11:44.332 -> load:0x40080400,len:3672                                     |     |      |     |
| 02:11:44.332 -> entry 0x400805f8                                             |     |      |     |
| 02:11:45.435 -> Boot number: 14                                              |     |      |     |
| 02:11:45.435 -> Wakeup caused by timer                                       |     |      |     |
| 02:11:45.435 -> Setup ESP32 to sleep for every 5 Seconds                     |     |      |     |
| AD. 11. AE ADE & Color to slow you                                           |     |      |     |

2023/10/12 11:00

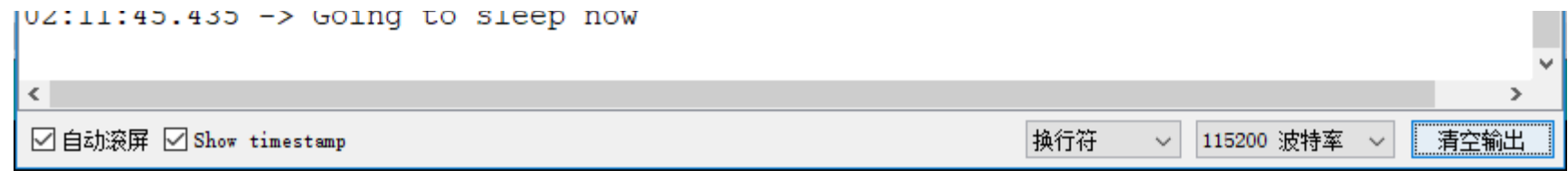

# 10.2 How to Use the SD Library

# 10.2.1 SD Class

The SD class provides the functionality to access the SD card and manipulate files and folders. Its member functions are as follows:

begin()

Description: Initializes the SD card library and SD card.

Syntax: SD.begin() and begin(cspin)

When using SD.begin(), the default is to connect the SS pin of the Arduino SPI to the CS enable selection pin of the SD card. You can also use begin(cspin) to specify a pin to connect to the CS enable selection pin of the SD card, but you need to ensure that the SS pin of the SPI is in output mode, otherwise the SD card library will not work.

### Parameters:

cspin, the Arduino pin connected to the SD card CS pin.

Return value: a boolean value, true if initialization is successful, false if initialization fails.

• exists()

Description: Checks if a file or folder exists on the SD card.

**Syntax:** SD.exists(filename)

filename, the name of the file to check. It can include a path, separated by "/".

Return value: a boolean value, true if the file or folder exists, false if it does not exist.

• open()

**Description:** Opens a file on the SD card. If the file does not exist and is opened for writing, the Arduino will create a file with the specified filename. (The path must exist in advance)

Syntax: SD.open(filename) and SD.open(filename, mode)

### **Parameters:**

filename, the name of the file to open. It can include a path, separated by "/".

mode (optional), the mode to open the file. The default is to open in read-only mode. You can also open the file in the following two modes:

- FILE\_READ: open the file in read-only mode;
- FILE\_WRITE: open the file in write mode.

Return value: returns an object corresponding to the opened file. If the file cannot be opened, false is returned.

e 11

remove()

**Description:** Removes a file from the SD card. If the file does not exist, the function returns an uncertain value. Therefore, it is best to use SD.exists(filename) to check if the file exists before removing the file.

1 C 1 C 11 C 1

1 6 11

Syntax: SD.remove(filename)

### **Parameters:**

filename, the name of the file to remove. It can include a path, separated by "/".

Return value: a boolean value, true if the file is successfully removed, false if the file removal fails.

• mkdir()

**Description:** Creates a folder.

**Parameters:** 

filename, the name of the folder to create. It can include a path, separated by "/".

Return value: a boolean value, true if the creation is successful, false if the creation fails.

• rmdir()

Description: Removes a folder. The folder to be removed must be empty.

**Syntax:** SD.rmdir(filename)

## **Parameters:**

filename, the name of the folder to remove. It can include a path, separated by "/".

Return value: a boolean value, true if the removal is successful, false if the removal fails.

# 10.2.2 File Class

The File class provides the functionality to read/write files, and its member functions are similar to the serial-related functions previously used. The member functions are as follows:

• available()

Description: Checks the number of bytes of readable data in the current file.

Syntax: file.available()

file, an object of the File type.

Return value: the number of available bytes.

close()

**Description:** Closes the file and ensures that the data has been completely written to the SD card.

Syntax: file.close()

### Parameters:

file, an object of the File type.

Return value: none.

• flush()

Description: Ensure that data has been written to the SD card. When the file is closed, flush() will run automatically.

Syntax: file.flush()

### **Parameters:**

file, an object of type File. Return value: None.

peek()

Description: Read the current byte but does not move to the next byte.

### **Parameters:**

file, an object of type File.

Return value: The next byte or character. Returns -1 if there is no readable data. https://wiki.dfrobot.com/FireBeetle\_Board\_ESP32\_E\_SKU\_DFR0654

### • position()

Description: Get the position in the current file (i.e. the position of the next byte to be read/written).

Syntax: file.position()

#### Parameters:

file, an object of type File.

Return value: The position in the current file.

• print()

Description: Output data to a file. The file to be written to should already be open and waiting to be written to.

Syntax: file.print(data) or file.print(data, BASE)

### **Parameters:**

- file, an object of type File. data, the data to be written (can be of type char, byte, int, long, or String).
- BASE (optional), specifies the output format of the data: BIN (binary); OCT (octal); DEC (decimal); HEX (hexadecimal).
- Return value: The number of bytes sent.
- println()

Description: Output data to a file and add a newline.

Syntax: file.println(data) or file.println(data, BASE)

- data, the data to be written (can be of type char, byte, int, long, or String). BASE (optional), specifies the output format of the data: BIN (binary); OCT (octal); DEC (decimal); HEX (hexadecimal).

- Return value: The number of bytes sent.

• seek()

**Description:** Seek to a specified position. The position must be between 0 and the size of the file.

Syntax: file.seek(pos)

### Parameters:

- file, an object of type File.
- pos, the position to seek to.
- Return value: A boolean value. True if the seek was successful, false if it failed.
- size()

**Description:** Get the size of the file.

Syntax: file.size()

- file, an object of type File.
- Return value: The size of the file in bytes.
- read()

------

Syntax: file.read()

#### **Parameters:**

- file, an object of type File.
- Return value: The next byte or character. Returns -1 if there is no readable data.
- write()

**Description:** Write data to a file.

Syntax: file.write(data) and file.write(buf, len)

### **Parameters:**

- file, an object of type File.
- data: the data to be written, can be of type byte, char, or string (char\*). buf: a character array or byte data.
- len: the number of elements in the buf array.
- Return value: The number of bytes sent.
- isDirectory()

Description: Determine whether the current file is a directory.

Syntax: file.isDirectory()

- file, an object of type File.
- Return value: A boolean value. True if the file is a directory. false if it is not. https://wiki.dfrobot.com/FireBeetle\_Board\_ESP32\_E\_SKU\_DFR0654

• openNextFile()

Description: Open the next file.

Syntax: file.openNextFile()

### Parameters:

- file, an object of type File.
- Return value: The object corresponding to the next file.

• rewindDirectory()

**Description:** Return to the first file in the current directory.

Syntax: file.rewindDirectory()

### **Parameters:**

- file, an object of type File.
- Return value: None.

# **10.2.3 Preparation**

- FireBeetle 2 ESP32-E (https://www.dfrobot.com/product-2195.html) (SKU: DFR0654) ×1
- MicroSD Card Module (https://www.dfrobot.com/product-875.html) (SKU: DFR0229) ×1

# 10.2.4 Connection Diagram

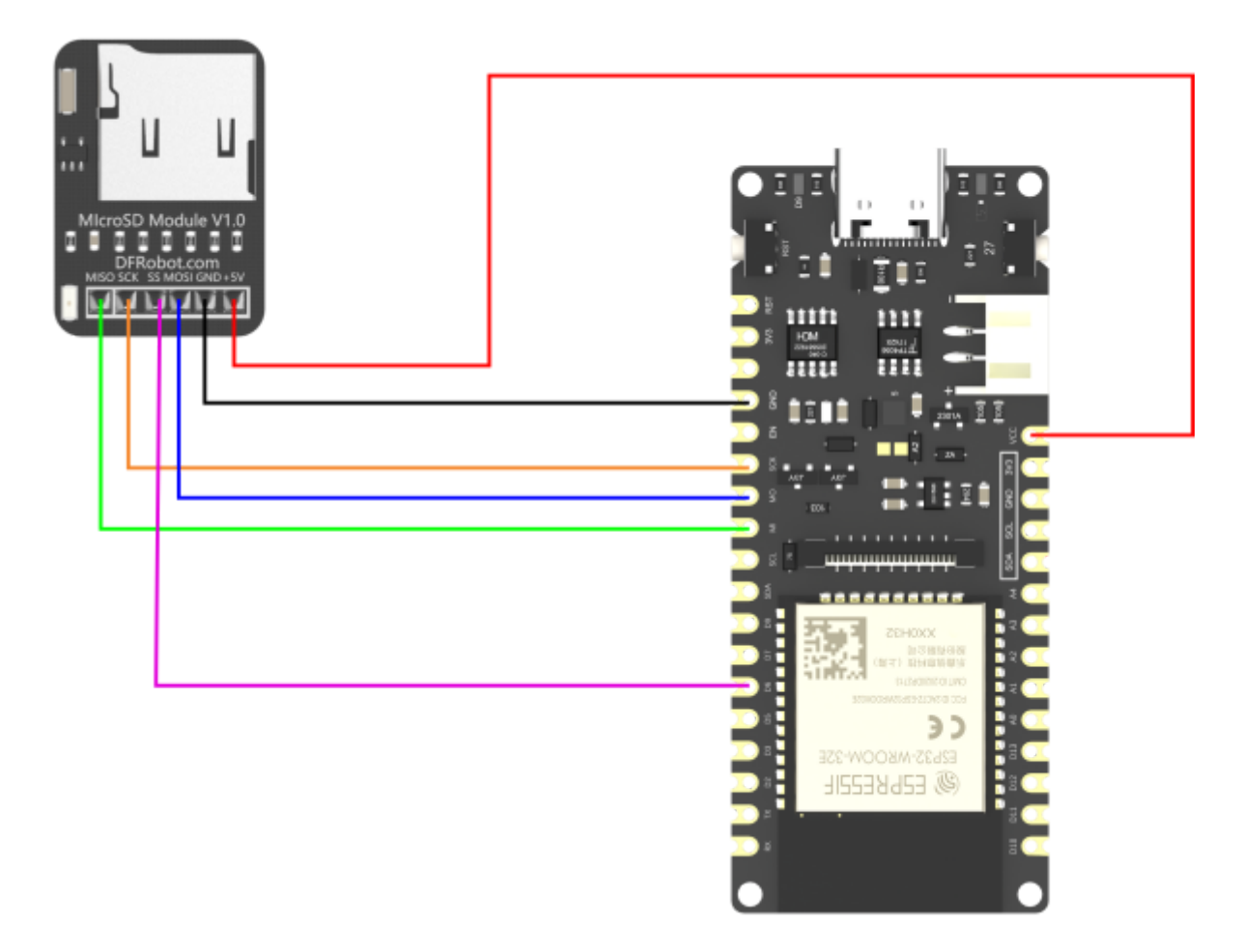

### **Pin Connections:**

FireBeetle 2 ESP32-E MicroSD Card Module

| VCC | +5V |
|-----|-----|
| GND | GND |

| FireBeetle 2 ESP32-E | MicroSD Card Module |
|----------------------|---------------------|
| SCK                  | SCK                 |
| МО                   | MOSI                |
| MI                   | MISO                |
| D6                   | SS                  |

# 10.2.5 Sample Code

The following program implements functions such as accessing SD card, manipulating files and folders, including reading and writing files.

```
/* Connect the SD card to the following pins:
* SD Card | ESP32
      MIS0
             MISO
*
      SCK
              SCK
 *
              D6
 *
      SS
     MOSI
             MOSI
 *
      GND
              GND
 *
             VCC
      +5V
*
*/
#include "FS.h"
#include "SD.h"
#include "SPI.h"
void listDir(fs::FS &fs, const char * dirname, uint8_t levels){
    Serial.printf("Listing directory: %s\n", dirname);
    File root = fs.open(dirname);
    if(!root){
        Serial.println("Failed to open directory");
        return;
    }
    if(!root.isDirectory()){
        Serial.println("Not a directory");
        return;
    }
    File file = root.openNextFile();
    while(file){
        if(file.isDirectory()){
            Serial.print(" DIR : ");
            Corial println(file pame()).
```

```
Selial plintle light ();
            if(levels){
                listDir(fs, file.path(), levels -1);
            }
        } else {
            Serial.print(" FILE: ");
            Serial.print(file.name());
            Serial.print(" SIZE: ");
            Serial.println(file.size());
        }
        file = root.openNextFile();
    }
}
void createDir(fs::FS &fs, const char * path){
    Serial.printf("Creating Dir: %s\n", path);
    if(fs.mkdir(path)){
        Serial.println("Dir created");
    } else {
        Serial.println("mkdir failed");
    }
}
void removeDir(fs::FS &fs, const char * path){
    Serial.printf("Removing Dir: %s\n", path);
    if(fs.rmdir(path)){
        Serial.println("Dir removed");
    } else {
        Serial.println("rmdir failed");
    }
}
void readFile(fs::FS &fs, const char * path){
    Serial.printf("Reading file: %s\n", path);
    File file = fs.open(path);
```
1†(!†1le){

```
Serial.println("Failed to open file for reading");
        return;
    }
    Serial.print("Read from file: ");
    while(file.available()){
        Serial.write(file.read());
    }
    file.close();
}
void writeFile(fs::FS &fs, const char * path, const char * message){
    Serial.printf("Writing file: %s\n", path);
    File file = fs.open(path, FILE_WRITE);
    if(!file){
        Serial.println("Failed to open file for writing");
        return;
    }
    if(file.print(message)){
        Serial.println("File written");
    } else {
        Serial.println("Write failed");
    }
    file.close();
}
void appendFile(fs::FS &fs, const char * path, const char * message){
    Serial.printf("Appending to file: %s\n", path);
    File file = fs.open(path, FILE_APPEND);
    if(!file){
        Serial.println("Failed to open file for appending");
        return;
    }
               . . /
                         \ \ r
```

```
it(file.print(message)){
        Serial.println("Message appended");
    } else {
        Serial.println("Append failed");
    }
    file.close();
}
void renameFile(fs::FS &fs, const char * path1, const char * path2){
    Serial.printf("Renaming file %s to %s\n", path1, path2);
    if (fs.rename(path1, path2)) {
        Serial.println("File renamed");
    } else {
        Serial.println("Rename failed");
    }
}
void deleteFile(fs::FS &fs, const char * path){
    Serial.printf("Deleting file: %s\n", path);
    if(fs.remove(path)){
        Serial.println("File deleted");
    } else {
        Serial.println("Delete failed");
    }
}
void testFileIO(fs::FS &fs, const char * path){
    File file = fs.open(path);
    static uint8 t buf[512];
    size t len = 0;
    uint32_t start = millis();
    uint32_t end = start;
    if(file){
        len = file.size();
        size_t flen = len;
        start = millis();
         . . . / . . . .
```

```
while(len){
            size t toRead = len;
            if(toRead > 512){
                toRead = 512;
            }
            file.read(buf, toRead);
            len -= toRead;
        }
        end = millis() - start;
        Serial.printf("%u bytes read for %u ms\n", flen, end);
        file.close();
    } else {
        Serial.println("Failed to open file for reading");
    }
    file = fs.open(path, FILE_WRITE);
    if(!file){
        Serial.println("Failed to open file for writing");
        return;
    }
    size_t i;
    start = millis();
    for(i=0; i<2048; i++){</pre>
        file.write(buf, 512);
    }
    end = millis() - start;
    Serial.printf("%u bytes written for %u ms\n", 2048 * 512, end);
    file.close();
}
void setup(){
    Serial.begin(115200);
    if(!SD.begin()){
        Serial.println("Card Mount Failed");
```

```
return;
}
uint8 t cardType = SD.cardType();
if(cardType == CARD NONE){
    Serial.println("No SD card attached");
    return;
}
Serial.print("SD Card Type: ");
if(cardType == CARD MMC){
   Serial.println("MMC");
} else if(cardType == CARD SD){
    Serial.println("SDSC"):
} else if(cardType == CARD SDHC){
    Serial.println("SDHC");
} else {
    Serial.println("UNKNOWN");
}
uint64 t cardSize = SD.cardSize() / (1024 * 1024);
Serial.printf("SD Card Size: %lluMB\n", cardSize);
listDir(SD, "/", 0);
createDir(SD, "/mydir");
listDir(SD, "/", 0);
removeDir(SD, "/mydir");
listDir(SD, "/", 2);
writeFile(SD, "/hello.txt", "Hello ");
appendFile(SD, "/hello.txt", "World!\n");
readFile(SD, "/hello.txt");
deleteFile(SD, "/foo.txt");
renameFile(SD, "/hello.txt", "/foo.txt");
readFile(SD, "/foo.txt");
testFileI0(SD, "/test.txt");
Serial.printf("Total space: %lluMB\n", SD.totalBytes() / (1024 * 1024));
         . . . . . .
                          4 4 4 4 1 1
```

```
2023/10/12 11:00
```

```
FireBeetle_Board_ESP32_E_SKU_DFR0654-DFRobot
    Serial.printf("Used space: %lluMB\n", SD.usedBytes() / (1024 * 1024));
}
void loop(){
}
```

## 10.2.6 Result

When the program is successfully uploaded, open the serial monitor, you will a series of operations on the SD card, as well as reading its memory.

#### 💿 COM31

17:20:47.692 -> SD Card Type: SDHC 17:20:47.692 -> SD Card Size: 15193MB 17:20:47.692 -> Listing directory: / 17:20:47.692 -> DIR : System Volume Information 17:20:47.692 -> FILE: test.txt SIZE: 1048576 17:20:47.692 -> FILE: foo.txt SIZE: 13 17:20:47.692 -> Creating Dir: /mydir 17:20:47.692 -> Dir created 17:20:47.692 -> Listing directory: / 17:20:47.692 -> DIR : System Volume Information 17:20:47.740 -> FILE: test.txt SIZE: 1048576 17:20:47.740 -> FILE: foo.txt SIZE: 13 17:20:47.740 -> DIR : mydir 17:20:47.740 -> Removing Dir: /mydir 17:20:47.740 -> Dir removed 17:20:47.740 -> Listing directory: / 17:20:47.740 -> DIR : System Volume Information 17:20:47.740 -> Listing directory: /System Volume Information 17:20:47.740 -> FILE: IndexerVolumeGuid SIZE: 76 17:20:47.740 -> FILE: WPSettings.dat SIZE: 12 17:20:47.740 -> FILE: test.txt SIZE: 1048576 17:20:47.740 -> FILE: foo.txt SIZE: 13 17:20:47.740 -> Writing file: /hello.txt 17:20:47.740 -> File written 17:20:47.787 -> Appending to file: /hello.txt 17:20:47.787 -> Message appended 17:20:47.787 -> Reading file: /hello.txt 17:20:47.787 -> Read from file: Hello World! 17:20:47.787 -> Deleting file: /foo.txt 17:20:47.787 -> File deleted 17:20:47.787 -> Renaming file /hello.txt to /foo.txt https://wiki.dfrobot.com/FireBeetle Board ESP32 E SKU DFR0654

FireBeetle\_Board\_ESP32\_E\_SKU\_DFR0654-DFRobot

17:20:47.787 -> File renamed 17:20:47.787 -> Reading file: /foo.txt 17:20:47.787 -> Read from file: Hello World! 17:20:50.658 -> 1048576 bytes read for 2876 ms 17:20:55.684 -> 1048576 bytes written for 5005 ms 17:20:55.732 -> Total space: 15160MB 17:20:55.732 -> Used space: 1MB

# 10.3 WiFi

## 10.3.1 WiFi Basic Tutorial

#### Function:

The ESP32 has WiFi capability. The following example uses ESP32 to create a WiFi server. The client can connect to the server and remotely control the on/off state of the LED.

#### Hardware Preparation:

- FireBeetle 2 ESP32-E (https://www.dfrobot.com/product-2195.html) (SKU: DFR0654) ×1
- Mobile Phone ×1

#### Sample Code

Program Function: Connect to the WiFi server created by FireBeetle 2 ESP32-E using a mobile phone, access 192.168.4.1, and remotely control the on/off state of the onboard LED.

```
/*WiFiAccessPoint.ino creates a wifi hotspot and provides a web service
  Steps:
  1. Connect to the wifi "yourAp"
  2. Access https://192.168.4.1/H to turn on the LED, or access https://192.168.4.1/L to turn off the LED*/
#include <WiFi.h>
#include <WiFiClient.h>
#include <WiFiAP.h>
// Set your wifi name and password
const char *ssid = "esp32";
const char *password = "123456789";
WiFiServer server(80);
void setup() {
  pinMode(LED_BUILTIN, OUTPUT); //Set the LED pin as output
  Serial.begin(115200);
  Serial.begin(115200);
  Serial.println();
  Serial.println("Configuring access point...");
 // Configure wifi and get IP address
 WiFi.softAP(ssid, password);
 IPAddress myIP = WiFi.softAPIP();
  Serial.print("AP IP address: ");
  Serial.println(myIP);
  server.begin();
  Serial.println("Server started");
}
```

```
void loop() {
 WiFiClient client = server.available(); // Listen to the server
 if (client) {
                                            // If there is message from the server
    Serial.println("New Client.");
                                            // Print the message on the serial port
    String currentLine = "";
                                            // Create a String to save the incoming data from the client
    while (client.connected()) {
        char c = client.read();
        Serial.write(c);
        if (c == '\n') {
          if (currentLine.length() == 0) {
            client.println("HTTP/1.1 200 OK");
            client.println("Content-type:text/html");
            client.println();
            client.print("Click <a href=\"/H\">here</a> to turn ON the LED.<br>");
            client.print("Click <a href=\"/L\">here</a> to turn OFF the LED.<br>");
            client.println();
           break;
         } else {
            currentLine = "";
          }
        } else if (c != '\r') {
          currentLine += c;
        ł
        if (currentLine.endsWith("GET /H")) {
                                                         // GET /H turns on the LED
          digitalWrite(LED_BUILTIN, HIGH);
        }
        if (currentLine.endsWith("GET /L")) {
          digitalWrite(LED_BUILTIN, LOW);
                                                         // GET /L turns off the LED
      }
    }
    client.stop();
    Serial.println("Client Disconnected.");
  }
}
```

#### Result

After connecting to the ESP32, accessing the given URL, and clicking **turn on the light**, the onboard LED light will turn on; clicking **turn off the light** will turn off the onboard LED light.

• Connect to ESP32

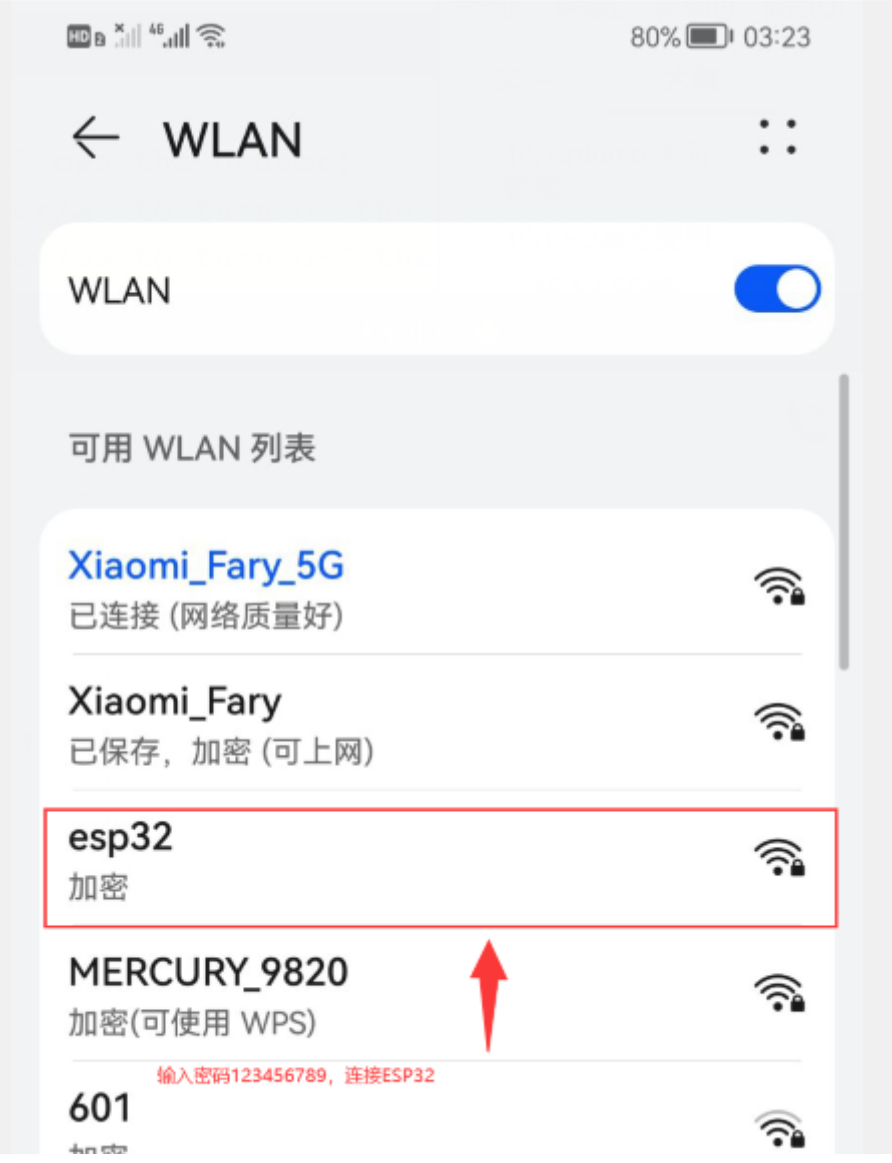

加密

• 192.168.4.1 Website interface

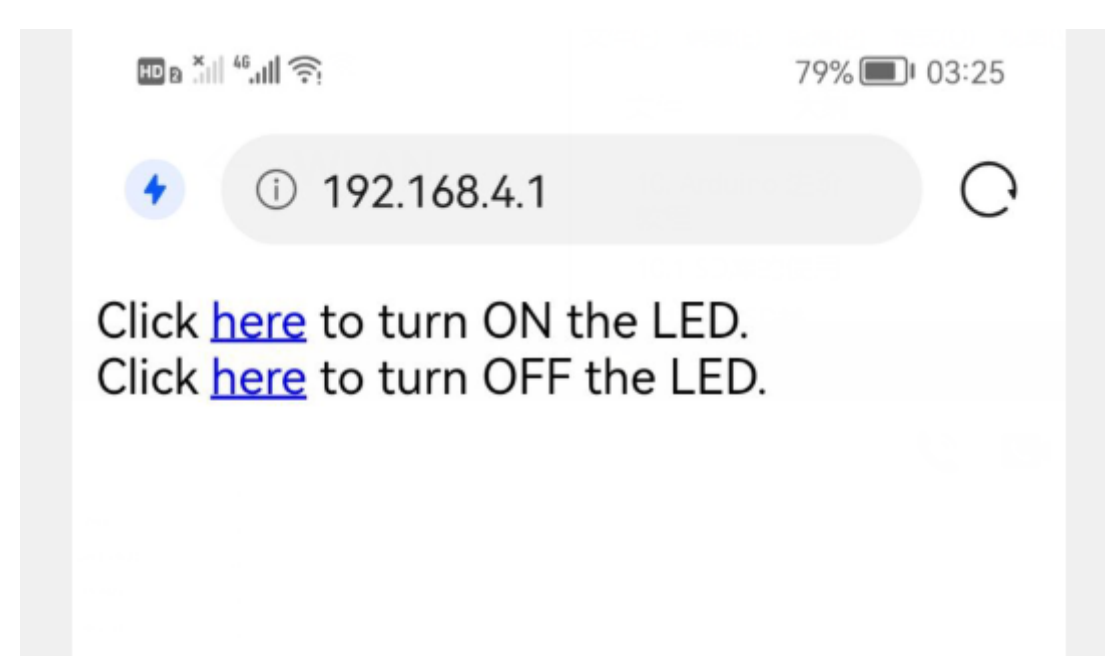

## 10.3.2 Getting Network Time via WiFi

#### Function

The ESP32 supports both STA and AP mode for WiFi connection.

- STA mode: The ESP32 module connects to the Internet through a router, and remote control of the device is achieved through the Internet via a mobile phone or computer.
- AP mode: The ESP32 module serves as a hotspot, allowing direct communication between a mobile phone or computer and the module, enabling wireless control within a local area network.
- STA+AP mode: The coexistence mode of the two modes, which can realize seamless switching between Internet control and local area network control https://wiki.dfrobot.com/FireBeetle\_Board\_ESP32\_E\_SKU\_DFR0654

The following example code defaults to STA mode.

#### Hardware Preparation:

• FireBeetle 2 ESP32-E (https://www.dfrobot.com/product-2195.html) (SKU: DFR0654) ×1

#### Sample Code

Function: Get and set time from Network Time Server.

```
#include <WiFi.h>
const char* ssid="WIFI SSID"; //Fill in the WIFI name
const char* password="WIFI PASSWORD"; //Fill in the WIFI password
const char* ntpServer = "pool.ntp.org"; //Get the time from the network time server
const long gmtOffset_sec = 28800; //UTC time is used here, China is in the UTC+8 time zone, which is 8*60*60
const int daylightOffset_sec = 0; //Use daylight saving time daylightOffset_sec = 3600, otherwise it is equal to 0
void printLocalTime(){
 struct tm timeinfo;
 if(!getLocalTime(&timeinfo)){ //If the local time is obtained, put it into the timeinfo structure
   Serial.println("Failed to obtian time");
   return ;
 }
Serial.println(&timeinfo,"%A, %B %d %Y %H:%M:%S"); //Output the obtained time in this format
}
void setup() {
Serial.begin(115200);
  Serial.printf("Connecting to %s",ssid);
  WiFi.begin(ssid,password); //Connect to WIFI
  while(WiFi.status()!=WL CONNECTED){ //Wait for the connection to be successful
    delay(500);
    Serial.print(".");
  }
  Serial.println(" CONNECTED");
  configTime(gmtOffset sec, daylightOffset sec, ntpServer); /Configure network time as the system time of the ESP32-E main
}
void loop()
```

```
i 
printLocalTime(); //Print local time
delay(1000);
}
```

#### Result

When the program is uploaded, you can see the obtained time as shown in the figure below.

| 💿 COM31 —                                             |    | $\times$ |
|-------------------------------------------------------|----|----------|
|                                                       |    | 发送       |
| Connecting to dfrobotGuest CONNECTED                  |    |          |
| 16:19:40.929 -> Wednesday, September 14 2022 16:19:40 |    |          |
| 16:19:41.953 -> Wednesday, September 14 2022 16:19:41 |    |          |
| 16:19:42.933 -> Wednesday, September 14 2022 16:19:42 |    |          |
| 16:19:43.952 -> Wednesday, September 14 2022 16:19:43 |    |          |
| 16:19:44.927 -> Wednesday, September 14 2022 16:19:44 |    |          |
| 16:19:45.948 -> Wednesday, September 14 2022 16:19:45 |    |          |
| 16:19:46.919 -> Wednesday, September 14 2022 16:19:46 |    |          |
| 16:19:47.933 -> Wednesday, September 14 2022 16:19:47 |    |          |
| 16:19:48.952 -> Wednesday, September 14 2022 16:19:48 |    |          |
| 16:19:49.928 -> Wednesday, September 14 2022 16:19:49 |    |          |
| 16:19:50.943 -> Wednesday, September 14 2022 16:19:50 |    |          |
| 16:19:51.969 -> Wednesday, September 14 2022 16:19:51 |    |          |
|                                                       |    |          |
|                                                       |    |          |
|                                                       |    |          |
|                                                       |    |          |
|                                                       |    |          |
|                                                       |    |          |
|                                                       |    |          |
|                                                       |    |          |
| ✓ 自动流屏 ☑ Show timestamp 掛行符 ✓ 115200 波特率 ✓            | 清? | 空输出      |

## **10.4.1 Bluetooth Basic Tutorial**

#### Function

ESP32 has Bluetooth functionality, and this example will demonstrate the use of two FireBeetle 2 ESP32-E boards for Bluetooth communication. One ESP32 board will send data to the other ESP32 board, which is the most basic model for using Bluetooth wireless communication.

#### Hardware Preparation:

• FireBeetle 2 ESP32-E (https://www.dfrobot.com/product-2195.html) (SKU: DFR0654) ×1

#### Sample Code

Program: Use one FireBeetle 2 ESP32-E as the host and the other as the slave to establish a Bluetooth wireless communication, where the host sends data to the slave.

Note: The programs for the host and slave are created in separate windows, and should be compiled and uploaded separately. Otherwise, it will not be possible to open two serial ports.

Program for Slave:

```
#include "BluetoothSerial.h"
#if !defined(CONFIG_BT_ENABLED) || !defined(CONFIG_BLUEDROID_ENABLED)
#error Bluetooth is not enabled! Please run `make menuconfig` to and enable it
#endif
BluetoothSerial SerialBT;
void setup() {
 Serial.begin(115200);
 SerialBT.begin("ESP32_one"); //Bluetooth device name
 Serial.println("The device started, now you can pair it with bluetooth!");
}
void loop() {
 if (Serial.available()) {
    SerialBT.write(Serial.read());
  }
  if (SerialBT.available()) {
    Serial.write(SerialBT.read());
  }
 delay(20);
}
```

Program for host:

```
#include "BluetoothSerial.h"
BluetoothSerial SerialBT;
String MACadd = "AA:BB:CC:11:22:33";
uint8 t address[6] = {0xAA, 0xBB, 0xCC, 0x11, 0x22, 0x33};
String name = "ESP32 one":
const char *pin = "1234"; //<- Standard pin will be provided by default
bool connected:
void setup() {
  Serial.begin(115200);
  SerialBT.begin("ESP32test", true);
  Serial.println("The device started in master mode, make sure remote BT device is on!");
 // Connecting using the address provides a faster connection (up to 10 seconds), while connecting using the name can take
 // It first parses the name to an address, but it allows connecting to different devices with the same name.
 // Set CoreDebugLevel to Info to see the device Bluetooth address and device name
  connected = SerialBT.connect(name);
  if(connected) {
    Serial.println("Connected Succesfully!");
  } else {
    while(!SerialBT.connected(10000)) {
      Serial.println("Failed to connect. Make sure remote device is available and in range, then restart app.");
    }
  }
 // disconnect() may take up to 10 seconds
  if (SerialBT.disconnect()) {
    Serial.println("Disconnected Succesfully!");
```

```
FireBeetle_Board_ESP32_E_SKU_DFR0654-DFRobot
```

```
// Inis witt reconnect to the name (if parsed, it witt use the address) of the address (name/address) used with connect.
SerialBT.connect();
}
void loop() {
    if (Serial.available()) {
        SerialBT.write(Serial.read());
    }
    if (SerialBT.available()) {
        Serial.write(SerialBT.read());
    }
    delay(20);
}
```

#### **Result:**

Open two serial monitor windows simultaneously, edit the message to be sent in the "Send" column of one of the serial monitor windows, and the message should be displayed in the other serial monitor window, which proves that the Bluetooth communication between the two FireBeetle 2 ESP32-E development boards is successful.

| 💿 СОМ37                                                                                                    | _                      |          | © COM38                                                                                                    | - 🗆 X                       |
|----------------------------------------------------------------------------------------------------|------------------------|----------|----------------------------------------------------------------------------------------------------|-----------------------------|
| 主机发送给从机                                                                                                    |                        | 发送       |                                                                                                    | 发送                          |
| 23:48:41.773 -> The device started in ma<br>23:48:43.904 -> Connected Succesfully!<br>23:48:43.904 -> Disconnected Succesfully<br>23:51:04.727 -> 今天星期二<br>23:51:47.752 -> 从机发送给主机 | ster mode, make sure   | remote B | 23:47:28.006 -> The device started, now you<br>23:49:59.262 -> 今天天气还不错<br>23:50:13.742 -> 20220830<br>23:50:39.736 -> DFRobot | can pair it with bluetooth! |
| ∑<br>☑ 自动滚屏 ☑ Show timestamp                                                                                                    | TL 和 CR ~ 115200 波特率 ~ | 清空输出     | ▼ 回自动滚屏 ☑ Show timestemp Ⅲ                                                                                                    | . 和 CR 🗸 115200 波特率 🗸 清空輸出  |

## 10.4.2 Bluetooth Server

**BLEDevice** 

- init() Description: Create a BLE device
- createServer() Description: Create a BLE server

#### **BLEServer**

- createService() Description: Create a BLE service
- setCallbacks() Description: Create server callbacks
- start() Description: Start the server
- getAdvertising() Description: Configure advertising function

#### BLEService

• createCharacteristic() Description: Create characteristic of the service

#### BLECharacteristic

- setCallbacks() Description: Set callbacks for characteristic
- addDescriptor() Description:
- setValue() Description: Set the value of the characteristic
- getValue() Description: Get the value of the characteristic
- notify() Description: Send notification

### BLEAdvertising

• start() Description: Start advertising

### Hardware Preparation:

• FireBeetle 2 ESP32-E (https://www.dfrobot.com/product-2195.html) (SKU: DFR0654) ×1

### Sample Code

Function: Establish a BLE server that can provide data and send notifications to clients. When the server receives data from a client, it sends the received data to the client as a notification.

```
#include <BLEDevice.h>
    #include <BLEServer.h>
    #include <BLEUtils.h>
    #include <BLE2902.h>
    #define SERVICE UUID
                                       "DFCD0001-36E1-4688-B7F5-EA07361B26A8"
    #define CHARACTERISTIC1 UUID
                                      "DFCD000A-36E1-4688-B7F5-EA07361B26A8"
    bool deviceConnected = false;
    BLEServer *pServer;
    BLEService *pService;
    BLECharacteristic* pCharacteristic;
    class MyServerCallbacks: public BLEServerCallbacks {
        void onConnect(BLEServer* pServer) {
          deviceConnected = true;
        }:
        void onDisconnect(BLEServer* pServer) {
          deviceConnected = false;
        }
    }:
    class MyCallbacks: public BLECharacteristicCallbacks {
        void onWrite(BLECharacteristic *pCharacteristic) {
          std::string value = pCharacteristic->getValue();
          if (value.length() > 0) {
            Serial.println("*******");
            Serial.print("New value: ");
            for (int i = 0; i < value.length(); i++){</pre>
              Serial.print(value[i]);
            }
            Corial println().
https://wiki.dfrobot.com/FireBeetle_Board_ESP32_E_SKU_DFR0654
```

```
Seliar hithreft
        Serial.println("*******");
        pCharacteristic->notify();
      }
    }
}:
void setupBLE()
{
  BLEDevice::init("DFRobot ESP32"); //Create BLE device
  pServer = BLEDevice::createServer(); //Create BLE server
  pServer->setCallbacks(new MyServerCallbacks()); //Set the server's callback function
  pService = pServer->createService(SERVICE UUID); //Create BLE service
  pCharacteristic = pService->createCharacteristic(
                                                 CHARACTERISTIC1 UUID,
                                                 BLECharacteristic::PROPERTY READ|
                                                 BLECharacteristic::PROPERTY NOTIFY|
                                                 BLECharacteristic::PROPERTY WRITE): //Create characteristic for the server
                                                      //Set the callback function for the characteristic
  pCharacteristic->setCallbacks(new MyCallbacks());
  pCharacteristic->addDescriptor(new BLE2902());
  pCharacteristic->setValue("Hello DFRobot");
  pService->start();
  BLEAdvertising *pAdvertising = pServer->getAdvertising();
  pAdvertising->start();
}
void setup() {
  Serial.begin(115200);
  setupBLE();
}
void loop() {
   delay(3000);
}
```

#### **Result:**

Using FireBeetle 2 ESP32-E as a BLE server, the client can be a mobile phone. Install the Bluetooth helper LightBlue from the app store on

#### FireBeetle\_Board\_ESP32\_E\_SKU\_DFR0654-DFRobot

the phone and establish a BLE connection with the ESP32-E module. Here, we will demonstrate the operations provided by Light Blue on an iPhone. Similar Bluetooth software helpers are also available for Android phones.

Operation on Mobile client are as follows:

Step 1. Connect to DFRobot\_ESP32.

| 无 SIM <sup>-</sup> | 卡 穼 上午 12:17                  |        |
|--------------------|-------------------------------|--------|
| Sor                | t <b>Light</b> Blue           | Filter |
| Perip              | herals Nearby                 |        |
| الار.<br>97-       | GWM6A52MH264451<br>1 service  | >      |
| الار.<br>100-      | <b>Unnamed</b><br>No services | >      |
| <u>ail</u>         | HOZOA223201A39E               | >      |
| <br>-102           | HB7780352239<br>No services   | >      |
| ll                 | <b>Unnamed</b><br>No services | >      |
| -40                | <b>Unnamed</b><br>No services | >      |
| all                | Unnamed<br>1 service          | >      |

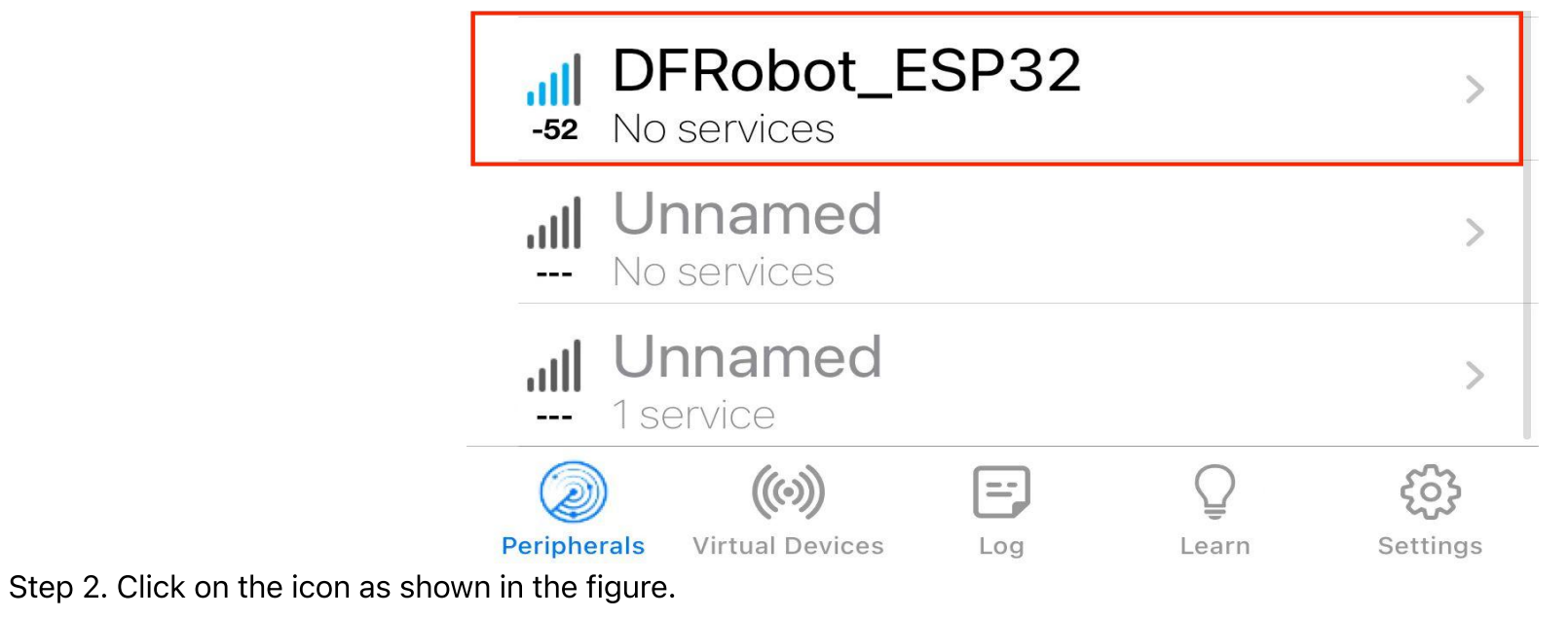

| 无SIM卡 🗢                              | 上午12:17                          |            |
|--------------------------------------|----------------------------------|------------|
| <b>〈</b> Back                        | Peripheral                       | Clone      |
| DFRobot_                             | ESP32                            |            |
| UUID: A4D1B97C-5                     | 1FE-3FBD-8914-110F749            | 07811      |
| Connected                            |                                  |            |
| ADVERTISEM                           | ENT DATA                         | Show       |
| UUID: DFCD0<br>EA07361B26            | 001-36E1-4688-E<br>A8            | 37F5-      |
| 0xDFCD000A-36<br>Properties: Read Wr | 6E1-4688-B7F5-EA07<br>ite Notify | 361B26A8 > |
|                                      |                                  |            |

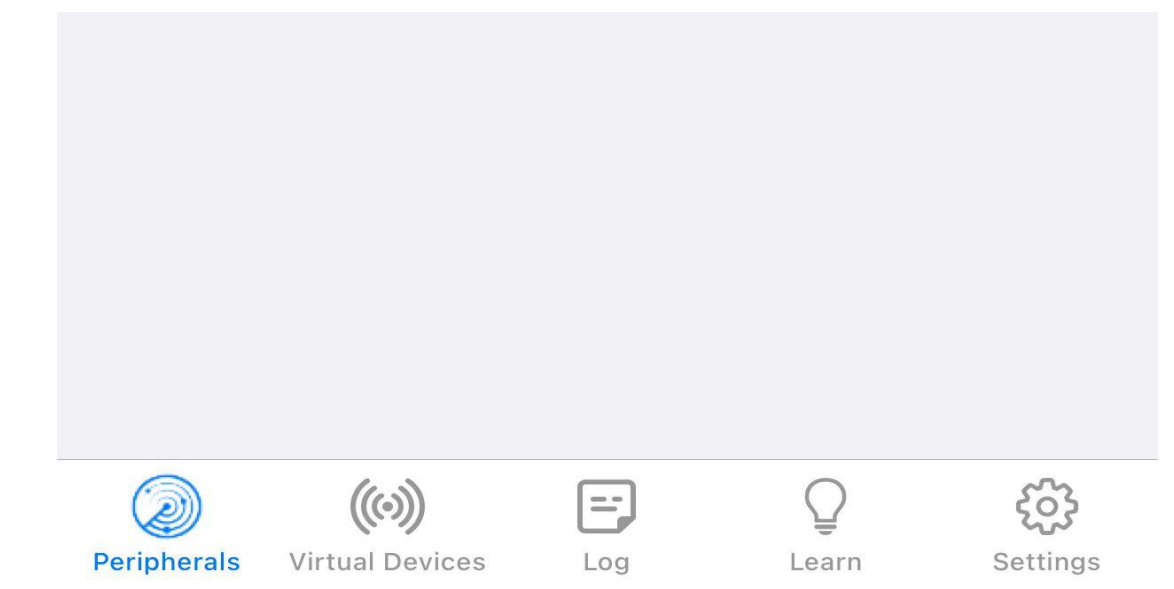

Step 3. Send data to the server.

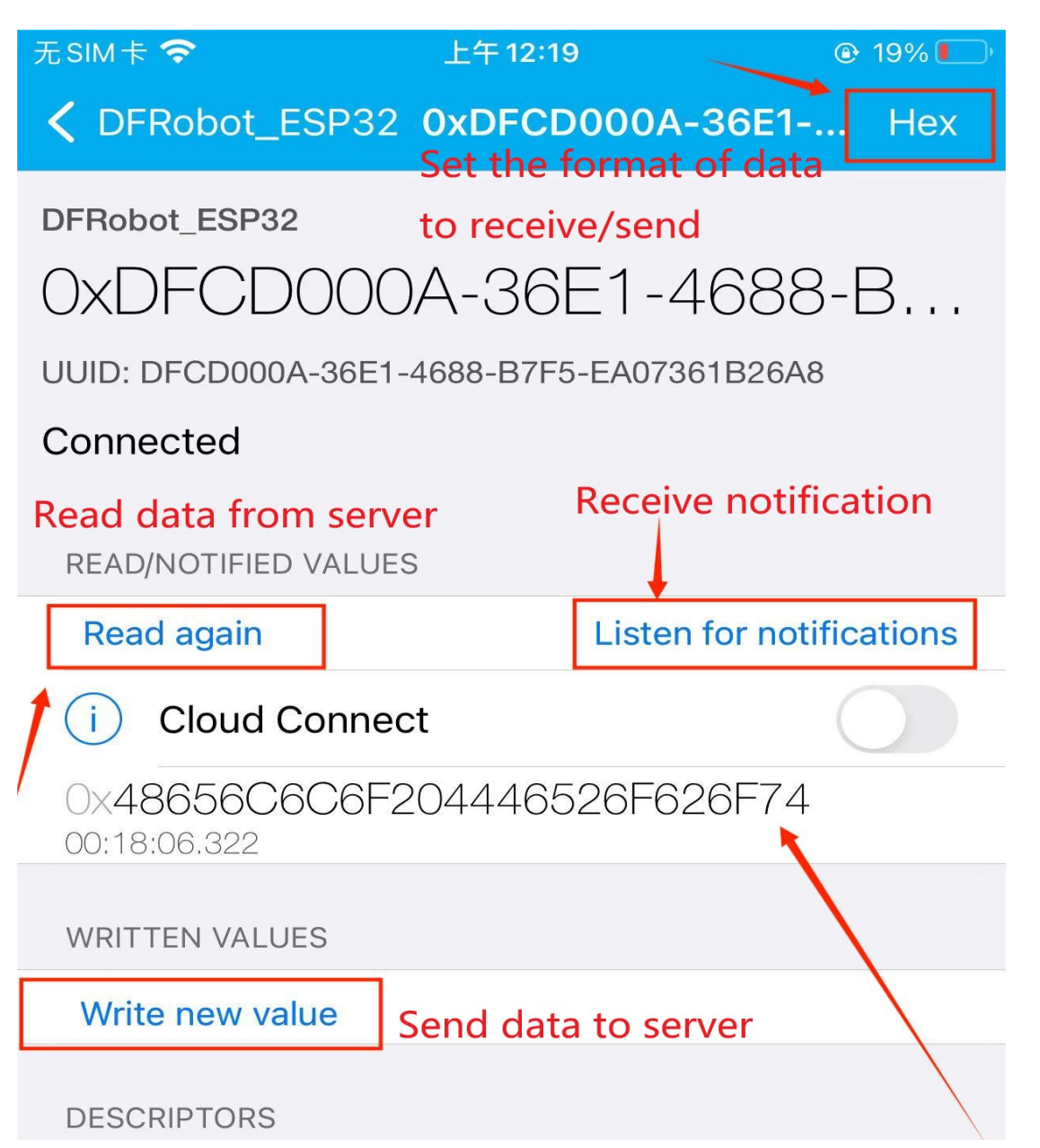

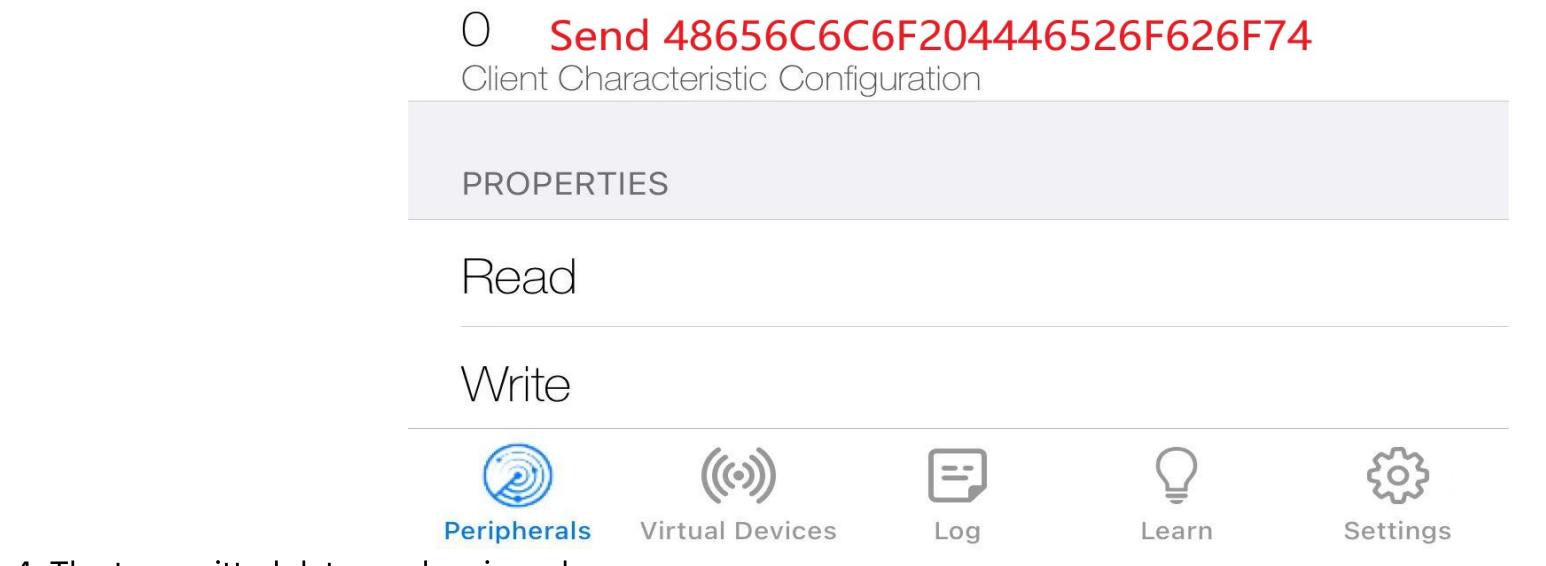

Step 4. The transmitted data can be viewed.

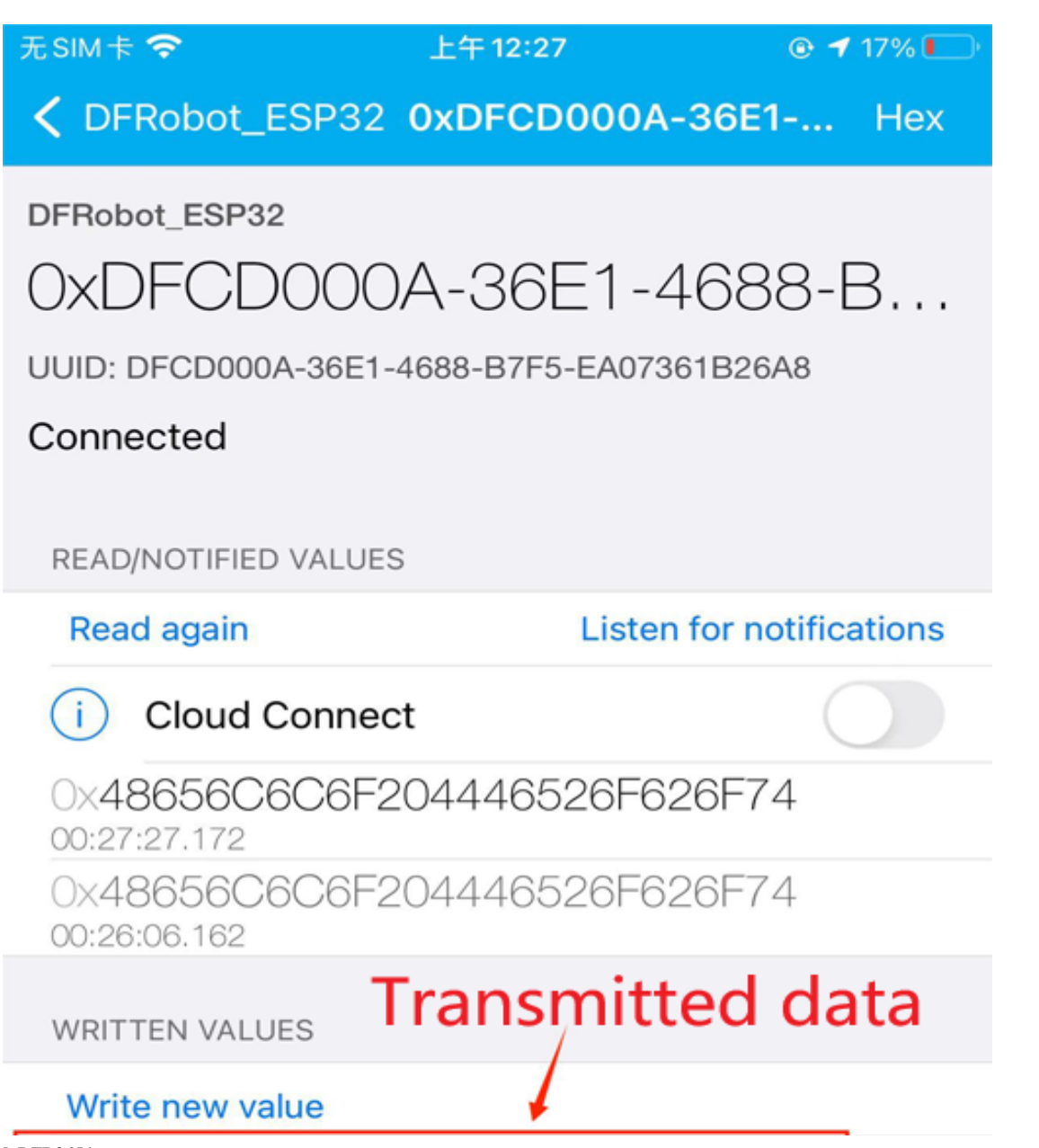

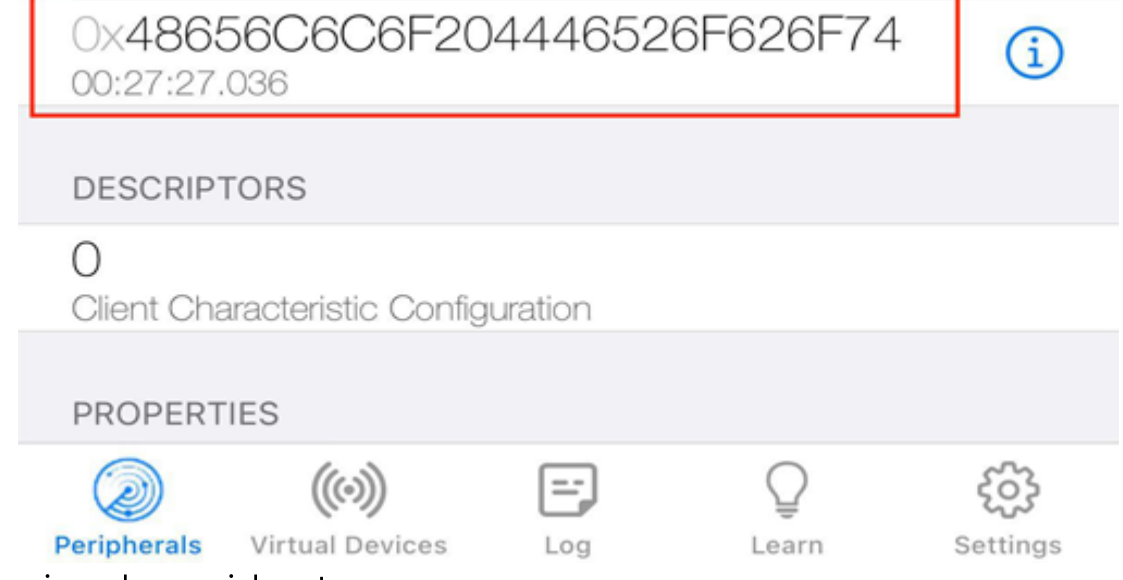

Step 5. The received data will be viewed on serial port.

| Image: Image: Image | 💿 сом37        | – 🗆 X                                                                 |
|----------------------------------------------------------------------------------------------------|----------------|-----------------------------------------------------------------------|
| 00:23:44.141 -> ets Jul 29 2019 12:21:46<br>00:23:44.141 -><br>00:23:44.141 -> rst:0x1 (POWERON_RESET),boot:0x13 (SPI_FAST_FLASH_BOU<br>00:23:44.141 -> configsip: 0, SPIWP:0xee<br>00:23:44.141 -> clk_drv:0x00,q_drv:0x00,d_drv:0x00,cs0_drv:0x00,hd_dr<br>00:23:44.141 -> mode:DIO, clock div:1<br>00:23:44.141 -> load:0x3fff0030,len:1412<br>00:23:44.141 -> load:0x40078000,len:13400<br>00:23:44.175 -> load:0x40080400,len:3672<br>00:23:44.175 -> entry 0x400805f8<br>00:27:26.880 -> ********<br>00:27:26.880 -> New value: Hello DFRobot<br>00:27:26.880 -> New value: Hello DFRobot<br>00:27:26.880 -> Hello DFRobot                                                                                                    |                | 发送                                                                    |
| 00:23:44.141 -><br>00:23:44.141 -> rst:0x1 (POWERON_RESET),boot:0x13 (SPI_FAST_FLASH_BOU<br>00:23:44.141 -> configsip: 0, SPIWP:0xee<br>00:23:44.141 -> clk_drv:0x00,q_drv:0x00,d_drv:0x00,cs0_drv:0x00,hd_drv<br>00:23:44.141 -> mode:DIO, clock div:1<br>00:23:44.141 -> load:0x3fff0030,len:1412<br>00:23:44.141 -> load:0x40078000,len:13400<br>00:23:44.175 -> load:0x40080400,len:3672<br>00:23:44.175 -> entry 0x400805f8<br>00:27:26.880 -> *******<br>00:27:26.880 -> *******<br><b>Received data from the client</b>                                                                                                    | 00:23:44.141 - | > ets Jul 29 2019 12:21:46                                            |
| 00:23:44.141 -> rst:0x1 (POWERON_RESET),boot:0x13 (SPI_FAST_FLASH_BOO<br>00:23:44.141 -> configsip: 0, SPIWP:0xee<br>00:23:44.141 -> clk_drv:0x00,q_drv:0x00,d_drv:0x00,cs0_drv:0x00,hd_d<br>00:23:44.141 -> mode:DIO, clock div:1<br>00:23:44.141 -> load:0x3fff0030,len:1412<br>00:23:44.141 -> load:0x40078000,len:13400<br>00:23:44.175 -> load:0x40080400,len:3672<br>00:23:44.175 -> entry 0x400805f8<br>00:27:26.880 -> ********<br>00:27:26.880 -> *******<br>00:27:26.880 -> *******<br><b>Received data from the client</b>                                                                                                    | 00:23:44.141 - | >                                                                     |
| 00:23:44.141 -> configsip: 0, SPIWP:0xee<br>00:23:44.141 -> clk_drv:0x00,q_drv:0x00,d_drv:0x00,cs0_drv:0x00,hd_drv:<br>00:23:44.141 -> mode:DIO, clock div:1<br>00:23:44.141 -> load:0x3fff0030,len:1412<br>00:23:44.141 -> load:0x40078000,len:13400<br>00:23:44.175 -> load:0x40080400,len:3672<br>00:23:44.175 -> entry 0x400805f8<br>00:27:26.880 -> *******<br>00:27:26.880 -> New value: Hello DFRobot<br>00:27:26.880 -> New value: Hello DFRobot<br>00:27:26.880 -> New value: Hello DFRobot                                                                                                    | 00:23:44.141 - | <pre>&gt; rst:0x1 (POWERON_RESET),boot:0x13 (SPI_FAST_FLASH_BOO</pre> |
| 00:23:44.141 -> clk_drv:0x00,q_drv:0x00,d_drv:0x00,cs0_drv:0x00,hd_d<br>00:23:44.141 -> mode:DIO, clock div:1<br>00:23:44.141 -> load:0x3fff0030,len:1412<br>00:23:44.141 -> load:0x40078000,len:13400<br>00:23:44.175 -> load:0x40080400,len:3672<br>00:23:44.175 -> entry 0x400805f8<br>00:27:26.880 -> ********<br>00:27:26.880 -> New value: Hello DFRobot<br>00:27:26.880 -> New value: Hello DFRobot<br>00:27:26.880 -> *******                                                                                                    | 00:23:44.141 - | > configsip: 0, SPIWP:0xee                                            |
| 00:23:44.141 -> mode:DIO, clock div:1<br>00:23:44.141 -> load:0x3fff0030,len:1412<br>00:23:44.141 -> load:0x40078000,len:13400<br>00:23:44.175 -> load:0x40080400,len:3672<br>00:23:44.175 -> entry 0x400805f8<br>00:27:26.880 -> ********<br>00:27:26.880 -> New value: Hello DFRobot<br>00:27:26.880 -> New value: Hello DFRobot                                                                                                    | 00:23:44.141 - | <pre>&gt; clk_drv:0x00,q_drv:0x00,d_drv:0x00,cs0_drv:0x00,hd_dr</pre> |
| 00:23:44.141 -> load:0x3fff0030,len:1412<br>00:23:44.141 -> load:0x40078000,len:13400<br>00:23:44.175 -> load:0x40080400,len:3672<br>00:23:44.175 -> entry 0x400805f8<br>00:27:26.880 -> ********<br>00:27:26.880 -> New value: Hello DFRobot<br>00:27:26.880 -> Hello DFRobot<br>00:27:26.880 -> Hello DFRobot                                                                                                    | 00:23:44.141 - | > mode:DIO, clock div:1                                               |
| 00:23:44.141 -> load:0x40078000,len:13400<br>00:23:44.175 -> load:0x40080400,len:3672<br>00:23:44.175 -> entry 0x400805f8<br>00:27:26.880 -> *******<br>00:27:26.880 -> New value: Hello DFRobot<br>00:27:26.880 -> <b>Received data from the client</b>                                                                                                    | 00:23:44.141 - | <pre>&gt; load:0x3fff0030,len:1412</pre>                              |
| 00:23:44.175 -> load:0x40080400,len:3672<br>00:23:44.175 -> entry 0x400805f8<br>00:27:26.880 -> ********<br>00:27:26.880 -> New value: Hello DFRobot<br>00:27:26.880 -> Received data from the client                                                                                                    | 00:23:44.141 - | > load:0x40078000,len:13400                                           |
| 00:23:44.175 -> entry 0x400805f8<br>00:27:26.880 -> ********<br>00:27:26.880 -> New value: Hello DFRobot<br>00:27:26.880 -> Received data from the client                                                                                                    | 00:23:44.175 - | > load:0x40080400,len:3672                                            |
| 00:27:26.880 -> ********<br>00:27:26.880 -> New value: Hello DFRobot<br>00:27:26.880 -> Received data from the client                                                                                                    | 00:23:44.175 - | > entry 0x400805f8                                                    |
| 00:27:26.880 -> New value: Hello DFRobot<br>00:27:26.880 -> Received data from the client                                                                                                    | 00:27:26.880 - | > *******                                                             |
| Received data from the client                                                                                                    | 00:27:26.880 - | New value: Hello DFRobot                                              |
| Received data from the client                                                                                                    | 00:27:26.880 - |                                                                       |
|                                                                                                    |                | Received data from the client                                         |
|                                                                                                    |                | Received data norm the cheft                                          |
|                                                                                                    |                |                                                                       |
|                                                                                                    |                |                                                                       |
|                                                                                                    |                |                                                                       |
|                                                                                                    |                |                                                                       |

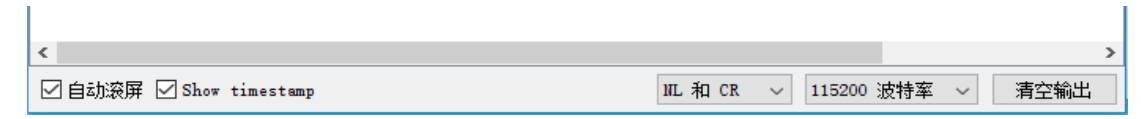

# 10.5 IFTTT

## 10.5.1 What is IFTTT?

If This Then That (commonly known as IFTTT, /ɪft/), is a web-based service that allows users to create chains of conditional statements triggered by changes that occur within other web services. It is both a website and a mobile app of free service with the following slogan: "Put the Internet to work for you". IFTTT aims to help people use the open API of various websites to monitor the triggers set by users. If triggers are triggered, actions set by users will be executed. Usually, we can create n applets to meet our various automation needs.

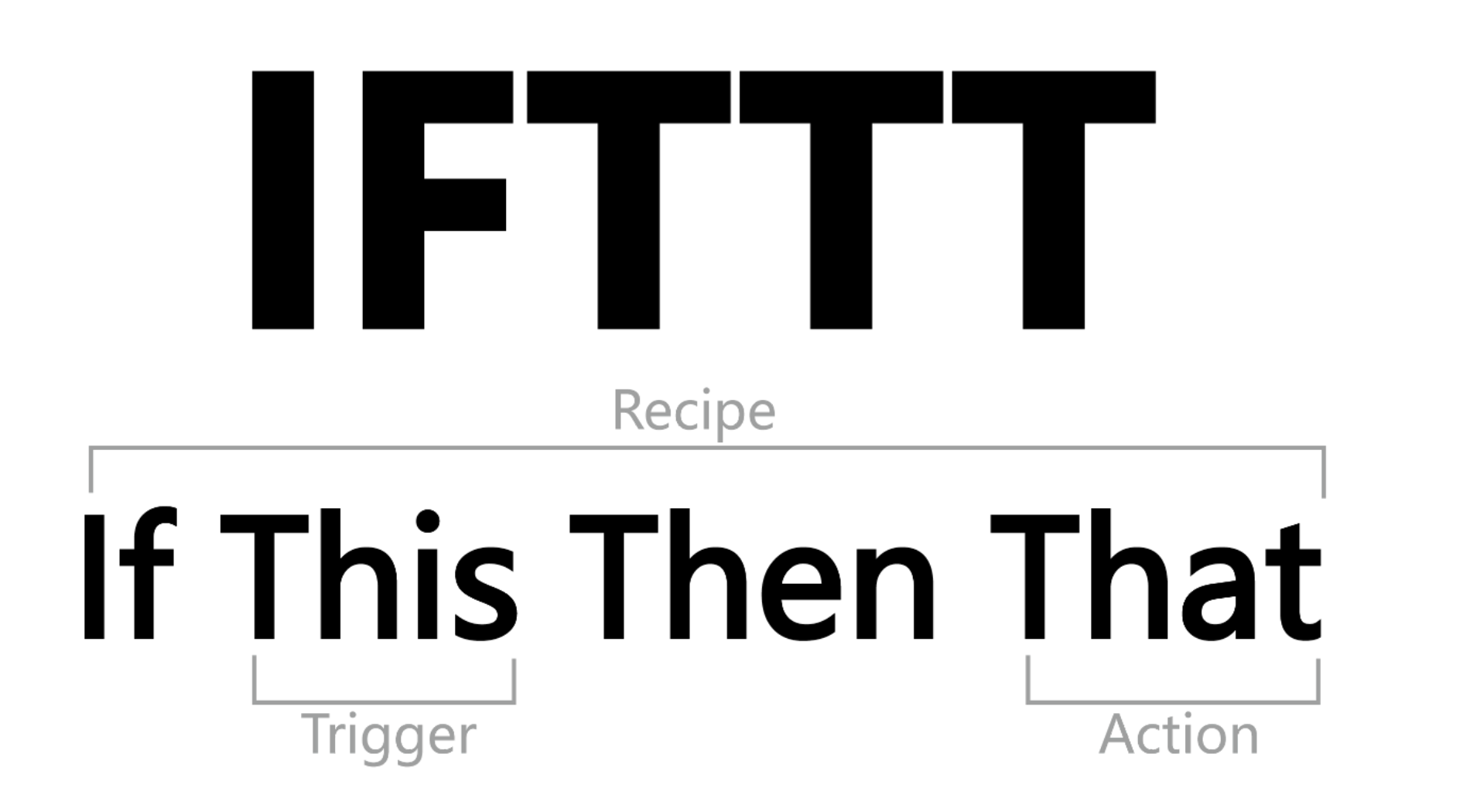

## 10.5.2 Sending Email

This application utilizes two small programs, Webhooks and Email, to achieve sending an HTTP POST request every 10 seconds. Once the Trigger is activated, the Action is executed to send a data email.

#### 10.5.2.1 Operation Steps

- Access the IFTTT website: https://ifttt.com/ (https://ifttt.com/)
- Register an account if you don't have one.
- Configure IFTTT
- Step 1. Create Trigger
- 1. Sign in the IFTTT, click "create" to create your APP.

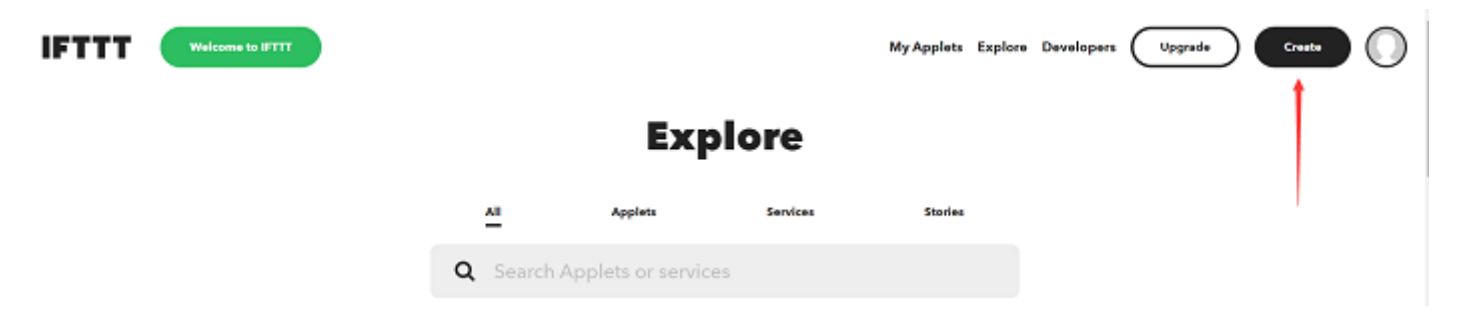

2. Click "Add" in "If This".

| Cancel               | Create                                                                   | 0 |
|----------------------|--------------------------------------------------------------------------|---|
|                      | Upgrade for more, faster, better Applets with advanced features. Upgrade |   |
|                      | You're using 0 of 5 Applets                                              |   |
|                      | If This 🗖                                                                |   |
|                      | Then That                                                                |   |
| 3. Input "Webhooks". |                                                                          |   |
| C Back               | Choose a service                                                         | Ø |

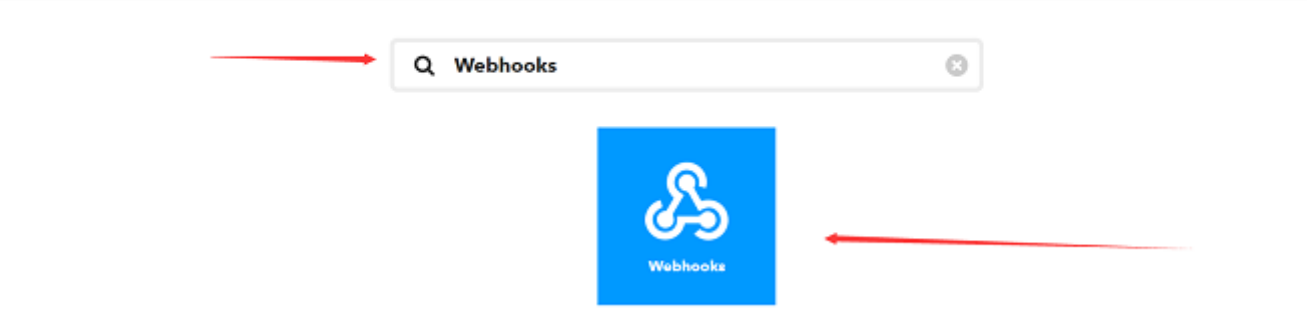

4. Click to enter "Webhooks", and select "Receive a web request".

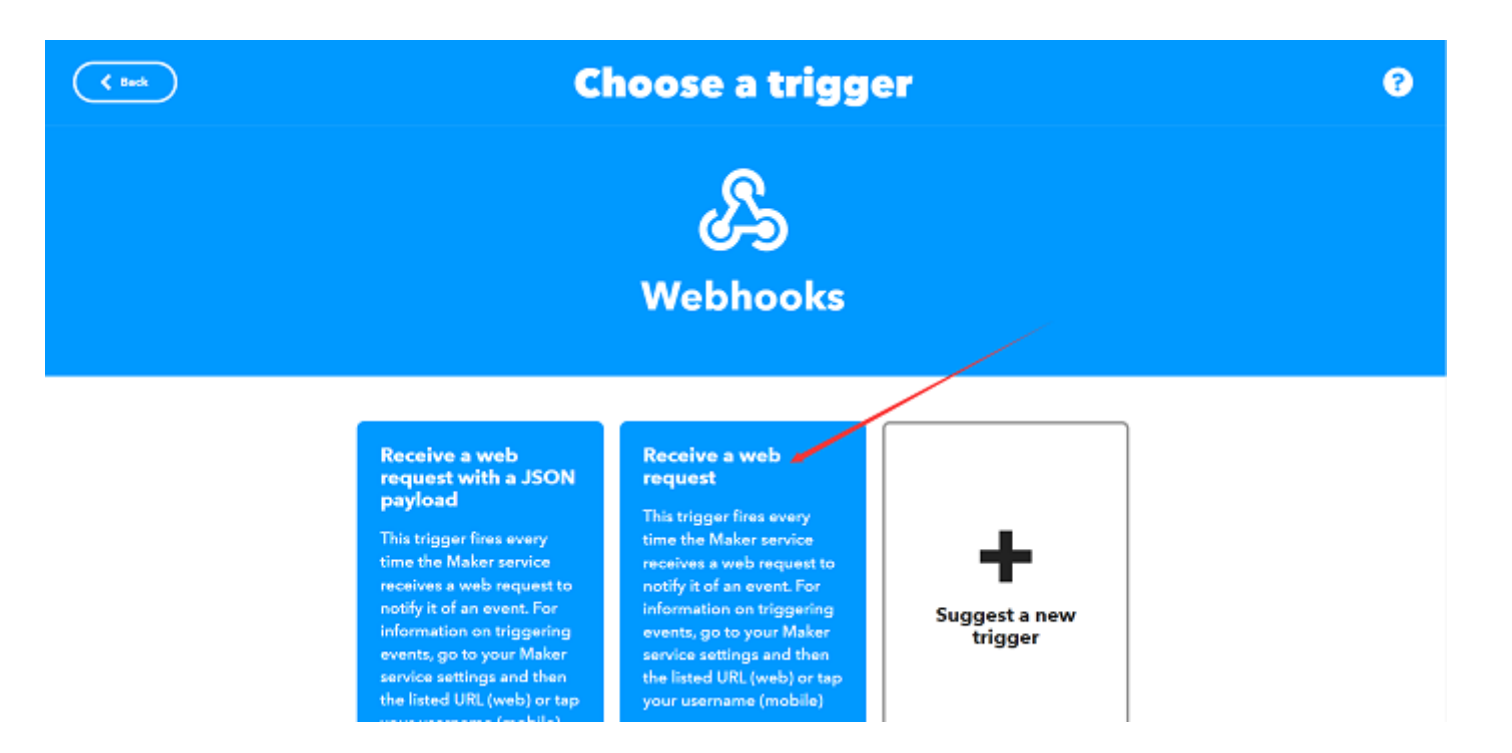

5. Next, create our Event Name "message" and click "Create trigger" to complete the setup for "this".

| C Back                                                                                                    | Complete trigger fields | 8 |
|----------------------------------------------------------------------------------------------------|-------------------------|---|
|                                                                                                    | ß                       |   |
|                                                                                                    | 0-9                     |   |
| Receive a web request                                                                                                    |                         |   |
| This trigger fires every time the Maker service incolves a web request to autily it of an event. For information on triggering events, go to your<br>Maker service settings and then the listed URL (web) or tap your usersame (mobile) |                         |   |
|                                                                                                    | Event Name              |   |
|                                                                                                    | message 😝               |   |
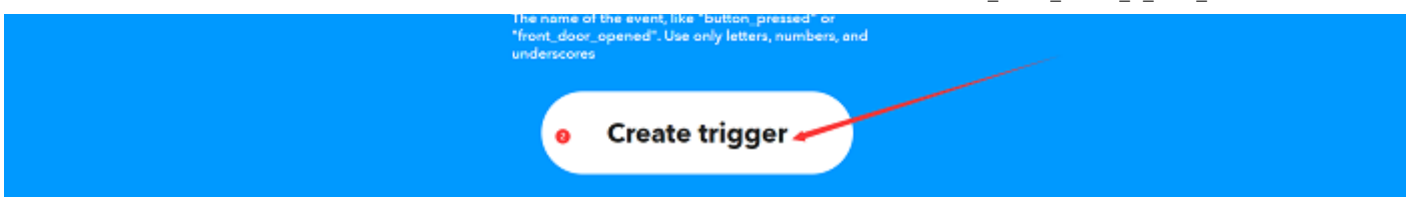

• Step 2. Create Action

1. After setting up the trigger for "this", proceed to add the action instruction for "that" by clicking "Add" in the "Then That" section.

| Cancel                | Create                                                                          | 0 |
|-----------------------|---------------------------------------------------------------------------------|---|
|                       | Upgrade for more, faster, better Applets with advanced features. <u>Upgrade</u> |   |
|                       | You're using 0 of 5 Applets                                                     |   |
|                       | Receive a web request                                                           |   |
|                       | 0                                                                               |   |
|                       | Then That                                                                       |   |
| 2. Search and click o | n "Email".                                                                      |   |

| C Back | Choose a service     |   |  |  |  |
|--------|----------------------|---|--|--|--|
|        | Q Email O            | 0 |  |  |  |
|        | e Email Email Digest |   |  |  |  |

3. Select "Send me am email".

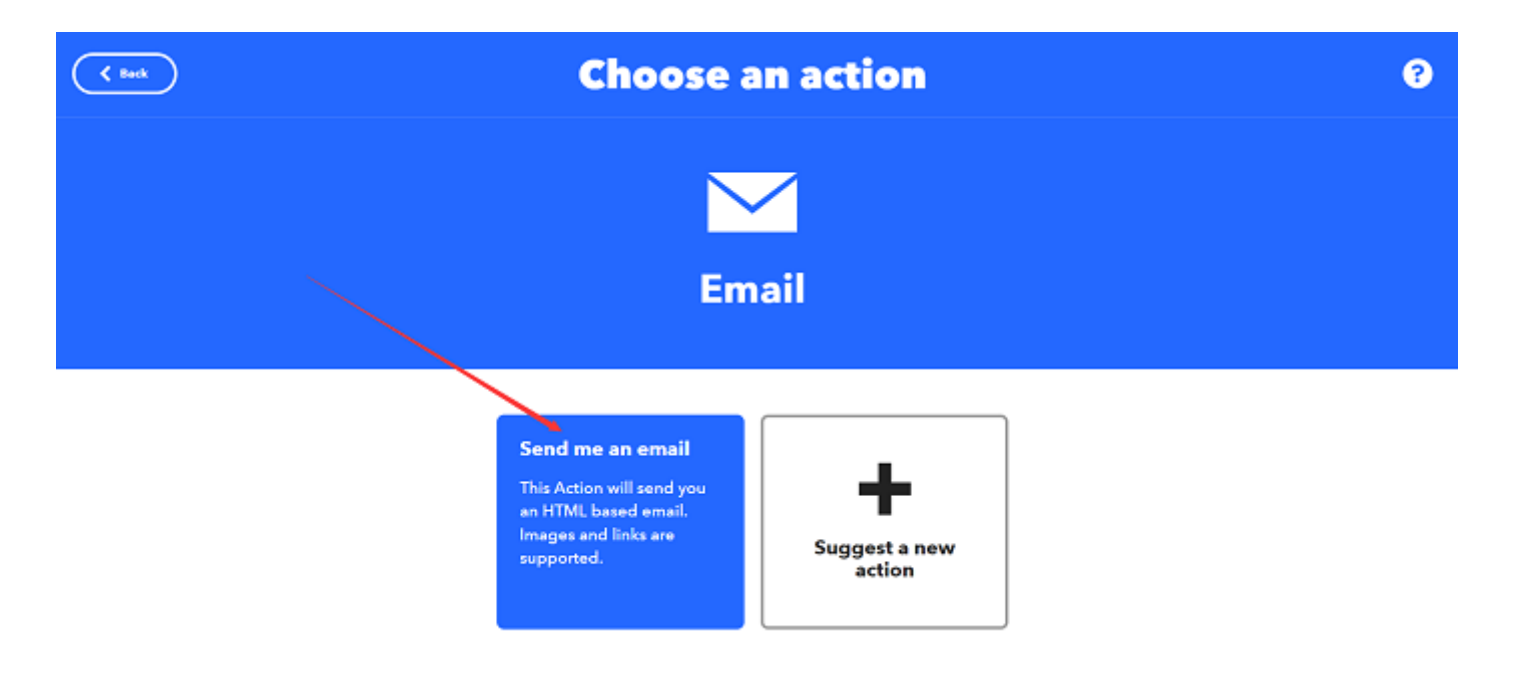

4. Once selected, you can edit the email content by entering the email subject in the "subject" field and the email body in the "Body" field. Then click "Create action" to complete the creation.

| ( tuk | Complete action fields                                                              | 0 |
|-------|-------------------------------------------------------------------------------------|---|
|       |                                                                                     |   |
|       | Send me an email                                                                    |   |
|       | Nie Anton will sond pus an 1979A based sond bezages and bleis an napported. Subject |   |
|       | The event named "EventName"<br>occurred on the Maker Webhooks<br>service            |   |
|       | Addingredient                                                                       |   |
|       | Body                                                                                |   |
|       | What: EventName<br>When: OccurredAt<br>Extra Data: Value1 , Value2 ,<br>Value3 ,    |   |
|       | Addingredient                                                                       |   |
|       | Create action                                                                       |   |

### 5. Click "Continue".

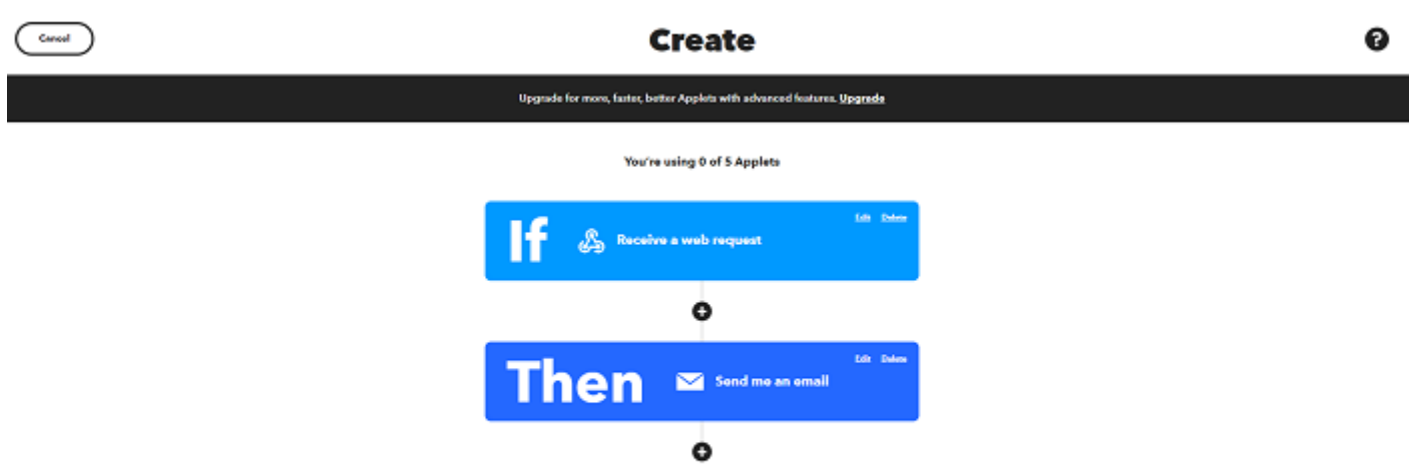

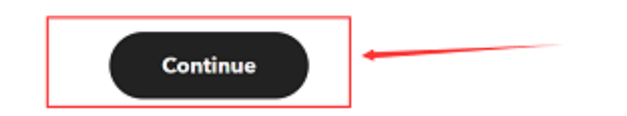

6. Review and then click "Finish".

| <b>Review and finish</b> |
|--------------------------|
| & ≥                      |
| Applet Title             |
| by g714173948 67/140     |
|                          |

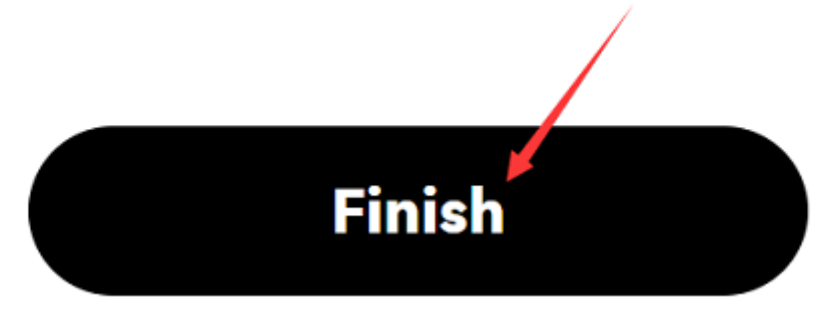

• Step 3. Find IFTTT\_Key

1. Click "My services"

| My Applete | Explore | Developere | C | Upgrade | 0            |
|------------|---------|------------|---|---------|--------------|
|            |         |            |   |         | Account Free |
|            |         |            |   |         | Billing      |
|            |         |            |   |         | My services  |
|            |         |            |   |         | Activity     |
|            |         |            |   |         | Archive      |
|            |         |            |   |         | Plane        |
|            |         |            |   |         | Help         |
|            |         |            |   |         | Log out      |
|            |         |            |   |         |              |

2. Click "Webhooks"

| 0        | My services         |   |   |
|----------|---------------------|---|---|
| 0        | Date & Time         | > |   |
| $\succ$  | Email               | > |   |
| $\geq$   | Email Digest        | > |   |
| IFTIT    | IFTTT               | > |   |
| ۳        | RSS Feed            | > |   |
| <b>9</b> | Space               | > |   |
| wů       | Weather Underground | > |   |
| Å        | Webhooks            | > | - |
|          |                     |   |   |

3. Click "Documentation"

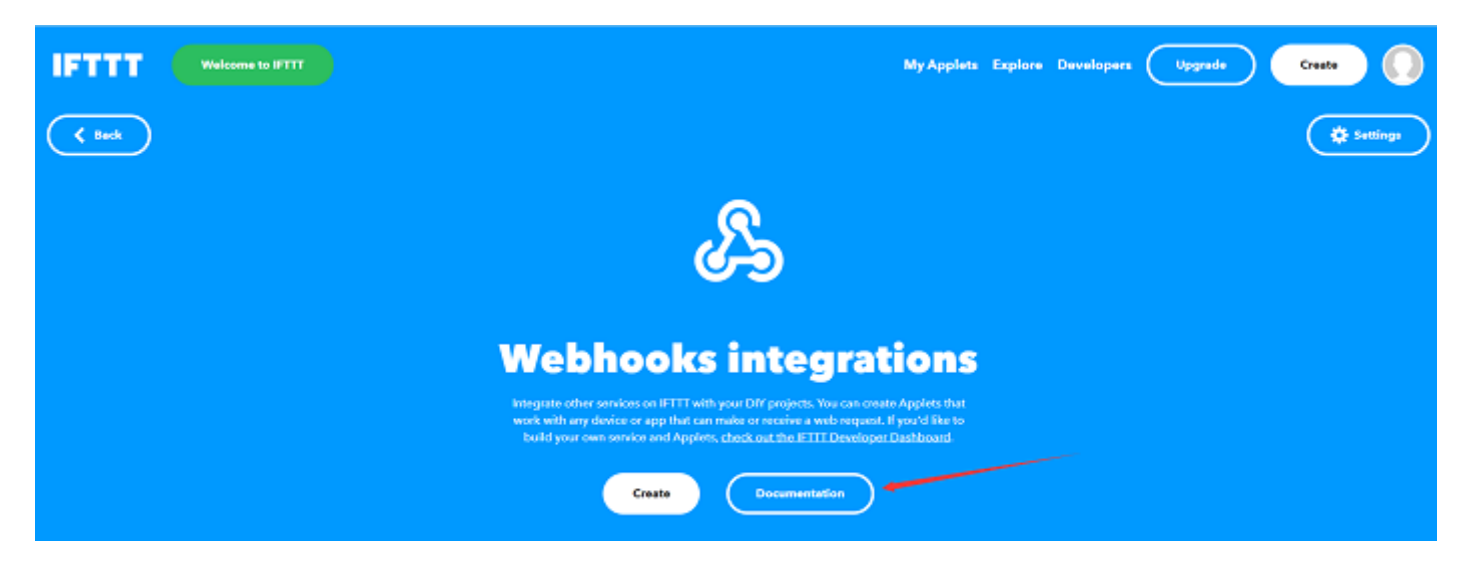

3. Copy the key at the position shown below in the diagram.

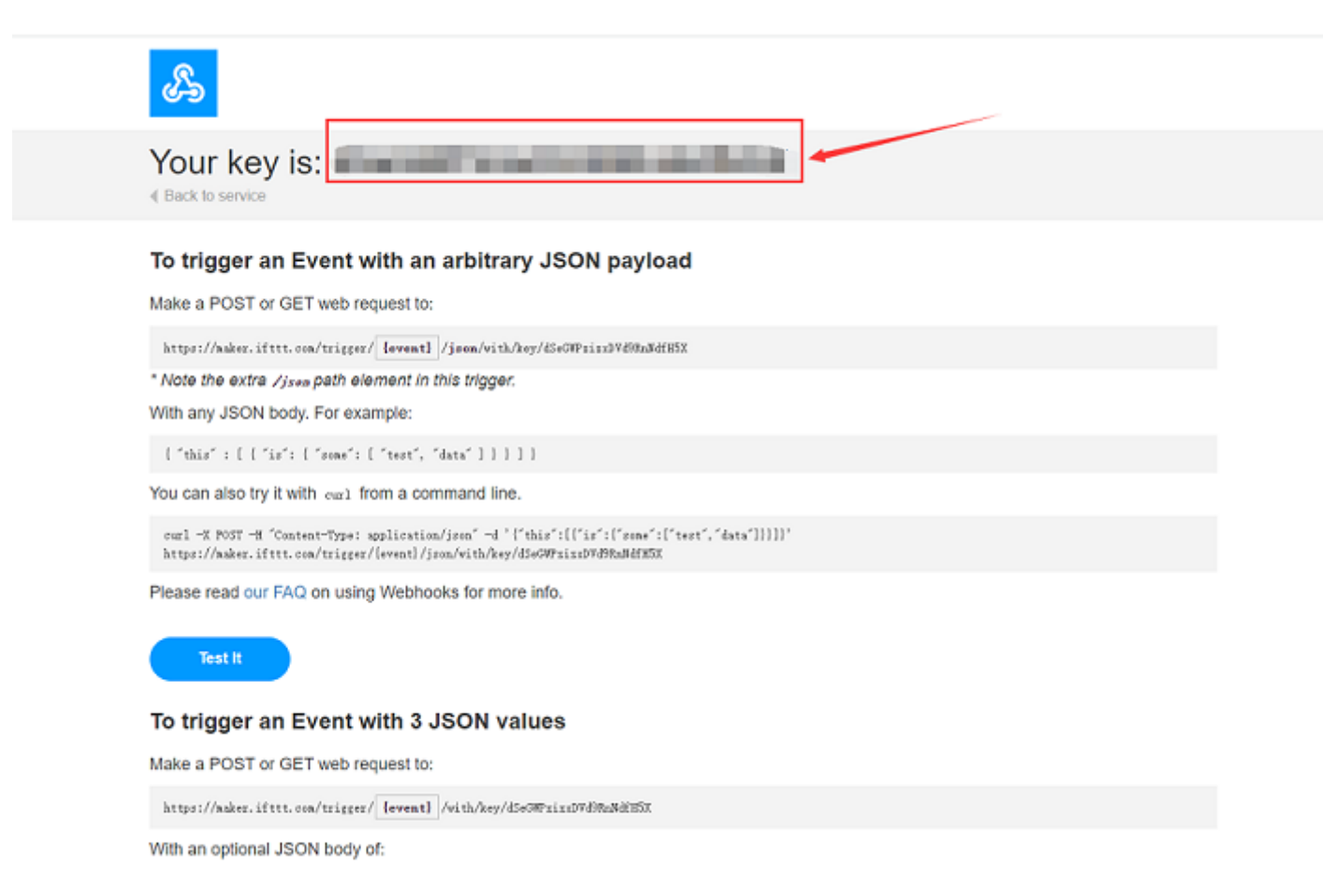

#### 10.5.2.2 Sample Code

- Burning Arduino sketch
  - Open the built-in sample sketch

| Examples for FireBeetle ESP32-E Boards |   |   |         |                |
|----------------------------------------|---|---|---------|----------------|
| ArduinoOTA                             | > |   |         |                |
| BluetoothSerial                        | > |   |         |                |
| DNSServer                              | > |   |         |                |
| EEPROM                                 | > |   |         |                |
| ESP32                                  | > |   |         |                |
| ESP32 Async UDP                        | > |   |         |                |
| ESP32 Azure IoT Arduino                | > |   |         |                |
| ESP32 BLE Arduino                      | > |   |         |                |
| ESPmDNS                                | > |   |         |                |
| FFat                                   | > |   |         |                |
| HTTPClient                             | 2 |   | Authori | zation         |
| HTTPUpdate                             | 2 |   | BasicHt | tpClient       |
| NetBIOS                                | 2 |   | BasicHt | tpsClient      |
| Preferences                            | 2 | _ | HTTPC   | ientEnterprise |
| SD(esp32)                              | 2 |   | IFTTT   |                |
| SD_MMC                                 | 2 | 1 | ReuseC  | onnection      |
| SD_SPI                                 | 2 |   | Stream  | HttpClient     |

- Function: If a "message" is received, FireBeetle 2 ESP32-E send email to the preset email address.

```
#include <WiFi.h>
    #include <HTTPClient.h>
    //Configure WiFi name and password
    char *WIFI SSID
                              = "WIFI SSID";
    char *WIFI PASSWORD
                              = "WIFI PASSWORD";
    //Configure IFTTT
    char *IFTTT ENVENT
                              = "Your Event";
    char *IFTTT KEY
                              = "Your Key";
    //IFTTT Send Message
    char *IFTTT_VALUE_1
                              = "Value1";
    char *IFTTT VALUE 2
                              = "Value2";
    char *IFTTT VALUE 3
                              = "Value3";
    HTTPClient ifttt;
    unsigned long lastTime = 0;
    unsigned long timerDelay = 10000;
    void setup() {
    Serial.begin(115200);
    WiFi.begin(WIFI_SSID, WIFI_PASSWORD);
    Serial.println("Connecting");
    while(WiFi.status() != WL_CONNECTED) {
    delay(500);
    Serial.print(".");
    }
    Serial.println("");
    Serial.print("Wifi Connect Success");
    }
    void loop() {
    //Send an HTTP POST request every 10 seconds
    if ((millis() - lastTime) > timerDelay) {
    //Check WiFi connection status
    https://wiki.dfrobot.com/FireBeetle_Board_ESP32_E_SKU_DFR0654
```

```
intwiri.status()== wL_CONNECTED):
    ifttt.IFTTTBeging(IFTTT_ENVENT,IFTTT_KEY);
    int dataSendState = ifttt.IFTTTSend(IFTTT_VALUE_1,IFTTT_VALUE_2,IFTTT_VALUE_3);
    Serial.println(dataSendState);//Whether the printing data is sent successfully
    }else {
        Serial.println("WiFi Disconnected");
      }
    lastTime = millis();
    }
}
```

- Configure Parameters in Arduino Code

| <pre>//Configure WiFi name and<br/>char *WIFI_SSID<br/>char *WIFI_PASSWORD</pre> | <pre># password     = "WIFI_SSID";//Input WiFi name     = "WIFI_PASSWORD";//Input WiFi Password</pre> |
|----------------------------------------------------------------------------------|----------------------------------------------------------------------------------------------------|
| //Configure IFTTT                                                                |                                                                                                    |
| <pre>char *IFTTT_ENVENT</pre>                                                    | = "Your_Event";//Input Event Name                                                                     |
| char *IFTTT_KEY                                                                  | <pre>= "Your_Key";//Input the key you found in IFTTT</pre>                                            |
| //IFTTT Send Message                                                             |                                                                                                    |
| <pre>char *IFTTT_VALUE_1</pre>                                                   | = "Value1";                                                                                           |
| <pre>char *IFTTT_VALUE_2</pre>                                                   | = "Value2";                                                                                           |
| <pre>char *IFTTT_VALUE_3</pre>                                                   | <pre>= "Value3";//Configure the three values in email information</pre>                               |

### 10.5.2.3 Result

Receive the data from FireBeele-ESP32-E in the Email box.

What: message When: December 8, 2020 at 02:26PM Extra Data: Value1, Value2, Value3,

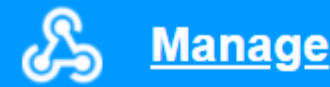

>

Unsubscribe from these notifications or sign in to manage your Email service.

# FAQ

1. Cannot add board link to Arduino IDE?

A: First off all, make sure the Network connection is in good condition. Hope this post (https://forum.arduino.cc/t/arduino-ide-cant-download-libraries-and-boards/650155/5) from Arduino helps. If that doesn't work, try replacing the board link from

https://download.dfrobot.top/FireBeetle/package\_DFRobot\_index.json (https://download.dfrobot.top/FireBeetle/package\_DFRobot\_index.json) to http://download.dfrobot.top/FireBeetle/package\_DFRobot\_index.json (http://download.dfrobot.top/FireBeetle/package\_DFRobot\_index.json) and reload it.

2. When using the SD library, the serial monitor does not show any print output or displays a connection failure after uploading the program

A: Press RST button to reset and try again.

3. The driver is not installed automatically after plugging into the device?

**A:** FireBeetle 2 ESP32-E uses the CH340 serial chip, which can be used without installing a driver in most devices. If you find that the driver is not automatically installed when you plug in the device, you can manually install it yourself:

- CH340 Driver for Windows (https://dfimg.dfrobot.com/nobody/wiki/0e0d6b3864f7163833ec5d7ad4af7632.EXE)
- CH340 Driver for MAC (https://dfimg.dfrobot.com/nobody/wiki/c195a13df2a1989d5dc04e76e6bcb701.ZIP)

| 🛃 DriverSetup(X64) | - 🗆 ×                        |  |  |  |  |
|--------------------|------------------------------|--|--|--|--|
| Device Driver I    | nstall / UnInstall           |  |  |  |  |
| Select INF         | CH341SER.INF V               |  |  |  |  |
| INSTALL            | WCH.CN<br>  USB-SERIAL CH340 |  |  |  |  |
| UNINSTALL          | 08/08/2014, 3.4.2014         |  |  |  |  |
| HELP               |                              |  |  |  |  |
|                    |                              |  |  |  |  |

For any other questions, advice or cool ideas to share, please visit the DFRobot Forum (https://www.dfrobot.com/forum/).

## **More Documents**

• FireBeetle 2 2Schematic (https://dfimg.dfrobot.com/nobody/wiki/fd28d987619c16281bdc4f40990e5a1c.PDF)

Get FireBeetle\_Board\_ESP32\_E (https://www.dfrobot.com/product-2195.html) from DFRobot Store or DFRobot Distributor. (https://www.dfrobot.com/distributor)

## Turn to the Top